# cisco.

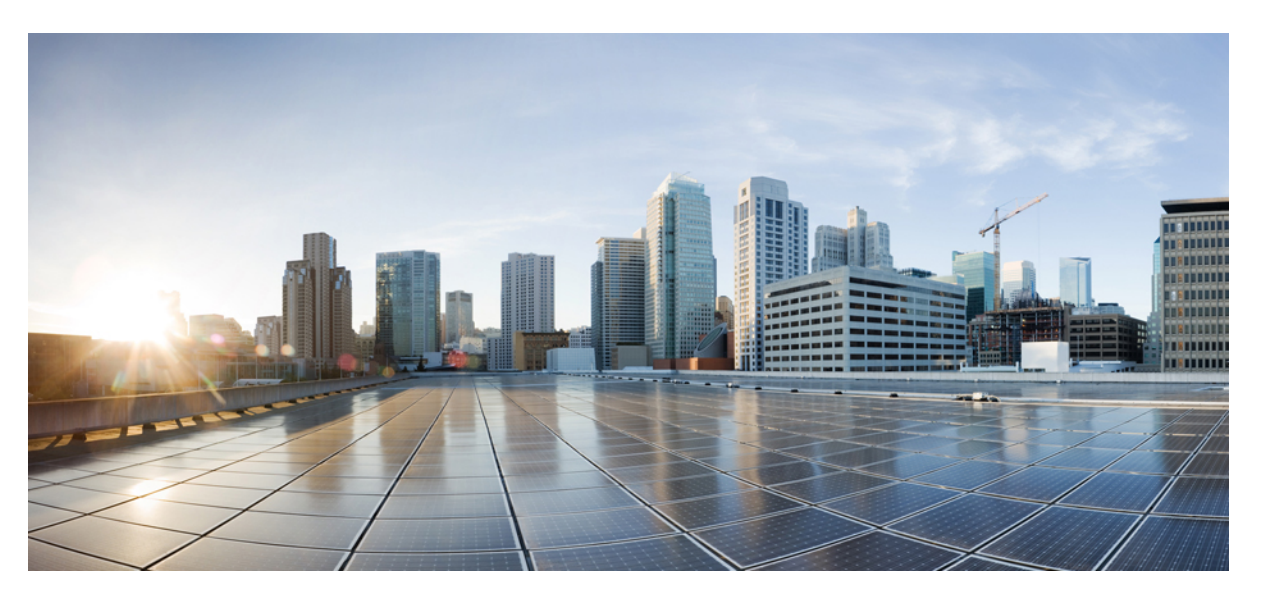

### **Cisco DNA Center Upgrade Guide**

First Published: 2019-02-20 Last Modified: 2022-05-25

#### **Americas Headquarters**

Cisco Systems, Inc. 170 West Tasman Drive San Jose, CA 95134-1706 USA http://www.cisco.com Tel: 408 526-4000 800 553-NETS (6387) Fax: 408 527-0883

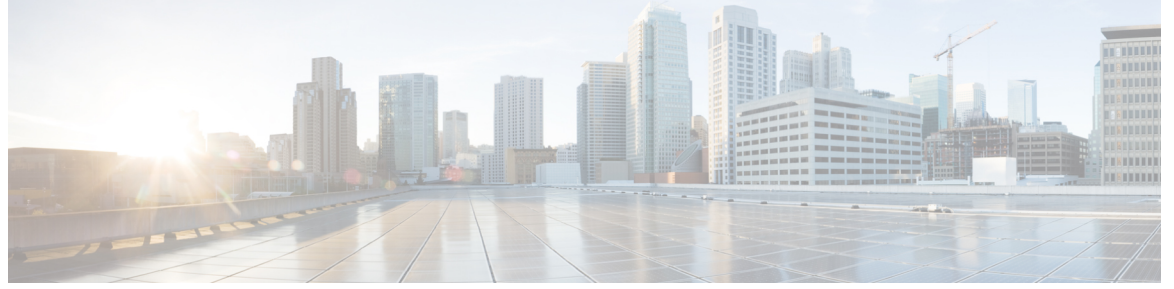

### CONTENTS

| CHAPTER 1 | Introduction 1                                                       |
|-----------|----------------------------------------------------------------------|
|           | Cisco DNA Center Overview 1                                          |
|           | Upgrade Paths 1                                                      |
|           | Prerequisites for Upgrading 5                                        |
| PART I    | Upgrade Cisco DNA Center 7                                           |
| CHAPTER 2 | Upgrade to Cisco DNA Center 2.3.3.0 9                                |
|           | Set Up NIC Bonding <b>10</b>                                         |
|           | Enable NIC Bonding on a 44 or 56-Core Appliance <b>10</b>            |
|           | Enable NIC Bonding Now <b>11</b>                                     |
|           | Enable NIC Bonding Later 11                                          |
|           | Enable NIC Bonding on a 112-Core Appliance <b>12</b>                 |
|           | Upgrade from Release 2.3.2.x to Release 2.3.3.0 <b>13</b>            |
|           | Upgrade from Release 2.2.3.x to Release 2.3.3.0 <b>14</b>            |
|           | Upgrade from Release 2.2.2.x to Release 2.3.3.0 <b>15</b>            |
|           | Upgrade from Release 2.2.1.0 or 2.2.1.3 to Release 2.3.3.0 <b>16</b> |
|           | Upgrade from Release 2.1.2.x to Release 2.3.3.0 <b>17</b>            |
|           | Upgrade from Release 2.1.1.0 or 2.1.1.3 to Release 2.3.3.0 <b>17</b> |
|           | Upgrade from Release 1.3.3.x to Release 2.3.3.0 <b>18</b>            |
|           | Upgrade from Release 1.3.1.x to Release 2.3.3.0 <b>19</b>            |
|           | Upgrade from Release 1.3.0.x to Release 2.3.3.0 <b>20</b>            |
|           | Upgrade from Release 1.2.12.x to Release 2.3.3.0 <b>21</b>           |
|           | Upgrade from Release 1.2.10.x to Release 2.3.3.0 <b>22</b>           |
|           | Upgrade from Release 1.2.8 to Release 2.3.3.0 <b>23</b>              |

|           | Upgrade from Release 1.2.6 to Release 2.3.3.0 <b>23</b>              |
|-----------|----------------------------------------------------------------------|
|           | Upgrade from Release 1.2.5 to Release 2.3.3.0 <b>24</b>              |
|           | Upgrade from Release $1.2 - 1.2.4$ to Release $2.3.3.0$ <b>25</b>    |
|           | Upgrade from Release 1.1.7 or 1.1.8 to Release 2.3.3.0 <b>26</b>     |
| CHAPTER 3 | Upgrade to Cisco DNA Center 2.3.2.3 29                               |
|           | Set Up NIC Bonding <b>30</b>                                         |
|           | Enable NIC Bonding on a 44 or 56-Core Appliance <b>30</b>            |
|           | Enable NIC Bonding Now <b>31</b>                                     |
|           | Enable NIC Bonding Later <b>31</b>                                   |
|           | Enable NIC Bonding on a 112-Core Appliance <b>32</b>                 |
|           | Upgrade from Release 2.3.2.0 or 2.3.2.1 to Release 2.3.2.3 <b>33</b> |
|           | Upgrade from Release 2.2.3.x to Release 2.3.2.3 <b>34</b>            |
|           | Upgrade from Release 2.2.2.x to Release 2.3.2.3 <b>35</b>            |
|           | Upgrade from Release 2.2.1.0 or 2.2.1.3 to Release 2.3.2.3 <b>36</b> |
|           | Upgrade from Release 2.1.2.x to Release 2.3.2.3 <b>36</b>            |
|           | Upgrade from Release 2.1.1.0 or 2.1.1.3 to Release 2.3.2.3 <b>37</b> |
|           | Upgrade from Release 1.3.3.x to Release 2.3.2.3 <b>38</b>            |
|           | Upgrade from Release 1.3.1.x to Release 2.3.2.3 <b>39</b>            |
|           | Upgrade from Release 1.3.0.x to Release 2.3.2.3 <b>40</b>            |
|           | Upgrade from Release 1.2.12.x to Release 2.3.2.3 41                  |
|           | Upgrade from Release 1.2.10.x to Release 2.3.2.3 42                  |
|           | Upgrade from Release 1.2.8 to Release 2.3.2.3 <b>43</b>              |
|           | Upgrade from Release 1.2.6 to Release 2.3.2.3 <b>43</b>              |
|           | Upgrade from Release 1.2.5 to Release 2.3.2.3 44                     |
|           | Upgrade from Release $1.2 - 1.2.4$ to Release $2.3.2.3$ <b>45</b>    |
|           | Upgrade from Release 1.1.7 or 1.1.8 to Release 2.3.2.3 <b>46</b>     |
| CHAPTER 4 | Upgrade to Cisco DNA Center 2.2.3.5 49                               |
|           | Set Up NIC Bonding 49                                                |
|           | Enable NIC Bonding on a 44- or 56-Core Appliance <b>50</b>           |
|           | Enable NIC Bonding Now 50                                            |

I

Enable NIC Bonding Later 51

Enable NIC Bonding on a 112-Core Appliance 52

СH

|         | Upgrade from Release 2.2.3.x to Release 2.2.3.5 <b>52</b>            |
|---------|----------------------------------------------------------------------|
|         | Upgrade from Release 2.2.2.x to Release 2.2.3.5 53                   |
|         | Upgrade from Release 2.2.1.0 or 2.2.1.3 to Release 2.2.3.5 54        |
|         | Upgrade from Release 2.1.2.x to Release 2.2.3.5 54                   |
|         | Upgrade from Release 2.1.1.0 or 2.1.1.3 to Release 2.2.3.5 <b>55</b> |
|         | Upgrade from Release 1.3.3.x to Release 2.2.3.5 <b>56</b>            |
|         | Upgrade from Release 1.3.1.x to Release 2.2.3.5 57                   |
|         | Upgrade from Release 1.3.0.x to Release 2.2.3.5 58                   |
|         | Upgrade from Release 1.2.12.x to Release 2.2.3.5 <b>59</b>           |
|         | Upgrade from Release 1.2.10.x to Release 2.2.3.5 <b>60</b>           |
|         | Upgrade from Release 1.2.8 to Release 2.2.3.5 <b>60</b>              |
|         | Upgrade from Release 1.2.6 to Release 2.2.3.5 61                     |
|         | Upgrade from Release 1.2.5 to Release 2.2.3.5 62                     |
|         | Upgrade from Release $1.2 - 1.2.4$ to Release $2.2.3.5$ <b>63</b>    |
|         |                                                                      |
| APTER 5 | Upgrade to Cisco DNA Center 2.2.2.8 65                               |
|         | Set Up NIC Bonding 65                                                |
|         | Enable NIC Bonding on a 44- or 56-Core Appliance <b>66</b>           |
|         | Enable NIC Bonding Now <b>66</b>                                     |
|         | Enable NIC Bonding Later 67                                          |
|         | Enable NIC Bonding on a 112-Core Appliance <b>68</b>                 |
|         | Upgrade from Release 2.2.2.x to Release 2.2.2.8 68                   |
|         | Upgrade from Release 2.2.1.0 or 2.2.1.3 to Release 2.2.2.8 69        |
|         | Upgrade from Release 2.1.2.x to Release 2.2.2.8 <b>70</b>            |
|         | Upgrade from Release 2.1.1.0 or 2.1.1.3 to Release 2.2.2.8 <b>70</b> |
|         | Upgrade from Release 1.3.3.x to Release 2.2.2.8 <b>71</b>            |
|         | Upgrade from Release 1.3.1.x to Release 2.2.2.8 <b>72</b>            |
|         | Upgrade from Release 1.3.0.x to Release 2.2.2.8 <b>73</b>            |
|         | Upgrade from Release 1.2.12.x to Release 2.2.2.8 74                  |
|         | Upgrade from Release 1.2.10.x to Release 2.2.2.8 <b>75</b>           |
|         | Upgrade from Release 1.2.8 to Release 2.2.2.8 <b>76</b>              |
|         | Upgrade from Release 1.2.6 to Release 2.2.2.8 <b>76</b>              |
|         | Upgrade from Release 1.2.5 to Release 2.2.2.8 <b>77</b>              |
|         | Upgrade from Release $1.2 - 1.2.4$ to Release $2.2.2.8$ <b>78</b>    |

I

I

| CHAPTER 6 | Upgrade to Cisco DNA Center 2.2.1.3 81                               |
|-----------|----------------------------------------------------------------------|
|           | Set Up NIC Bonding 81                                                |
|           | Enable NIC Bonding on a 44- or 56-Core Appliance 82                  |
|           | Enable NIC Bonding Now 82                                            |
|           | Enable NIC Bonding Later 83                                          |
|           | Enable NIC Bonding on a 112-Core Appliance 84                        |
|           | Upgrade from Release 2.2.1.0 to Release 2.2.1.3 <b>84</b>            |
|           | Upgrade from Release 2.1.2.x to Release 2.2.1.3 <b>85</b>            |
|           | Upgrade from Release 2.1.1.0 or 2.1.1.3 to Release 2.2.1.3 <b>86</b> |
|           | Upgrade from Release 1.3.3.x to Release 2.2.1.3 87                   |
|           | Upgrade from Release 1.3.1.x to Release 2.2.1.3 87                   |
|           | Upgrade from Release 1.3.0.x to Release 2.2.1.3 88                   |
|           | Upgrade from Release 1.2.12.x to Release 2.2.1.3 89                  |
|           | Upgrade from Release 1.2.10.x to Release 2.2.1.3 <b>90</b>           |
|           | Upgrade from Release 1.2.8 to Release 2.2.1.3 <b>91</b>              |
|           | Upgrade from Release 1.2.6 to Release 2.2.1.3 <b>92</b>              |
|           | Upgrade from Release 1.2.5 to Release 2.2.1.3 <b>92</b>              |
|           | Upgrade from Release $1.2 - 1.2.4$ to Release $2.2.1.3$ <b>93</b>    |
| CHAPTER 7 | - Upgrade to Cisco DNA Center 2.1.2.8 95                             |
|           | Upgrade from Release 2.1.2.x to Release 2.1.2.8 <b>95</b>            |
|           | Upgrade from Release 2.1.1.0 or 2.1.1.3 to Release 2.1.2.8 96        |
|           | Upgrade from Release 1.3.3.x to Release 2.1.2.8 97                   |
|           | Upgrade from Release 1.3.1.x to Release 2.1.2.8 <b>98</b>            |
|           | Upgrade from Release 1.3.0.x to Release 2.1.2.8 99                   |
|           | Upgrade from Release 1.2.12.x to Release 2.1.2.8 <b>100</b>          |
|           | Upgrade from Release 1.2.10.x to Release 2.1.2.8 100                 |
|           | Upgrade from Release 1.2.8 to Release 2.1.2.8 <b>101</b>             |
|           | Upgrade from Release 1.2.6 to Release 2.1.2.8 <b>102</b>             |
|           | Upgrade from Release 1.2.5 to Release 2.1.2.8 <b>103</b>             |
|           | Upgrade from Release $1.2 - 1.2.4$ to Release $2.1.2.8$ <b>103</b>   |

CHAPTER 8 Upgrade to Cisco DNA Center 1.3.3.9 105

|            | Upgrade from Release $1.3.3.0 - 1.3.3.8$ to Release $1.3.3.9$ <b>105</b> |
|------------|--------------------------------------------------------------------------|
|            | Upgrade from Release $1.3.1.0 - 1.3.1.7$ to Release $1.3.3.9$ <b>106</b> |
|            | Upgrade from Release 1.3.0.x to Release 1.3.3.9 <b>107</b>               |
|            | Upgrade from Release 1.2.12.x to Release 1.3.3.9 <b>108</b>              |
|            | Upgrade from Release 1.2.10.x to Release 1.3.3.9 <b>109</b>              |
|            | Upgrade from Release 1.2.8 to Release 1.3.3.9 <b>109</b>                 |
|            | Upgrade from Release 1.2.6 to Release 1.3.3.9 <b>110</b>                 |
|            | Upgrade from Release 1.2.5 to Release 1.3.3.9 <b>111</b>                 |
|            | Upgrade from Release $1.2 - 1.2.4$ to Release $1.3.3.9$ <b>112</b>       |
| CHAPTER 9  | Upgrade to Cisco DNA Center 1.3.1.7 113                                  |
|            | Cisco ISE Is Required with Cisco DNA Center 1.3.1.0 and Later <b>113</b> |
|            | Upgrade from Release 1.3.1.6 to Release 1.3.1.7 <b>114</b>               |
|            | Upgrade from Release $1.3.1.0 - 1.3.1.5$ to Release $1.3.1.7$ <b>114</b> |
|            | Upgrade from Release 1.3.0.x to Release 1.3.1.7 <b>115</b>               |
|            | Upgrade from Release 1.2.12.x to Release 1.3.1.7 <b>115</b>              |
|            | Upgrade from Release 1.2.10.x to Release 1.3.1.7 <b>116</b>              |
|            | Upgrade from Release 1.2.8 to Release 1.3.1.7 <b>117</b>                 |
|            | Upgrade from Release 1.2.6 to Release 1.3.1.7 <b>118</b>                 |
|            | Upgrade from Release 1.2.5 to Release 1.3.1.7 <b>118</b>                 |
|            | Upgrade from Release $1.2 - 1.2.4$ to Release $1.3.1.7$ <b>119</b>       |
| CHAPTER 10 | Upgrade to Cisco DNA Center 1.3.0.7 121                                  |
|            | Upgrade from Release $1.3 - 1.3.0.6$ to Release $1.3.0.7$ <b>121</b>     |
|            | Upgrade from Release 1.2.12.x to Release 1.3.0.7 <b>122</b>              |
|            | Upgrade from Release 1.2.10.x to Release 1.3.0.7 <b>123</b>              |
|            | Upgrade Procedure for Deployments Not Running Cisco SD-Access 123        |
|            | Upgrade Procedure for Deployments Running Cisco SD-Access 123            |
|            | Upgrade from Release 1.2.8 to Release 1.3.0.7 <b>124</b>                 |
|            | Upgrade from Release 1.2.6 to Release 1.3.0.7 <b>125</b>                 |
|            |                                                                          |
|            | Upgrade from Release 1.2.5 to Release 1.3.0.7 <b>126</b>                 |

I

I

#### CHAPTER 11 Upgrade to Cisco DNA Center 1.2.12.x 129

|            | Upgrade from Release 1.2.10.x to Release 1.2.12.x <b>129</b>        |
|------------|---------------------------------------------------------------------|
|            | Upgrade from Release 1.2.8 to Release 1.2.12.x <b>130</b>           |
|            | Upgrade from Release 1.2.6 to Release 1.2.12.x <b>131</b>           |
|            | Upgrade from Release 1.2.5 to Release 1.2.12.x <b>131</b>           |
|            | Upgrade from Release $1.2 - 1.2.4$ to Release $1.2.12.x$ <b>132</b> |
| CHAPTER 12 | Upgrade to Cisco DNA Center 1.2.10.x 135                            |
|            | Upgrade from Release 1.2.8 to Release 1.2.10.x <b>135</b>           |
|            | Upgrade from Release 1.2.6 to Release 1.2.10.x <b>136</b>           |
|            | Upgrade from Release 1.2.5 to Release 1.2.10.x <b>136</b>           |
|            | Upgrade from Release $1.2 - 1.2.4$ to Release $1.2.10.x$ <b>137</b> |
| APPENDIX A | Appendix 139                                                        |
|            | Recover from Premature Package Downloads 139                        |
|            | Related Documentation 139                                           |

I

#### Contents

I

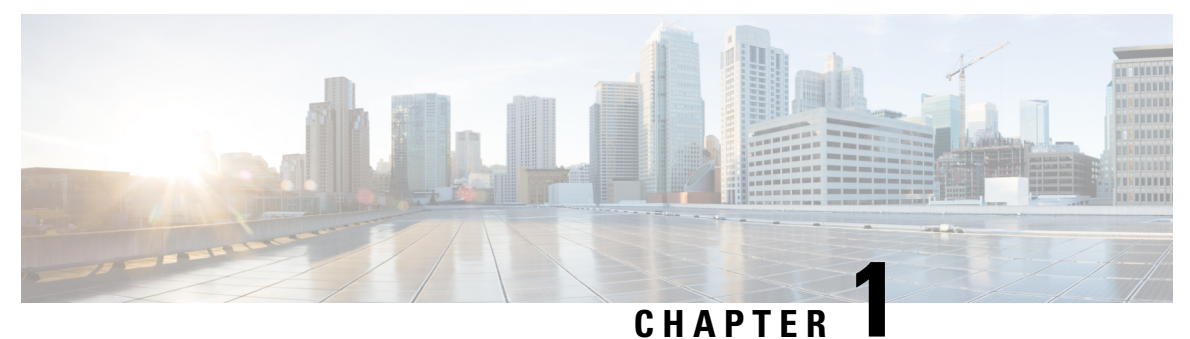

### Introduction

- Cisco DNA Center Overview, on page 1
- Upgrade Paths, on page 1
- Prerequisites for Upgrading, on page 5

### **Cisco DNA Center Overview**

Cisco Digital Network Architecture offers centralized, intuitive management that makes it fast and easy to design, provision, and apply policies across your network environment. The Cisco DNA Center GUI provides end-to-end network visibility and uses network insights to optimize network performance and deliver the best user and application experience.

### **Upgrade Paths**

**Note** If you are viewing the HTML version of this guide, click any of these diagrams to view a full-sized version.

Figure 1: Upgrade Paths to Cisco DNA Center 2.3.3.x

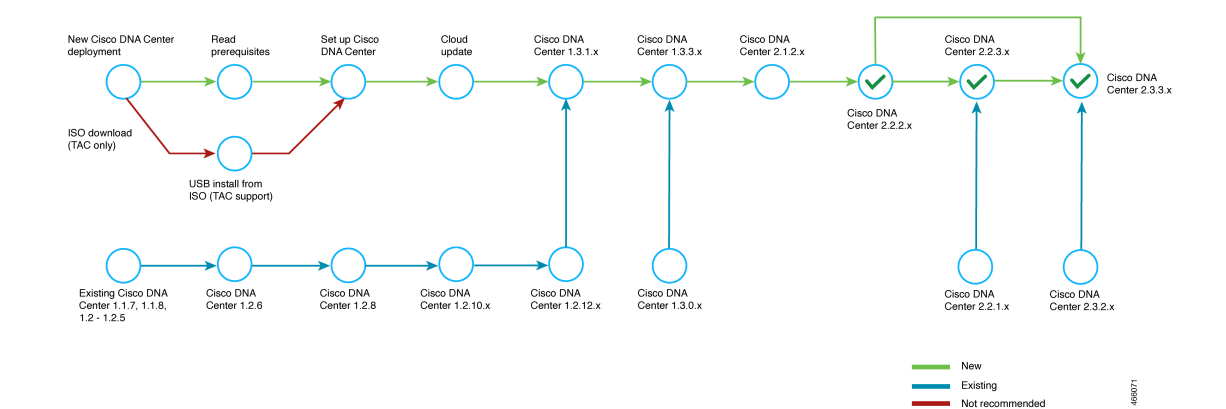

#### Figure 2: Upgrade Paths to Cisco DNA Center 2.3.2.x

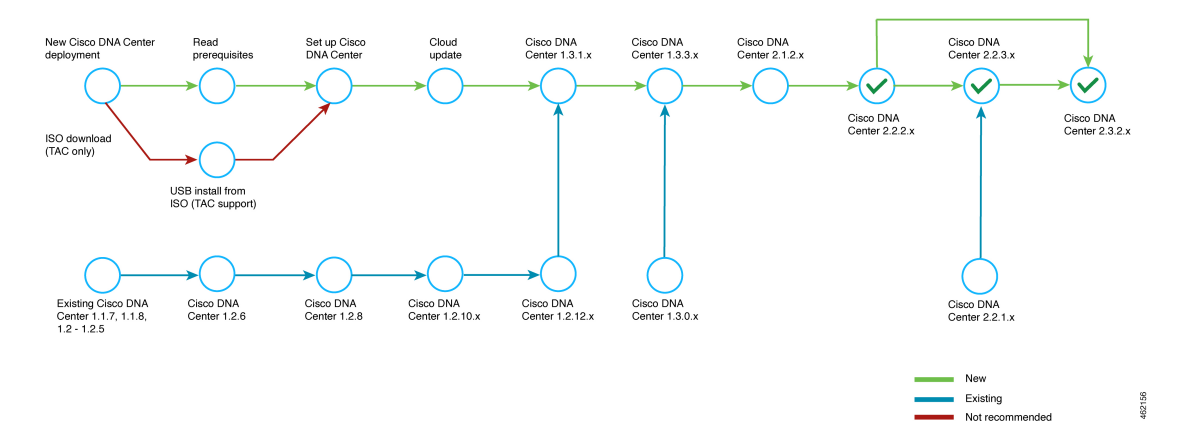

#### Figure 3: Upgrade Paths to Cisco DNA Center 2.2.3.x

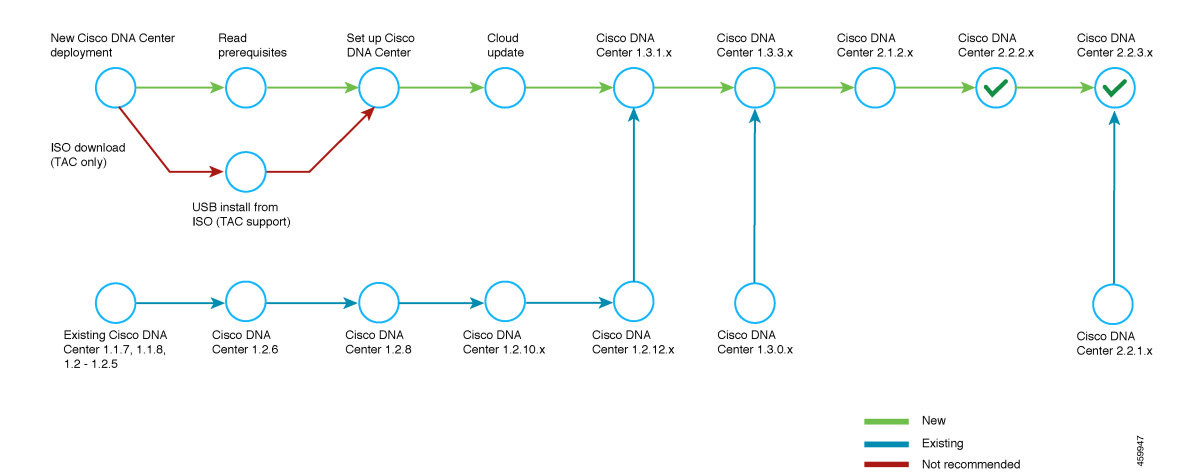

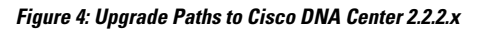

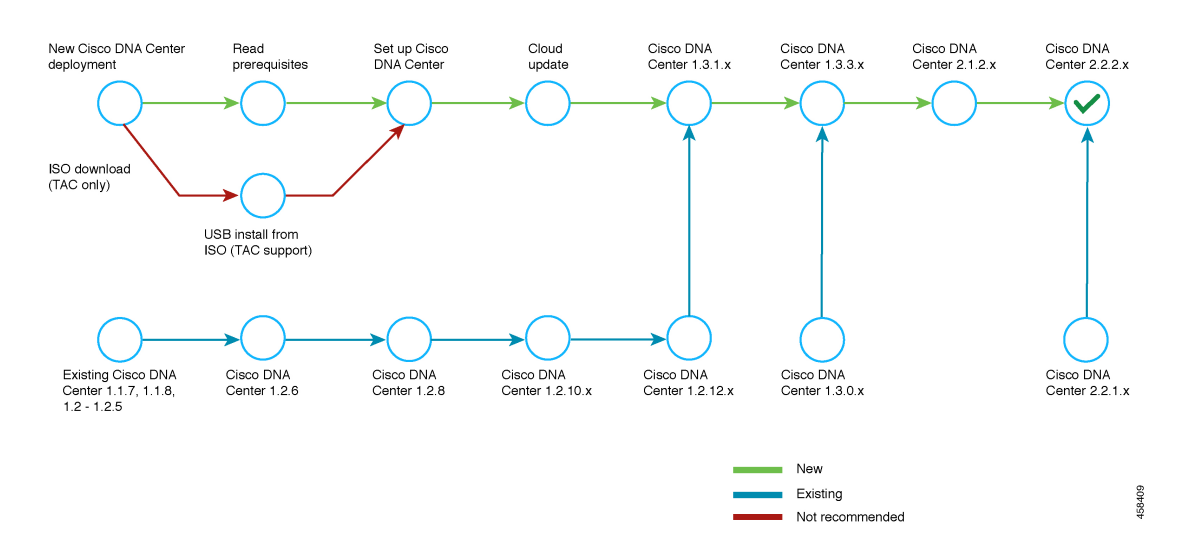

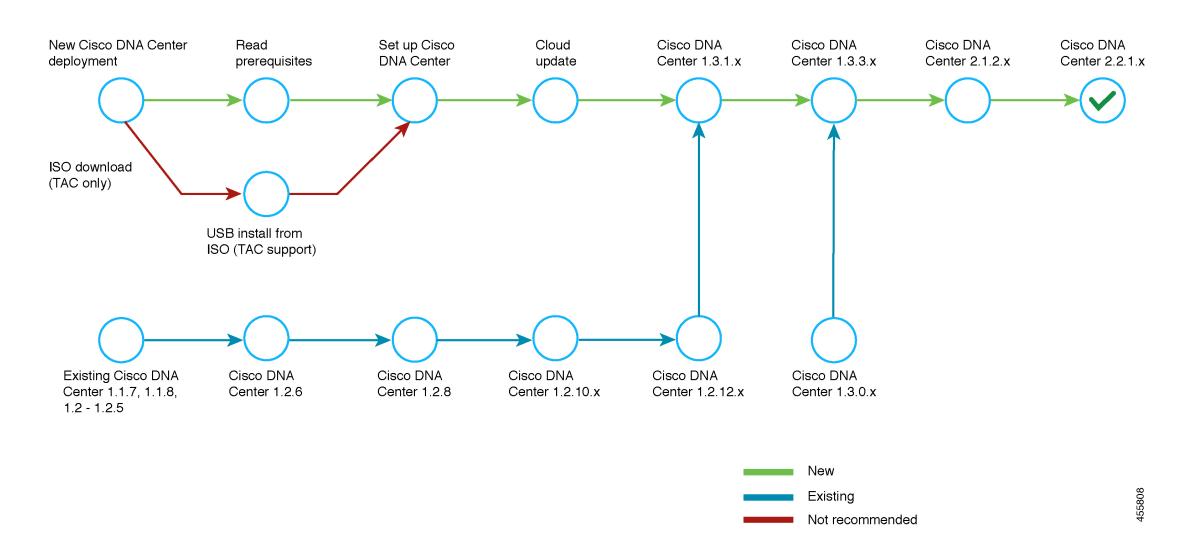

#### Figure 5: Upgrade Paths to Cisco DNA Center 2.2.1.x

Figure 6: Upgrade Paths to Cisco DNA Center 2.1.2.x

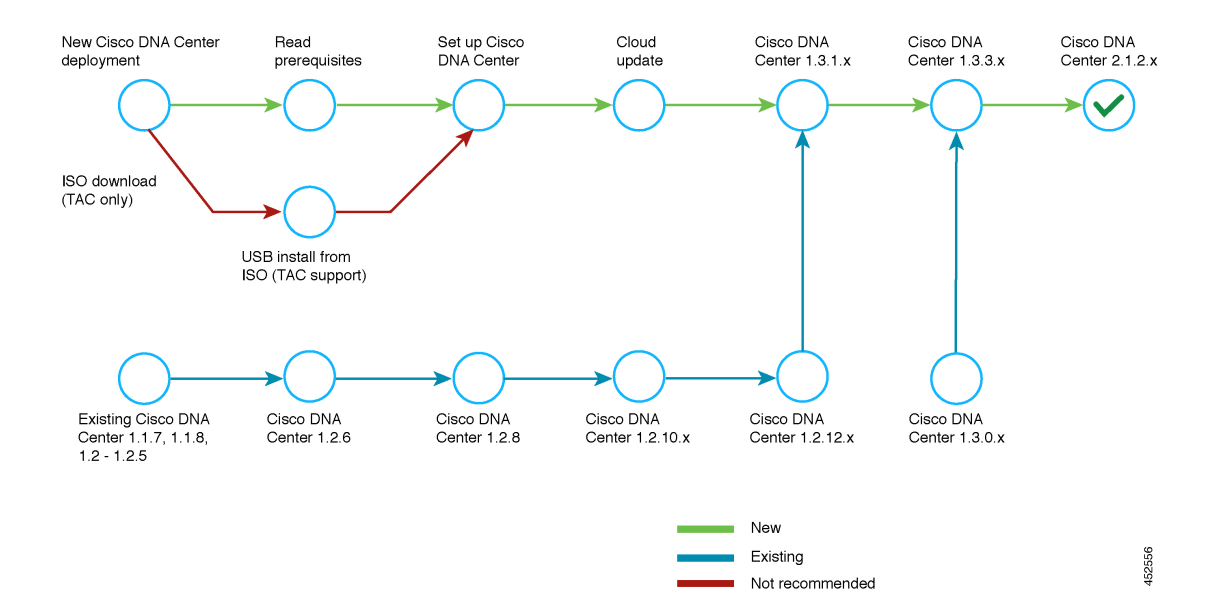

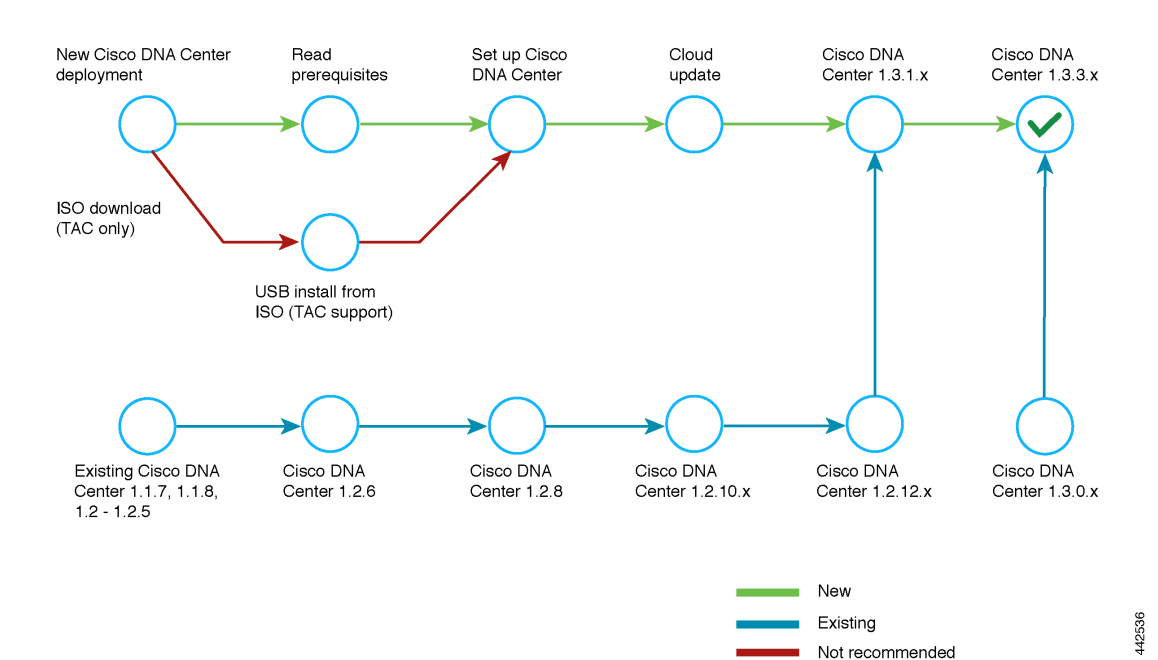

#### Figure 7: Upgrade Paths to Cisco DNA Center 1.3.3.x

Figure 8: Upgrade Paths to Cisco DNA Center 1.3.1.x

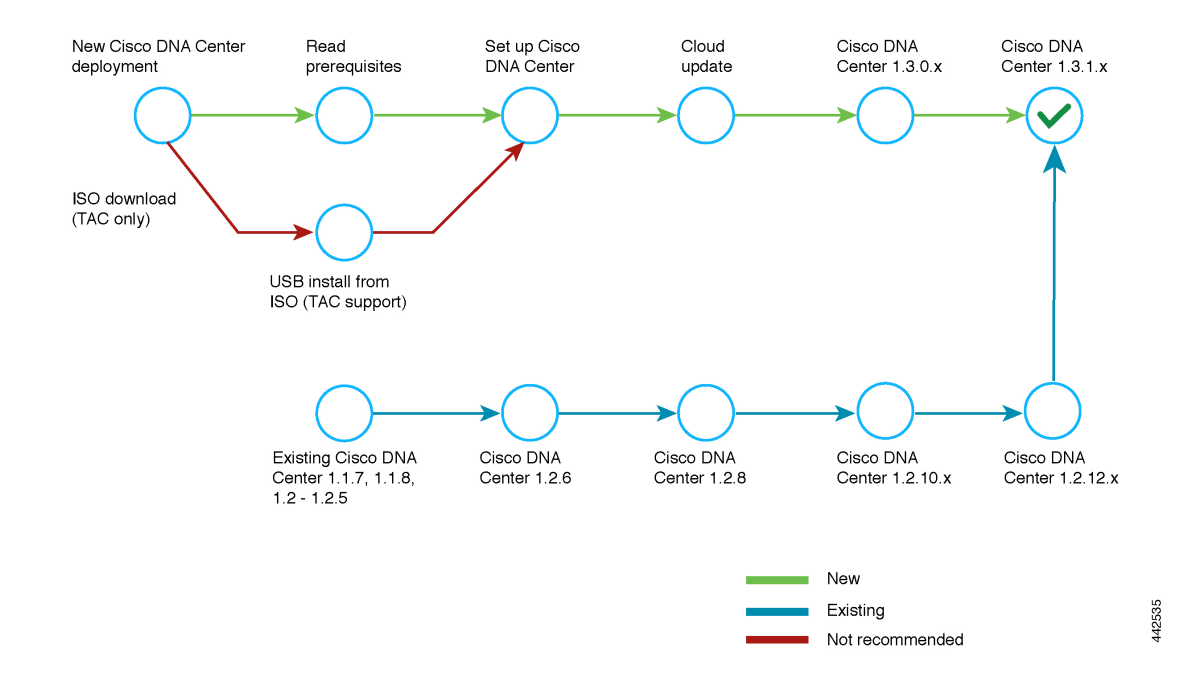

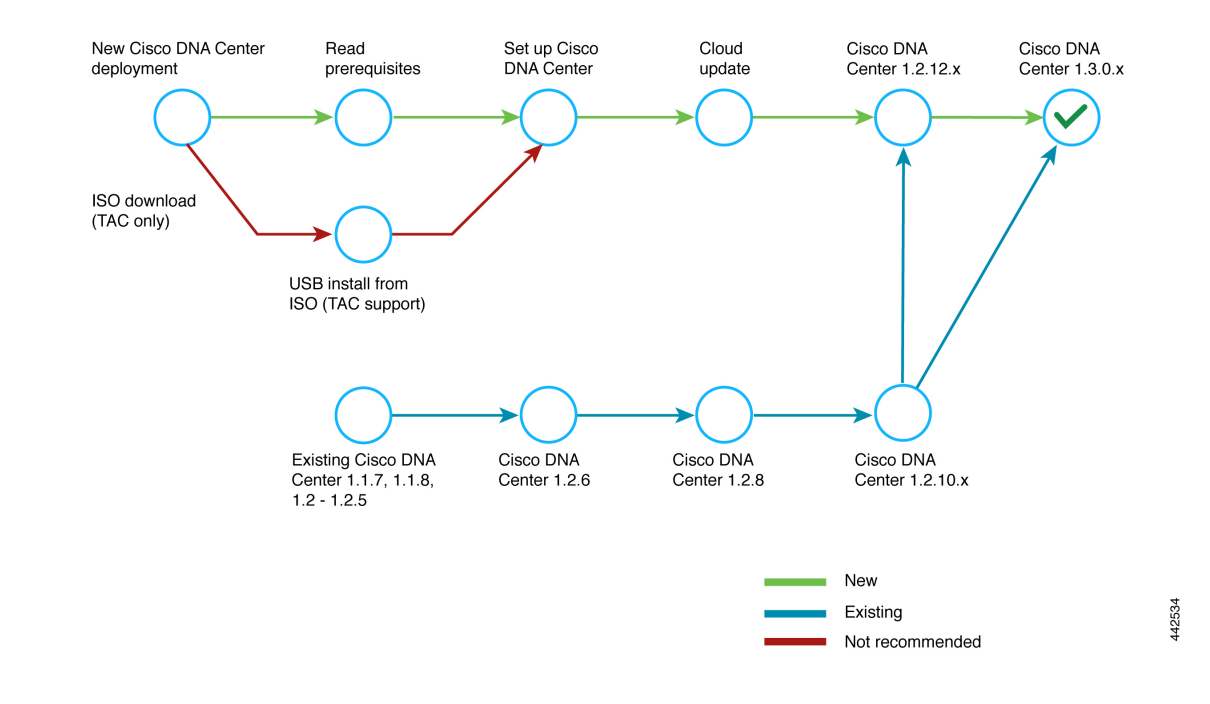

#### Figure 9: Upgrade Paths to Cisco DNA Center 1.3.0.x

### **Prerequisites for Upgrading**

You must complete the system updates before you can perform package updates. Do not download or install any package updates until all system updates have been installed.

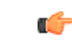

Important

tant In a multihop upgrade, you must confirm that the applications have been updated successfully before you begin the next system update. If you skip to the next system update without first updating the applications, you will have to reimage your Cisco DNA Center appliance.

Note the following points:

- You cannot upgrade the packages individually. You must follow all of the steps that are described in this guide.
- Before you upgrade, make sure that the cluster link interface is connected to a switch port and is in the up state. To confirm that the interface is up, complete these steps:
- 1. In an SSH client, log in to Cisco DNA Center on your appliance.
- 2. Run the ifconfig interface-name command:
  - For a 44-core first-generation appliance (Cisco part number DN1-HW-APL), specify **enp10s0** as the interface name.
  - For a 44- or 56-core second-generation appliance (Cisco part number DN2-HW-APL or DN2-HW-APL-L), specify **enp94s0f1** as the interface name.

- For a 112-core second-generation appliance (Cisco part number DN2-HW-APL-XL), specify enp69s0f1 as the interface name.
- **3.** In the resulting output, check the last line and verify that data has been received and transmitted. Nonzero values indicate that the interface is up and operational.

Review the following list of prerequisites before upgrading your installed instance of Cisco DNA Center:

- Only a user with SUPER-ADMIN-ROLE permissions can perform this procedure. For more information, see the *Cisco Digital Network Architecture Center Administrator Guide*.
- Create a backup of your Cisco DNA Center database. For more information, see the Cisco Digital Network Architecture Center Administrator Guide.
- If you have a firewall, allow Cisco DNA Center to access the following location on each node in your cluster for all system and package downloads: <a href="https://www.ciscoconnectdna.com:443">https://www.ciscoconnectdna.com:443</a>. To ensure that you have cloud connectivity to AWS, log in to the cluster and run the following CLI command: maglev catalog settings validate. For more information, see the Internet Connectivity Traffic table in the Cisco Digital Network Architecture Center Second-Generation Appliance Installation Guide.
- While the Cisco DNA Center GUI is compatible with the following HTTPS-enabled browsers, we recommend that you use Chrome, not Firefox, during the upgrade:
  - Google Chrome: Version 93 or later (recommended for upgrade)
  - Mozilla Firefox: Version 92 or later (not recommended for upgrade)
- Have the username and password for a cisco.com user account available during the upgrade. You might be prompted, once, for the account credentials during package installations. This can be any valid cisco.com user account.
- Allocate enough time for the upgrade process. Upgrading can take longer than 6 hours to complete.
- We strongly recommend that you do not use Cisco DNA Center or any of its applications or tools while the upgrade is in process.
- Confirm that the minimum disk requirements are met:
  - The / partition has at least 2 GB of free space.
  - The /data partition has at least 35 GB of free space and is not more than 70% full.

If you receive a storage validations failed error, contact the Cisco TAC.

If the Cisco DNA Center download, update, or install procedures fail for any reason, always retry the
procedure a second time using the GUI.

In a three-node cluster, you can trigger an upgrade of the entire cluster from the Cisco DNA Center GUI (the GUI represents the entire cluster and not just a single host). An upgrade triggered from the GUI automatically upgrades all hosts in the cluster.

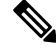

Note

To upgrade a three-node cluster, Service Distribution (or high availability) must be enabled.

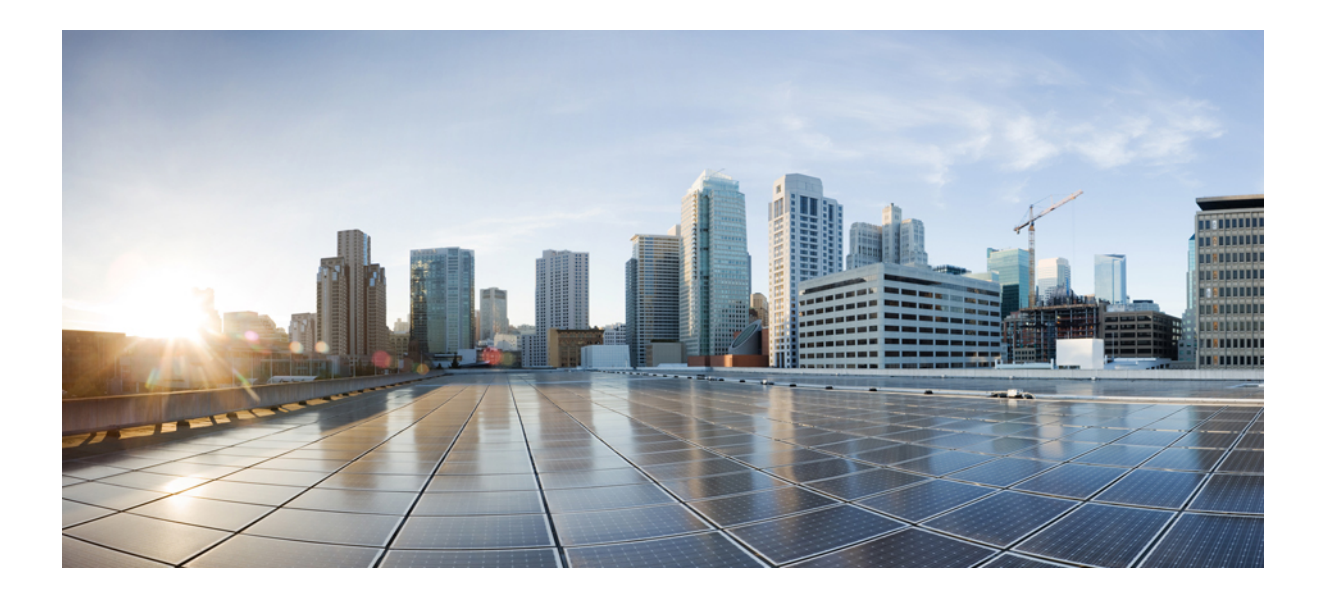

## PART

## **Upgrade Cisco DNA Center**

- Upgrade to Cisco DNA Center 2.3.3.0, on page 9
- Upgrade to Cisco DNA Center 2.3.2.3, on page 29
- Upgrade to Cisco DNA Center 2.2.3.5, on page 49
- Upgrade to Cisco DNA Center 2.2.2.8, on page 65
- Upgrade to Cisco DNA Center 2.2.1.3, on page 81
- Upgrade to Cisco DNA Center 2.1.2.8, on page 95
- Upgrade to Cisco DNA Center 1.3.3.9, on page 105
- Upgrade to Cisco DNA Center 1.3.1.7, on page 113
- Upgrade to Cisco DNA Center 1.3.0.7, on page 121
- Upgrade to Cisco DNA Center 1.2.12.x, on page 129
- Upgrade to Cisco DNA Center 1.2.10.x, on page 135

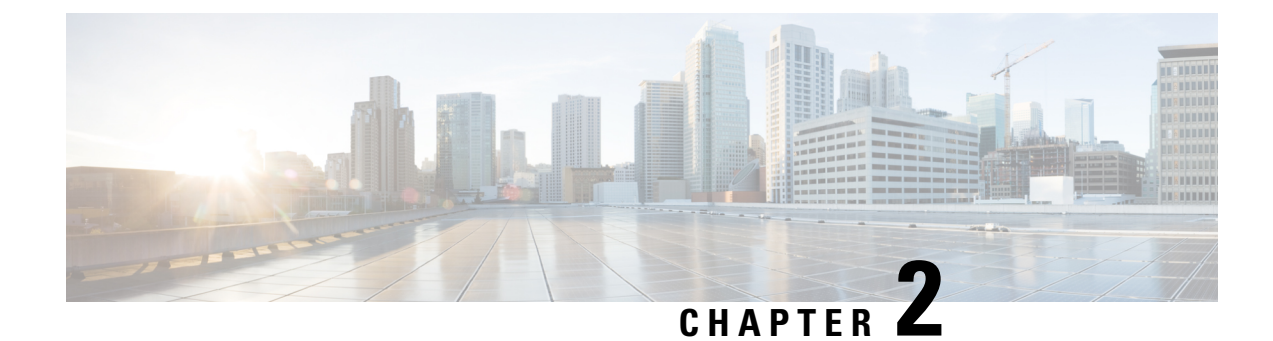

## **Upgrade to Cisco DNA Center 2.3.3.0**

To complete any of the upgrade procedures described in this chapter, you'll need to know the latest version of the System package for the relevant Cisco DNA Center release. To determine the latest version, do the following:

- 1. From the release notes landing page, open the release notes for the appropriate Cisco DNA Center release.
- 2. Refer to the "Updated Packages and Versions in Cisco DNA Center *release*" table and note the System package version that's listed for the release.

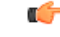

#### Important

- Before you complete any of the following upgrade procedures, see Cisco ISE Is Required with Cisco DNA Center 1.3.1.0 and Later, on page 113 for a description of the Cisco ISE requirements that must be in place before you upgrade.
- By default, restricted shell (which limits access to the underlying operating system and file system) is enabled in Cisco DNA Center 2.3.3.0. If you want to disable restricted shell, complete the steps in the "Disable Restricted Shell" section in the Cisco DNA Center Administrator Guide.
- Set Up NIC Bonding, on page 10
- Upgrade from Release 2.3.2.x to Release 2.3.3.0, on page 13
- Upgrade from Release 2.2.3.x to Release 2.3.3.0, on page 14
- Upgrade from Release 2.2.2.x to Release 2.3.3.0, on page 15
- Upgrade from Release 2.2.1.0 or 2.2.1.3 to Release 2.3.3.0, on page 16
- Upgrade from Release 2.1.2.x to Release 2.3.3.0, on page 17
- Upgrade from Release 2.1.1.0 or 2.1.1.3 to Release 2.3.3.0, on page 17
- Upgrade from Release 1.3.3.x to Release 2.3.3.0, on page 18
- Upgrade from Release 1.3.1.x to Release 2.3.3.0, on page 19
- Upgrade from Release 1.3.0.x to Release 2.3.3.0, on page 20
- Upgrade from Release 1.2.12.x to Release 2.3.3.0, on page 21
- Upgrade from Release 1.2.10.x to Release 2.3.3.0, on page 22
- Upgrade from Release 1.2.8 to Release 2.3.3.0, on page 23
- Upgrade from Release 1.2.6 to Release 2.3.3.0, on page 23
- Upgrade from Release 1.2.5 to Release 2.3.3.0, on page 24
- Upgrade from Release 1.2 1.2.4 to Release 2.3.3.0, on page 25
- Upgrade from Release 1.1.7 or 1.1.8 to Release 2.3.3.0, on page 26

### Set Up NIC Bonding

Cisco DNA Center 2.3.3.0 provides network interface controller (NIC) bonding support. If you want to enable and use this functionality on your appliance, do the following:

- 1. Confirm that you have one of the following second-generation Cisco DNA Center appliances:
  - 44-core appliance: Cisco part number DN2-HW-APL
  - 44-core promotional appliance: Cisco part number DN2-HW-APL-U
  - 56-core appliance: Cisco part number DN2-HW-APL-L
  - 56-core promotional appliance: Cisco part number DN2-HW-APL-L-U
  - 112-core appliance: Cisco part number DN2-HW-APL-XL
  - 112-core promotional appliance: Cisco part number DN2-HW-APL-XL-U
- 2. On the switch that you will connect to your appliance, do the following:
  - Ensure that it supports dynamic interface aggregation.
  - Enable LACP on the switch and then specify the following settings:
    - LACP mode: **active**—This places the switch port connected to your appliance into an active negotiating state, in which the port initiates negotiations with remote ports by sending LACP packets.
    - LACP rate: **fast**—This changes the rate at which the LACP control packets are sent to an LACP-supported interface. Instead of the default every 30 seconds, control packets are sent once every second.
- 3. Complete the procedure that's specific to your appliance:
  - Enable NIC Bonding on a 44 or 56-Core Appliance, on page 10
  - Enable NIC Bonding on a 112-Core Appliance, on page 12

### Enable NIC Bonding on a 44 or 56-Core Appliance

If you are upgrading either a 44 or 56-core appliance to Cisco DNA Center 2.3.3.0, you have two options available when it comes to NIC bonding:

- If you have decided to enable NIC bonding on your appliance, complete the steps described in Enable NIC Bonding Now, on page 11. The advantage of this option is that it will result in less downtime.
- If you are undecided about enabling NIC bonding, complete Step 1 in Enable NIC Bonding Later, on page 11. If you decide to enable NIC bonding at some point in the future, complete the rest of this procedure starting with Step 2.

### **Enable NIC Bonding Now**

#### Procedure

| Step 1 | Upgrade to Cisco IMC 4.1(1h).                                                                                                    |
|--------|----------------------------------------------------------------------------------------------------|
| Step 2 | Enable your appliance's Intel X710-DA4 NIC.                                                                                                    |
|        | Complete the steps described in Enable NIC on an Upgraded Appliance.                                                                                                    |
| Step 3 | Upgrade to Cisco DNA Center 2.3.3.0 by completing the procedure that's specific to your current version:                                                                                                    |
|        | • Upgrade from Release 2.1.2.x to Release 2.3.3.0, on page 17                                                                                                    |
|        | • Upgrade from Release 2.1.1.0 or 2.1.1.3 to Release 2.3.3.0, on page 17                                                                                                    |
| Step 4 | Enable the interfaces that reside on your appliance's Intel X710-DA4 NIC for configuration and use.                                                                                                    |
|        | Complete the steps described in Reconfigure the Appliance Using the Configuration Wizard.                                                                                                    |
|        | Note the following points:                                                                                                    |
|        | • When completing the wizard, the only information you need to enter is the maglev user's Linux password in the <b>User Account Settings</b> screen. Choose <b>Next</b> to skip through the various wizard screens.                                              |
|        | The primary and secondary instances of your appliance's interfaces are properly bonded after you complete the wizard.                                                                                                    |
|        | • By default, your appliance's interfaces are set to Active-Backup mode after you enable NIC bonding. If desired, you can set LACP mode for the Enterprise and Intracluster interfaces instead. The Internet and Management interfaces do not support this mode. |
|        | For a description of the Active-Backup and LACP modes, see NIC Bonding Overview.                                                                                                    |

### **Enable NIC Bonding Later**

#### Procedure

| Step 1 | Upgrade to Cisco DNA Center 2.3.3.0 by completing the procedure that's specific to your current version: |  |
|--------|----------------------------------------------------------------------------------------------------|--|
|        | • Upgrade from Release 2.1.2.x to Release 2.3.3.0, on page 17                                            |  |
|        | • Upgrade from Release 2.1.1.0 or 2.1.1.3 to Release 2.3.3.0, on page 17                                 |  |
| Step 2 | Upgrade to Cisco IMC 4.1(1h).                                                                            |  |
| Step 3 | Enable your appliance's Intel X710-DA4 NIC.                                                              |  |
|        | Complete the steps described in Enable NIC on an Upgraded Appliance.                                     |  |
| Step 4 | Power-Cycle the Appliance.                                                                               |  |
| Step 5 | Enable the interfaces that reside on your appliance's Intel X710-DA4 NIC for configuration and use.      |  |

Complete the steps described in Reconfigure the Appliance Using the Configuration Wizard.

Note the following points:

• When completing the wizard, the only information you need to enter is the maglev user's Linux password in the **User Account Settings** screen. Choose **Next** to skip through the various wizard screens.

The primary and secondary instances of your appliance's interfaces are properly bonded after you complete the wizard.

• By default, your appliance's interfaces are set to Active-Backup mode after you enable NIC bonding. If desired, you can set LACP mode for the Enterprise and Intracluster interfaces instead. The Internet and Management interfaces do not support this mode.

For a description of the Active-Backup and LACP modes, see NIC Bonding Overview.

### **Enable NIC Bonding on a 112-Core Appliance**

#### Procedure

| Step 1           | <ul> <li>Upgrade to Cisco DNA Center 2.3.3.0 by completing the procedure that's specific to your current version:</li> <li>Upgrade from Release 2.1.2.x to Release 2.3.3.0, on page 17</li> <li>Upgrade from Release 2.1.1.0 or 2.1.1.3 to Release 2.3.3.0, on page 17</li> </ul>                                                                                                    |
|------------------|----------------------------------------------------------------------------------------------------|
| Step 2<br>Step 3 | Upgrade to Cisco IMC 4.1(1h).<br>Enable your appliance's Intel X710-DA4 NIC.<br>Complete the steps described in Enable NIC on an Upgraded Appliance.                                                                                                    |
| Step 4<br>Step 5 | Power-Cycle the Appliance.<br>Enable the interfaces that reside on your appliance's Intel X710-DA4 NIC for configuration and use.<br>Complete the steps described in Reconfigure the Appliance Using the Configuration Wizard.                                                                                                    |
|                  | <ul> <li>Note the following points:</li> <li>When completing the wizard, the only information you need to enter is the maglev user's Linux password in the User Account Settings screen. Choose Next to skip through the various wizard screens.</li> <li>The primary and secondary instances of your appliance's interfaces are properly bonded after you complete the minute.</li> </ul> |
|                  | <ul> <li>By default, your appliance's interfaces are set to Active-Backup mode after you enable NIC bonding. If desired, you can set LACP mode for the Enterprise and Intracluster interfaces instead. The Internet and Management interfaces do not support this mode.</li> <li>For a description of the Active-Backup and LACP modes, see NIC Bonding Overview.</li> </ul>               |
|                  |                                                                                                    |

### Upgrade from Release 2.3.2.x to Release 2.3.3.0

Changes have been made to the **Software Updates** page in Cisco DNA Center 2.3.3.0. As a result, the upgrade process is different from the process that's used for previous releases. You initiate the upgrade from the **Software Updates** page, as before. After the update completes, you then navigate to the new **Software Management** page and install the Cisco DNA Center 2.3.3.0 application packages.

By completing the following procedure, you can upgrade directly to Cisco DNA Center 2.3.3.0 from 2.3.2.0, 2.3.2.1, or 2.3.2.3.

After you upgrade to 2.3.3.0, you cannot switch back to an earlier release.

#### Procedure

- **Step 1** Prepare your system for the upgrade:
  - **Important** This step is only valid if you are upgrading from either release 2.3.2.0 or 2.3.2.1. If you are upgrading from 2.3.2.3, start with Step 2 of this procedure.
  - a) Download a local copy of CSCwb00526.sh.zip from the following URL: https://software.cisco.com/ download/specialrelease/46a2ecbbe1219e5184d0094771637b2a
  - b) Unzip this zip file.
  - c) Copy the CSCwb00526.sh file to your Cisco DNA Center cluster: ssh maglev@cluster's-IP-address:/data/tmp
  - d) Run the following commands:
    - sudo chmod 777 CSCwb00526.sh
    - sudo bash CSCwb00526.sh
  - e) Confirm that the catalog service is running: magctl appstack status | grep catalogs

Your output should look similar to the following example:

\$ magctl appstack status | grep catalogs
maglev-system catalogserver 1/1 Running

- **Step 2** Click the menu icon ( $\equiv$ ) and choose **System** > **Software Management** from the Cisco DNA Center GUI.
- **Step 3** Confirm that the **Software Management** window indicates that Cisco DNA Center 2.3.3.0-70399 is available. Click **Download now**.
- **Step 4** After the Cisco DNA Center completes its prechecks, click **Download**.
- **Step 5** (Optional) Click the **More details** link to open a slide-in pane that lists all of the application packages that are being downloaded and displays their progress.
- **Step 6** After the package download completes, click **Install now**.
- Step 7 After the Cisco DNA Center completes its prechecks, click Install.
- **Step 8** (Optional) Click the **More details** link to open a slide-in pane that lists the packages that are being installed and displays their progress.
- **Step 9** Click the **Currently Installed Applications** link and confirm that each application has been updated.

### Upgrade from Release 2.2.3.x to Release 2.3.3.0

Changes have been made to the **Software Updates** page in Cisco DNA Center 2.3.3.0. As a result, the upgrade process is different from the process that's used for previous releases. You initiate the upgrade from the **Software Updates** page, as before. After the update completes, you then navigate to the new **Software Management** page and install the Cisco DNA Center 2.3.3.0 application packages.

By completing the following procedure, you can upgrade directly to Cisco DNA Center 2.3.3.0 from the following versions:

- 2.2.3.0
- 2.2.3.3
- 2.2.3.4
- 2.2.3.5

After you upgrade to 2.3.3.0, you cannot switch back to an earlier release.

#### Procedure

**Step 1** Click the menu icon  $(\equiv)$  and choose System > Software Updates.

A Cisco DNA Center 2.3.3.0 is Here! banner appears at the top of the page with a Switch Now button. Switch Now lets you see the system and application packages that are available to update.

- Step 2 Click Switch Now.
- **Step 3** At the prompt, click **OK** to proceed with the upgrade.

Wait for approximately 90 seconds for the progress bar to finish and the updated system version and banner to display. Refresh the page several times if the updated system version and banner do not appear.

- **Step 4** A system update (version 1.7.620) appears on the **Software Updates** page. Click **Update**.
- **Step 5** After the system update is complete, install the Cisco DNA Center 2.3.3.0 application packages:
  - a) Click the menu icon ( $\equiv$ ) and choose System > Software Management.
  - b) The **Software Management** window indicates that Cisco DNA Center 2.3.3.0.70399 is available. Click **Download now**.
  - c) After the Cisco DNA Center completes its prechecks, click Download.
  - d) (Optional) Click the **More details** link to open a slide-in pane that lists all of the application packages that are being downloaded and displays their progress.
  - e) After the package download completes, click Install now.
  - f) After the Cisco DNA Center completes its prechecks, click Install.
  - g) (Optional) Click the **More details** link to open a slide-in pane that lists the packages that are being installed and displays their progress.
  - h) Click the **Currently Installed Applications** link and confirm that each application has been updated.

### Upgrade from Release 2.2.2.x to Release 2.3.3.0

Changes have been made to the **Software Updates** page in Cisco DNA Center 2.3.3.0. As a result, the upgrade process is different from the process that's used for previous releases. You initiate the upgrade from the **Software Updates** page, as before. After the update completes, you then navigate to the new **Software Management** page and install the Cisco DNA Center 2.3.3.0 application packages.

By completing the following procedure, you can upgrade directly to Cisco DNA Center 2.3.3.0 from the following versions:

- 2.2.2.0
- 2.2.2.1
- 2.2.2.3
- 2.2.2.4
- 2.2.2.5
- 2.2.2.6
- 2.2.2.8

After you upgrade to 2.3.3.0, you cannot switch back to an earlier release.

#### Procedure

**Step 1** Click the menu icon  $(\equiv)$  and choose **System** > **Software Updates**.

A Cisco DNA Center 2.2.3.5 is Here! banner appears at the top of the page with a Switch Now button. Switch Now lets you see the system and application packages that are available to update.

- Step 2 Click Switch Now.
- **Step 3** At the prompt, click **OK** to proceed with the upgrade.

Wait for approximately 90 seconds for the progress bar to finish and the updated system version and banner to display. Refresh the page several times if the updated system version and banner do not appear.

A Cisco DNA Center 2.3.3.0 is Here! banner appears at the top of the page with a Switch Now button. Switch Now lets you see the system and application packages that are available to update.

- **Step 4** Do one of the following:
  - If you do *not* want to upgrade to Cisco DNA Center 2.3.3.0, skip ahead to Step 6 to complete the upgrade to 2.2.3.5 by downloading and installing the corresponding system and application updates.
  - If you do want to upgrade to Cisco DNA Center 2.3.3.0, click Switch Now.
- **Step 5** At the prompt, click **OK** to proceed with the upgrade.

Wait for approximately 90 seconds for the progress bar to finish and the updated system version and banner to display. Refresh the page several times if the updated system version and banner do not appear.

**Step 6** A system update (version 1.7.612) appears on the **Software Updates** page. Click **Update**.

#### **Step 7** After the system update is complete, install the Cisco DNA Center 2.3.3.0 application packages:

- a) Click the menu icon ( $\equiv$ ) and choose System > Software Management.
- b) The **Software Management** window indicates that Cisco DNA Center 2.3.3.0.70399 is available. Click **Download now**.
- c) After the Cisco DNA Center completes its prechecks, click **Download**.
- d) (Optional) Click the **More details** link to open a slide-in pane that lists all of the application packages that are being downloaded and displays their progress.
- e) After the package download completes, click Install now.
- f) After the Cisco DNA Center completes its prechecks, click Install.
- g) (Optional) Click the More details link to open a slide-in pane that lists the packages that are being installed and displays their progress.
- h) Click the Currently Installed Applications link and confirm that each application has been updated.

### Upgrade from Release 2.2.1.0 or 2.2.1.3 to Release 2.3.3.0

You cannot upgrade directly to Cisco DNA Center 2.3.3.0 from versions 2.2.1.0 or 2.2.1.3. You must first upgrade to 2.2.2.8. From there, you can upgrade directly to 2.3.3.0.

After you upgrade to 2.3.3.0, you cannot switch back to an earlier release.

#### Procedure

| Step 1 | Click the menu icon ( $\equiv$ ) and choose System > Software Updates.                                                                                                    |
|--------|----------------------------------------------------------------------------------------------------|
|        | A <b>Cisco DNA Center 2.2.2.8 is Here!</b> banner appears at the top of the page with a <b>Switch Now</b> button. <b>Switch Now</b> lets you see the system and application packages that are available to update. |
| Step 2 | Click Switch Now.                                                                                                    |
| Step 3 | At the prompt, click <b>OK</b> to proceed with the upgrade.                                                                                                    |
|        | Wait for approximately 90 seconds for the progress bar to finish and the updated system version and banner to display. Refresh the page several times if the updated system version and banner do not appear.      |
| Step 4 | A system update appears on the Software Updates page. Click Update.                                                                                                    |
| Step 5 | After the system update is complete, at the top of the <b>Application Updates</b> field, click <b>Download All</b> .<br>The packages begin downloading.                                                            |
| Step 6 | After the packages are downloaded, at the top of the <b>Application Updates</b> field, click <b>Update All</b> .<br>The packages begin updating.                                                                   |
| Step 7 | Ensure that each application has been updated by reviewing its version in the Installed Apps page.                                                                                                    |
| Step 8 | After the upgrade to 2.2.2.8 is complete, see Upgrade from Release 2.2.2.x to Release 2.3.3.0, on page 15.                                                                                                    |

### Upgrade from Release 2.1.2.x to Release 2.3.3.0

You cannot upgrade directly from the following Cisco DNA Center versions to 2.3.3.0:

- 2.1.2.0
- 2.1.2.3
- 2.1.2.4
- 2.1.2.5
- 2.1.2.6
- 2.1.2.7

You must first upgrade to 2.2.2.8. From there, you can upgrade directly to 2.3.3.0.

After you upgrade to 2.3.3.0, you cannot switch back to an earlier release.

#### Procedure

| Click the menu icon ( $\equiv$ ) and choose System > Software Updates.                                                                                                    |
|----------------------------------------------------------------------------------------------------|
| A <b>Cisco DNA Center 2.2.2.8 is Here!</b> banner appears at the top of the page with a <b>Switch Now</b> button. <b>Switch Now</b> lets you see the system and application packages that are available to update. |
| Click Switch Now.                                                                                                    |
| At the prompt, click <b>OK</b> to proceed with the upgrade.                                                                                                    |
| Wait for approximately 90 seconds for the progress bar to finish and the updated system version and banner to display. Refresh the page several times if the updated system version and banner do not appear.      |
| A system update appears on the Software Updates page. Click Update.                                                                                                    |
| After the system update is complete, at the top of the <b>Application Updates</b> field, click <b>Download All</b> .<br>The packages begin downloading.                                                            |
| After the packages are downloaded, at the top of the <b>Application Updates</b> field, click <b>Update All</b> .<br>The packages begin updating.                                                                   |
| Ensure that each application has been updated by reviewing its version in the Installed Apps page.                                                                                                    |
| After the upgrade to 2.2.2.8 is complete see Upgrade from Release 2.2.2 x to Release 2.3.3.0 on page 15                                                                                                    |

### Upgrade from Release 2.1.1.0 or 2.1.1.3 to Release 2.3.3.0

You cannot upgrade directly from Cisco DNA Center versions 2.1.1.0 or 2.1.1.3 to 2.3.3.0. You must first upgrade to 2.1.2.7 and then to 2.2.2.8. From there, you can upgrade directly to 2.3.3.0.

After you upgrade to 2.3.3.0, you cannot switch back to an earlier release.

Step 1

#### Procedure

| Step 1 | Depending on which Cisco DNA Center version you currently have installed, do one of the following:                                                                                                    |
|--------|----------------------------------------------------------------------------------------------------|
|        | Cisco DNA Center 2.1.1.3                                                                                                    |
|        | Download and update the latest hot fix for the Cisco DNA Center UI package: platform-ui:1.5.0.555.                                                                                                    |
|        | Cisco DNA Center 2.1.1.0                                                                                                    |
|        | <ul><li>a) SSH to the Cisco DNA Center cluster IP address.</li><li>b) Enter the following commands:</li></ul>                                                                                                    |
|        | <ul> <li>maglev catalog package pull platform-ui:1.5.0.555</li> </ul>                                                                                                    |
|        | • maglev package upgrade platform-ui:1.5.0.555                                                                                                    |
|        | <b>Important</b> Ensure that you complete Step 2. Otherwise, the upgrade banner appears as a black band and its text is not readable.                                                                              |
| Step 2 | Click the menu icon ( $\equiv$ ) and choose System > Software Updates.                                                                                                    |
|        | A <b>Cisco DNA Center 2.1.2.7 is Here!</b> banner appears at the top of the page with a <b>Switch Now</b> button. <b>Switch Now</b> lets you see the system and application packages that are available to update. |
| Step 3 | Click Switch Now.                                                                                                    |
| Step 4 | At the prompt, click <b>OK</b> to proceed with the upgrade.                                                                                                    |
|        | Wait for approximately 90 seconds for the progress bar to finish and the updated system version and banner to display. Refresh the page several times if the updated system version and banner do not appear.      |
| Step 5 | A system update appears on the Software Updates page. Click Update.                                                                                                    |
| Step 6 | After the system update is complete, at the top of the <b>Application Updates</b> field, click <b>Download All</b> .<br>The packages begin downloading.                                                            |
| Step 7 | After the packages are downloaded, at the top of the <b>Application Updates</b> field, click <b>Update All</b> .<br>The packages begin updating.                                                                   |
| Step 8 | Ensure that each application has been updated by reviewing its version in the Installed Apps page.                                                                                                    |
| Step 9 | After the upgrade to 2.1.2.7 is complete, see Upgrade from Release 2.1.2.x to Release 2.3.3.0, on page 17.                                                                                                    |

### Upgrade from Release 1.3.3.x to Release 2.3.3.0

You cannot upgrade directly from the following Cisco DNA Center versions to 2.3.3.0:

- 1.3.3.0
- 1.3.3.1
- 1.3.3.3
- 1.3.3.4

- 1.3.3.5
- 1.3.3.6
- 1.3.3.7
- 1.3.3.8
- 1.3.3.9

You must first upgrade to 2.1.2.7 and then to 2.2.2.8. From there, you can upgrade directly to 2.3.3.0. After you upgrade to 2.3.3.0, you cannot switch back to an earlier release.

#### Procedure

| Step 1 | From the Cisco DNA Center home page, choose *> System Settings > Software Updates.<br>A Cisco DNA Center 2.1.2.7 is Here! banner appears at the top of the page with a Switch Now button.<br>Switch Now lets you see the system and application packages that are available to update. |  |  |  |
|--------|----------------------------------------------------------------------------------------------------|--|--|--|
|        |                                                                                                    |  |  |  |
| Step 2 | Click Switch Now.                                                                                                    |  |  |  |
| Step 3 | At the prompt, click <b>OK</b> to proceed with the upgrade.                                                                                                    |  |  |  |
|        | Wait for approximately 90 seconds for the progress bar to finish and the updated system version and banner to display. Refresh the page several times if the updated system version and banner do not appear.                                                                          |  |  |  |
| Step 4 | A system update appears on the <b>Software Updates</b> page. Click <b>Update</b> .                                                                                                    |  |  |  |
| Step 5 | After the system update is complete, at the top of the <b>Application Updates</b> field, click <b>Download All</b> .<br>The packages begin downloading.                                                                                                    |  |  |  |
| Step 6 | After the packages are downloaded, at the top of the <b>Application Updates</b> field, click <b>Update All</b> .<br>The packages begin updating.                                                                                                    |  |  |  |
| Step 7 | Ensure that each application has been updated by reviewing its version in the Installed Apps page.                                                                                                    |  |  |  |
| Step 8 | After the upgrade to 2.1.2.7 is complete, see Upgrade from Release 2.1.2.x to Release 2.3.3.0, on page 17.                                                                                                    |  |  |  |

### Upgrade from Release 1.3.1.x to Release 2.3.3.0

You cannot upgrade directly from the following Cisco DNA Center versions to 2.3.3.0:

- 1.3.1.0
- 1.3.1.1
- 1.3.1.2
- 1.3.1.3
- 1.3.1.4
- 1.3.1.5
- 1.3.1.6

• 1.3.1.7

You must first upgrade to 1.3.3.9, then to 2.1.2.7, and then to 2.2.2.8. From there, you can upgrade directly to 2.3.3.0.

After you upgrade to 2.3.3.0, you cannot switch back to an earlier release.

#### Procedure

| Step 1 | From the Cisco DNA Center home page, choose 🌣 > System Settings > Software Updates.                                                                                                    |  |  |  |
|--------|----------------------------------------------------------------------------------------------------|--|--|--|
|        | A <b>Cisco DNA Center 1.3.3.9 is Here!</b> banner appears at the top of the page with a <b>Switch Now</b> button. <b>Switch Now</b> lets you see the system and application packages that are available to update. |  |  |  |
| Step 2 | Click Switch Now.                                                                                                    |  |  |  |
| Step 3 | At the prompt, click <b>OK</b> to proceed with the upgrade.                                                                                                    |  |  |  |
|        | Wait for approximately 90 seconds for the progress bar to finish and the updated system version and banner to display. Refresh the page several times if the updated system version and banner do not appear.      |  |  |  |
| Step 4 | A system update appears on the Software Updates page. Click Update.                                                                                                    |  |  |  |
| Step 5 | After the system update is complete, at the top of the <b>Application Updates</b> field, click <b>Download All</b> .<br>The packages begin downloading.                                                            |  |  |  |
| Step 6 | After the packages are downloaded, at the top of the <b>Application Updates</b> field, click <b>Update All</b> .<br>The packages begin updating.                                                                   |  |  |  |
| Step 7 | Ensure that each application has been updated by reviewing its version in the Installed Apps page.                                                                                                    |  |  |  |
| Step 8 | After the upgrade to 1.3.3.9 is complete, see Upgrade from Release 1.3.3.x to Release 2.3.3.0, on page 18.                                                                                                    |  |  |  |

### Upgrade from Release 1.3.0.x to Release 2.3.3.0

You cannot upgrade directly to Cisco DNA Center 2.3.3.0 from the following versions:

- 1.3.0
- 1.3.0.2
- 1.3.0.3
- 1.3.0.4
- 1.3.0.5
- 1.3.0.6
- 1.3.0.7

You must first upgrade to 1.3.3.9, then to 2.1.2.7, and then to 2.2.2.8. From there, you can upgrade directly to 2.3.3.0.

After you upgrade to 2.3.3.0, you cannot switch back to an earlier release.

Procedure

| Step 1  | From the Cisco DNA Center home page, choose $\Rightarrow >$ System Settings > Software Updates.                                                                                                    |  |  |  |
|---------|----------------------------------------------------------------------------------------------------|--|--|--|
|         | A <b>Cisco DNA Center 1.3.1.7 is Here!</b> banner appears at the top of the page with a <b>Switch Now</b> button. <b>Switch Now</b> lets you see the system and application packages that are available to update. |  |  |  |
| Step 2  | Click <b>Switch Now</b> in the banner.                                                                                                    |  |  |  |
| Step 3  | At the prompt, click <b>OK</b> to proceed, but <b>do not</b> download, update, and install the 1.3.1.7 system and application packages.                                                                            |  |  |  |
|         | Wait for approximately 90 seconds for the progress bar to finish and the updated system version and banner to display. Refresh the page several times if the updated system version and banner do not appear.      |  |  |  |
| Step 4  | Click Switch Now in the Cisco DNA Center 1.3.3.9 is Here! banner that appears.                                                                                                    |  |  |  |
| Step 5  | At the prompt, click <b>OK</b> to proceed with the upgrade.                                                                                                    |  |  |  |
|         | Wait for approximately 90 seconds for the progress bar to finish and the updated system version and banner to display. Refresh the page several times if the updated system version and banner do not appear.      |  |  |  |
| Step 6  | A system update appears on the Software Updates page. Click Update.                                                                                                    |  |  |  |
| Step 7  | After the system update is complete, at the top of the <b>Application Updates</b> field, click <b>Download All</b> .<br>The packages begin downloading.                                                            |  |  |  |
| Step 8  | After the packages are downloaded, at the top of the <b>Application Updates</b> field, click <b>Update All</b> .<br>The packages begin updating.                                                                   |  |  |  |
| Step 9  | Ensure that each application has been updated by reviewing its version in the Installed Apps page.                                                                                                    |  |  |  |
| Step 10 | After the upgrade to 1.3.3.9 is complete, see Upgrade from Release 1.3.3.x to Release 2.3.3.0, on page 18.                                                                                                    |  |  |  |

### Upgrade from Release 1.2.12.x to Release 2.3.3.0

You cannot upgrade directly from Cisco DNA Center 1.2.12.x to 2.3.3.0. You must first upgrade to 1.3.1.x, then to 1.3.3.x, then to 2.1.2.7, and then to 2.2.2.8. From there, you can upgrade directly to 2.3.3.0.

After you upgrade to 2.3.3.0, you cannot switch back to an earlier release.

#### Procedure

| Step 1 | From the Cisco DNA Center home page, choose 🌣 > System Settings > Software Updates.                                                                                                    |  |  |  |  |
|--------|----------------------------------------------------------------------------------------------------|--|--|--|--|
|        | A <b>Cisco DNA Center 1.3.0.7 is Here!</b> banner appears at the top of the page with a <b>Switch Now</b> button. <b>Switch Now</b> lets you see the system and application packages that are available to update. |  |  |  |  |
| Step 2 | Click Switch Now in the banner.                                                                                                    |  |  |  |  |
| Step 3 | At the prompt, click <b>OK</b> to proceed, but <b>do not</b> download, update, and install the 1.3.0.7 system and application packages.                                                                            |  |  |  |  |
|        | Wait for approximately 90 seconds for the progress bar to finish and the updated system version and banner to display. Refresh the page several times if the updated system version and banner do not appear.      |  |  |  |  |

| Step 4                                                                    | Click Switch Now in the Cisco DNA Center 1.3.1.7 is Here! banner that appears.                                                                                                    |  |  |
|---------------------------------------------------------------------------|----------------------------------------------------------------------------------------------------|--|--|
| <b>Step 5</b> At the prompt, click <b>OK</b> to proceed with the upgrade. |                                                                                                    |  |  |
|                                                                           | Wait for approximately 90 seconds for the progress bar to finish and the updated system version and banner to display. Refresh the page several times if the updated system version and banner do not appear. |  |  |
| Step 6                                                                    | A system update appears on the Software Updates page. Click Update.                                                                                                    |  |  |
| Step 7                                                                    | After the system update is complete, at the top of the <b>Application Updates</b> field, click <b>Download All</b> .<br>The packages begin downloading.                                                       |  |  |
| Step 8                                                                    | After the packages are downloaded, at the top of the <b>Application Updates</b> field, click <b>Update All</b> .<br>The packages begin updating.                                                              |  |  |
| Step 9                                                                    | Ensure that each application has been updated by reviewing its version in the Installed Apps page.                                                                                                    |  |  |
| Step 10                                                                   | After the upgrade to 1.3.1.7 is complete, see Upgrade from Release 1.3.1.x to Release 2.3.3.0, on page 19.                                                                                                    |  |  |
|                                                                           |                                                                                                    |  |  |

### Upgrade from Release 1.2.10.x to Release 2.3.3.0

You cannot upgrade directly from Cisco DNA Center 1.2.10.x to 2.3.3.0. You must first upgrade to 1.2.12.x, then to 1.3.1.x, then to 1.3.3.x, then to 2.1.2.7, and then to 2.2.2.8. From there, you can upgrade directly to 2.3.3.0.

After you upgrade to 2.3.3.0, you cannot switch back to an earlier release.

#### Procedure

| Step 1<br>Step 2 | From the Cisco DNA Center home page, choose $\Rightarrow$ <b>System Settings</b> > <b>Software Updates</b> .<br>Download, update, and install the packages that appear at the top of the page.                    |  |  |  |
|------------------|----------------------------------------------------------------------------------------------------|--|--|--|
|                  | A <b>Cisco DNA Center 1.2.12 is Here!</b> banner appears at the top of the page with a <b>Switch Now</b> button. <b>Switch Now</b> lets you see the system and application packages that are available to update. |  |  |  |
| Step 3           | Click Switch Now in the banner.                                                                                                    |  |  |  |
| Step 4           | At the prompt, click <b>OK</b> to proceed with the upgrade.                                                                                                    |  |  |  |
|                  | Wait for approximately 90 seconds for the progress bar to finish and the updated system version and banner to display. Refresh the page several times if the updated system version and banner do not appear.     |  |  |  |
| Step 5           | A system update appears on the Software Updates page. Click Update.                                                                                                    |  |  |  |
| Step 6           | After the system update is complete, at the top of the <b>Application Updates</b> field, click <b>Download All</b> .                                                                                              |  |  |  |
|                  | The packages begin downloading.                                                                                                    |  |  |  |
| Step 7           | After the packages are downloaded, at the top of the Application Updates field, click Update All.                                                                                                    |  |  |  |
|                  | The packages begin updating.                                                                                                    |  |  |  |
|                  | Important Don't update individual applications unless the Cisco TAC instructs you to do so.                                                                                                    |  |  |  |
| Step 8           | Ensure that each application has been updated by reviewing its version in the <b>Installed Apps</b> page.                                                                                                    |  |  |  |

**Step 9** After the upgrade to 1.2.12.x is complete, see Upgrade from Release 1.2.12.x to Release 2.3.3.0, on page 21.

### Upgrade from Release 1.2.8 to Release 2.3.3.0

You cannot upgrade directly from Cisco DNA Center 1.2.8 to 2.3.3.0. You must first upgrade to 1.2.10.x, then to 1.2.12.x, then to 1.3.1.x, then to 1.3.3.x, then to 2.1.2.7, and then to 2.2.2.8. From there, you can upgrade directly to 2.3.3.0.

After you upgrade to 2.3.3.0, you cannot switch back to an earlier release.

#### Procedure

| Step 1 | From the Cisco DNA Center home page, choose $\Rightarrow >$ System Settings > Software Updates.                                                                                                    |  |  |  |
|--------|----------------------------------------------------------------------------------------------------|--|--|--|
|        | A <b>Cisco DNA Center 1.2.10 is Here!</b> banner appears at the top of the page with a <b>Switch Now</b> button. <b>Switch Now</b> lets you see the system and application packages that are available to update. |  |  |  |
| Step 2 | Click Switch Now in the banner.                                                                                                    |  |  |  |
| Step 3 | At the prompt, click <b>OK</b> to proceed with the upgrade.                                                                                                    |  |  |  |
|        | Wait for approximately 90 seconds for the progress bar to finish and the updated system version and banner to display. Refresh the page several times if the updated system version and banner do not appear.     |  |  |  |
|        | At this point in the procedure, <b>do not</b> click <b>Switch Now</b> in the <b>Cisco DNA Center 1.2.12 is Here!</b> banner that appears at the top of the page.                                                  |  |  |  |
| Step 4 | A system update appears on the Software Updates page. Click Update.                                                                                                    |  |  |  |
| Step 5 | After the system update is complete, at the top of the <b>Application Updates</b> field, click <b>Download All</b> .<br>The packages begin downloading.                                                           |  |  |  |
| Step 6 | After the packages are downloaded, at the top of the <b>Application Updates</b> field, click <b>Update All</b> .<br>The packages begin updating.                                                                  |  |  |  |
|        | Don't update individual applications unless the Cisco TAC instructs you to do so.                                                                                                    |  |  |  |
| Step 7 | After the upgrade to 1.2.10.x is complete, see Upgrade from Release 1.2.10.x to Release 2.3.3.0, on page 22.                                                                                                    |  |  |  |

### Upgrade from Release 1.2.6 to Release 2.3.3.0

You cannot upgrade directly from Cisco DNA Center 1.2.6 to 2.3.3.0. You must first upgrade to 1.2.8, to 1.2.10.x, then to 1.2.12.x, then to 1.3.1.x, then to 1.3.3.x, then to 2.1.2.7, and then to 2.2.2.8. From there, you can upgrade directly to 2.3.3.0.

After you upgrade to 2.3.3.0, you cannot switch back to an earlier release.

| Procedure                                                                                                    |  |  |  |
|----------------------------------------------------------------------------------------------------|--|--|--|
| Do one of the following:                                                                                                    |  |  |  |
| <ul> <li>If you installed Cisco DNA Center 1.2.6 as a fresh installation, you must apply a system update patch (1.1.0.659.1) before you can upgrade to 1.2.8. From the Cisco DNA Center home page, choose \$\$\$\$ &gt; System Settings &gt; Software Updates.</li> </ul>                         |  |  |  |
| After you apply the system update patch, a <b>Cisco DNA Center 1.2.8 is Here!</b> banner appears at the top of the page with a <b>Switch Now</b> button. <b>Switch Now</b> lets you see the system and application packages that are available to update. Click <b>Switch Now</b> and <b>OK</b> . |  |  |  |
| • If you upgraded to 1.2.6 (system update 1.1.0.659.1) from a previous Cisco DNA Center release, you see a <b>Cisco DNA Center 1.2.8 is Here!</b> banner. Click <b>Switch Now</b> and <b>OK</b> .                                                                                                 |  |  |  |
| At the prompt, click <b>OK</b> to proceed with the upgrade.                                                                                                    |  |  |  |
| Wait for approximately 90 seconds for the progress bar to finish and the updated system version and banner to display. Refresh the page several times if the updated system version and banner do not appear.                                                                                     |  |  |  |
| At this point in the procedure, <b>do not</b> click <b>Switch Now</b> in the <b>Cisco DNA Center 1.2.10 is Here!</b> banner that appears at the top of the page.                                                                                                    |  |  |  |
| A system update appears on the Software Updates page. Click Update.                                                                                                    |  |  |  |
| After the system update is complete, at the top of the <b>Application Updates</b> field, click <b>Download All</b> .<br>The packages begin downloading.                                                                                                    |  |  |  |
| After the packages are downloaded, at the top of the <b>Application Updates</b> field, click <b>Update All</b> .<br>The packages begin updating.                                                                                                    |  |  |  |
| Don't update individual applications unless the Cisco TAC instructs you to do so.                                                                                                    |  |  |  |
| Ensure that each application has been updated by reviewing its version in the <b>Installed Apps</b> page.                                                                                                    |  |  |  |
| After the upgrade to 1.2.8 is complete, see Upgrade from Release 1.2.8 to Release 2.3.3.0, on page 23.                                                                                                    |  |  |  |
|                                                                                                    |  |  |  |

### Upgrade from Release 1.2.5 to Release 2.3.3.0

You cannot upgrade directly from Cisco DNA Center 1.2.5 to 2.3.3.0. You must first upgrade to 1.2.6, then to 1.2.8, then to 1.2.10.x, then to 1.2.12.x, then to 1.3.1.x, then to 1.3.3.x, then to 2.1.2.7, and then to 2.2.2.8. From there, you can upgrade directly to 2.3.3.0.

After you upgrade to 2.3.3.0, you cannot switch back to an earlier release.

| Ρ | roc | edu | ire |
|---|-----|-----|-----|
|---|-----|-----|-----|

**Step 1** From the Cisco DNA Center home page, choose **\*** > **System Settings** > **Software Updates**.

A Cisco DNA Center 1.2.6 is Here! banner appears at the top of the page with a Switch Now button. Switch Now lets you see the system and application packages that are available to update.

**Step 2** Click **Switch Now** in the banner.

| Step 3           | At the prompt, click <b>OK</b> to proceed with the upgrade.                                                                                                    |  |  |  |
|------------------|----------------------------------------------------------------------------------------------------|--|--|--|
|                  | Wait for approximately 90 seconds for the progress bar to finish and the updated system version and banner to display. Refresh the page several times if the updated system version and banner do not appear.       |  |  |  |
|                  | At this point in the procedure, <b>do not</b> click <b>Switch Now</b> in the <b>Cisco DNA Center 1.2.8 is Here!</b> banner that appears at the top of the page.                                                     |  |  |  |
| Step 4           | A system update appears on the <b>Software Updates</b> page. Click <b>Update</b> .                                                                                                    |  |  |  |
| Step 5           | After the system update is complete, at the top of the <b>Application Updates</b> field, click <b>Download All</b> .<br>The packages begin downloading.                                                             |  |  |  |
| Step 6           | After the packages are downloaded, at the top of the <b>Application Updates</b> field, click <b>Update All</b> .<br>The packages begin updating.                                                                    |  |  |  |
|                  | Don't update individual applications unless the Cisco TAC instructs you to do so.                                                                                                    |  |  |  |
| Step 7<br>Step 8 | Ensure that each application has been updated by reviewing its version in the <b>Installed Apps</b> page.<br>After the upgrade to 1.2.8 is complete, see Upgrade from Release 1.2.8 to Release 2.3.3.0, on page 23. |  |  |  |

### Upgrade from Release 1.2 – 1.2.4 to Release 2.3.3.0

You cannot upgrade directly from Cisco DNA Center 1.2 - 1.2.4 to 2.3.3.0. You must first upgrade to 1.2.6, then to 1.2.8, then to 1.2.10.x, then to 1.2.12.x, then to 1.3.1.x, then to 1.3.3.x, then to 2.1.2.7, and then to 2.2.2.8. From there, you can upgrade directly to 2.3.3.0.

After you upgrade to 2.3.3.0, you cannot switch back to an earlier release.

#### Procedure

| Step 1 | From the Cisco DNA | Center home page  | choose 🌼 > Sy | vstem Settings > | Software U  | ndates |
|--------|--------------------|-------------------|---------------|------------------|-------------|--------|
| otop i |                    | conter nome page, |               | ystem bettings - | bolt marc C | puarco |

A Cisco DNA Center 1.2.6 is Here! banner appears at the top of the page with a Switch Now button. Switch Now lets you see the system and application packages that are available to update.

- Step 2 Click Switch Now in the banner.
- **Step 3** At the prompt, click **OK** to proceed with the upgrade.

Wait for approximately 90 seconds for the progress bar to finish and the updated system version and banner to display. Refresh the page several times if the updated system version and banner do not appear.

At this point in the procedure, **do not** click **Switch Now** in the **Cisco DNA Center 1.2.8 is Here!** banner that appears at the top of the page.

- Step 4 A system update appears on the Software Updates page. Click Update.
- **Step 5** After the system update is complete, at the top of the **Application Updates** field, click **Download All**. The packages begin downloading.
- **Step 6** After the packages are downloaded, at the top of the **Application Updates** field, click **Update All**. The packages begin updating.

Don't update *individual* applications unless the Cisco TAC instructs you to do so.

Step 7 Ensure that each application has been updated by reviewing its version in the Installed Apps page.Step 8 After the upgrade to 1.2.6 is complete, see Upgrade from Release 1.2.6 to Release 2.3.3.0, on page 23.

### Upgrade from Release 1.1.7 or 1.1.8 to Release 2.3.3.0

You cannot upgrade directly from Cisco DNA Center 1.1.7 or 1.1.8 to 2.3.3.0. You must first upgrade to 1.2.6, then to 1.2.8, then to 1.2.10.x, then to 1.2.12.x, then to 1.3.1.x, then to 1.3.3.x, then to 2.1.2.7, and then to 2.2.2.8. From there, you can upgrade directly to 2.3.3.0.

After you upgrade to 2.3.3.0, you cannot switch back to an earlier release.

#### Procedure

| Step 1 | From the Cisco DNA Center home page, choose 🏶 | > System Settings > App Management. |
|--------|-----------------------------------------------|-------------------------------------|
|        |                                               |                                     |

A **Cisco DNA Center 1.2.6 is Here!** banner appears at the top of the page with a **Switch Now** button. **Switch Now** lets you see the system and application packages that are available to update.

The **App Management** page also displays the following side tabs:

- Packages & Updates: Shows the packages that are currently installed and the updates that are available for installation from the Cisco cloud.
- System Updates: Shows the system updates that are currently installed and the updates that are available for installation from the Cisco cloud.
- **Step 2** Click **Switch Now** in the banner.
- **Step 3** At the prompt, click **OK** to proceed with the upgrade.

Clicking **OK** changes the release train in the back end. The message "Connecting to... cloud catalog" with a progress bar appears.

Wait for approximately 90 seconds for the progress bar to finish and the updated system version and banner to display. Refresh the page several times if the updated system version and banner do not appear.

At this point in the procedure, **do not** click **Switch Now** in the **Cisco DNA Center 1.2.8 is Here!** banner that appears at the top of the page.

**Step 4** After the release train change finishes, review the **System Updates** page.

The following information is displayed:

- Package: System package
- Status: Running
- Installed Version: Current system package installed
- Available Update: System package available for installation
- Step 5Click Install in the Available Update column.During the install process, the following Cisco DNA Center GUI changes are made:

|         | <ul> <li>App Management tab: Changes to the Software Updates tab</li> <li>System Updates side panel: Changes to the Updates side panel</li> </ul>                                                |                                                                                                    |  |
|---------|----------------------------------------------------------------------------------------------------|----------------------------------------------------------------------------------------------------|--|
|         |                                                                                                    |                                                                                                    |  |
|         | • Packages & Updates side panel: Changes to the Installed Apps side panel                                                                                                    |                                                                                                    |  |
| Step 6  | After the system installation is finished and is in <b>Running</b> state, refresh the page.                                                                                                    |                                                                                                    |  |
|         | A new <b>Updates</b> page displays the following information:                                                                                                    |                                                                                                    |  |
|         | • <b>Platform Update</b> : Displays the updated system version with a statement that the system is currently up to date. Additionally, a green check mark indicates a successful system upgrade. |                                                                                                    |  |
|         | • Apps Updates: Displays groupings of applications with their current file size and version.                                                                                                    |                                                                                                    |  |
|         | Note                                                                                                    | After performing system updates, clear your browser cache and log in to Cisco DNA Center again.                                                                                                    |  |
| Step 7  | At the top of the Apps Updates field, click the Download All button.                                                                                                    |                                                                                                    |  |
|         | After clicking this button, all the application upgrade packages are downloaded.                                                                                                    |                                                                                                    |  |
|         | Note                                                                                                    | There are additional <b>Download All</b> buttons for different application groups (for example, <b>Automation</b> , and <b>Assurance</b> ). You need to only click the <b>Download All</b> button at the top of the page. |  |
| Step 8  | After all the application packages have been downloaded, click the <b>Update All</b> button at the top of the <b>Apps Updates</b> field.                                                         |                                                                                                    |  |
|         | After cl                                                                                                    | icking this button, all the applications are updated.                                                                                                    |  |
|         | Note                                                                                                    | There are additional <b>Update All</b> buttons for different application groups (for example, <b>Automation</b> , and <b>Assurance</b> ). You need to only click the <b>Update All</b> button at the top of the page.     |  |
| Step 9  | Ensure that each application has been updated by reviewing its version in the Installed Apps page.                                                                                               |                                                                                                    |  |
|         | The application versions should be updated in this page.                                                                                                    |                                                                                                    |  |
|         | Note                                                                                                    | There may be some new application packages that were not part of your previous Cisco DNA Center configuration, and for this reason have not been installed by this procedure.                                             |  |
| Step 10 | After th                                                                                                    | After the upgrade to 1.2.6 is complete, see Upgrade from Release 1.2.6 to Release 2.3.3.0, on page 23.                                                                                                    |  |

I
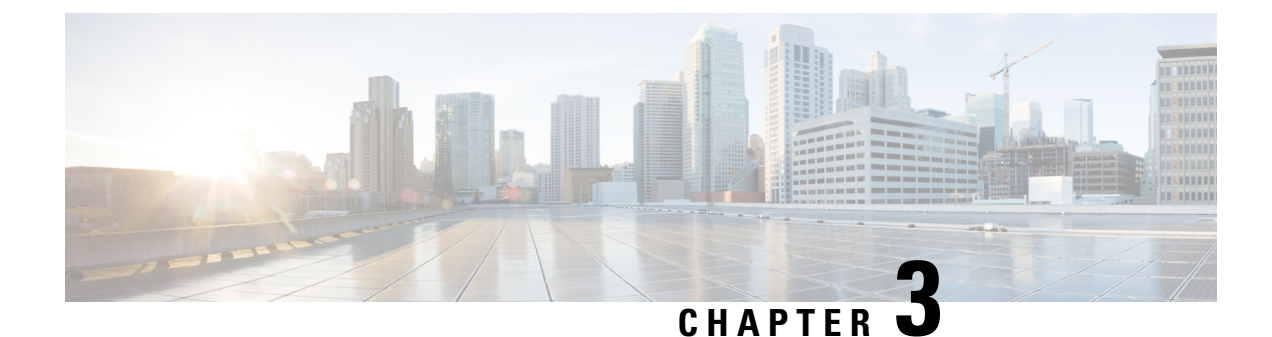

# **Upgrade to Cisco DNA Center 2.3.2.3**

To complete any of the upgrade procedures described in this chapter, you'll need to know the latest version of the System package for the relevant Cisco DNA Center release. To determine the latest version, do the following:

- 1. From the release notes landing page, open the release notes for the appropriate Cisco DNA Center release.
- 2. Refer to the "Updated Packages and Versions in Cisco DNA Center *release*" table and note the System package version that's listed for the release.

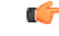

#### Important

- Before you complete any of the following upgrade procedures, see Cisco ISE Is Required with Cisco DNA Center 1.3.1.0 and Later, on page 113 for a description of the Cisco ISE requirements that must be in place before you upgrade.
- By default, restricted shell (which limits access to the underlying operating system and file system) is enabled in Cisco DNA Center 2.3.2.3. If you want to disable restricted shell, complete the steps in the "Disable Restricted Shell" section in the Cisco DNA Center Administrator Guide.
- Set Up NIC Bonding, on page 30
- Upgrade from Release 2.3.2.0 or 2.3.2.1 to Release 2.3.2.3, on page 33
- Upgrade from Release 2.2.3.x to Release 2.3.2.3, on page 34
- Upgrade from Release 2.2.2.x to Release 2.3.2.3, on page 35
- Upgrade from Release 2.2.1.0 or 2.2.1.3 to Release 2.3.2.3, on page 36
- Upgrade from Release 2.1.2.x to Release 2.3.2.3, on page 36
- Upgrade from Release 2.1.1.0 or 2.1.1.3 to Release 2.3.2.3, on page 37
- Upgrade from Release 1.3.3.x to Release 2.3.2.3, on page 38
- Upgrade from Release 1.3.1.x to Release 2.3.2.3, on page 39
- Upgrade from Release 1.3.0.x to Release 2.3.2.3, on page 40
- Upgrade from Release 1.2.12.x to Release 2.3.2.3, on page 41
- Upgrade from Release 1.2.10.x to Release 2.3.2.3, on page 42
- Upgrade from Release 1.2.8 to Release 2.3.2.3, on page 43
- Upgrade from Release 1.2.6 to Release 2.3.2.3, on page 43
- Upgrade from Release 1.2.5 to Release 2.3.2.3, on page 44
- Upgrade from Release 1.2 1.2.4 to Release 2.3.2.3, on page 45
- Upgrade from Release 1.1.7 or 1.1.8 to Release 2.3.2.3, on page 46

### Set Up NIC Bonding

Cisco DNA Center 2.3.2.3 provides network interface controller (NIC) bonding support. If you want to enable and use this functionality on your appliance, do the following:

- 1. Confirm that you have one of the following second-generation Cisco DNA Center appliances:
  - 44-core appliance: Cisco part number DN2-HW-APL
  - 44-core promotional appliance: Cisco part number DN2-HW-APL-U
  - 56-core appliance: Cisco part number DN2-HW-APL-L
  - 56-core promotional appliance: Cisco part number DN2-HW-APL-L-U
  - 112-core appliance: Cisco part number DN2-HW-APL-XL
  - 112-core promotional appliance: Cisco part number DN2-HW-APL-XL-U
- 2. On the switch that you will connect to your appliance, do the following:
  - Ensure that it supports dynamic interface aggregation.
  - Enable LACP on the switch and then specify the following settings:
    - LACP mode: **active**—This places the switch port connected to your appliance into an active negotiating state, in which the port initiates negotiations with remote ports by sending LACP packets.
    - LACP rate: **fast**—This changes the rate at which the LACP control packets are sent to an LACP-supported interface. Instead of the default every 30 seconds, control packets are sent once every second.
- 3. Complete the procedure that's specific to your appliance:
  - Enable NIC Bonding on a 44 or 56-Core Appliance, on page 30
  - Enable NIC Bonding on a 112-Core Appliance, on page 32

### Enable NIC Bonding on a 44 or 56-Core Appliance

If you are upgrading either a 44 or 56-core appliance to Cisco DNA Center 2.3.2.3, you have two options available when it comes to NIC bonding:

- If you have decided to enable NIC bonding on your appliance, complete the steps described in Enable NIC Bonding Now, on page 31. The advantage of this option is that it will result in less downtime.
- If you are undecided about enabling NIC bonding, complete Step 1 in Enable NIC Bonding Later, on page 31. If you decide to enable NIC bonding at some point in the future, complete the rest of this procedure starting with Step 2.

### **Enable NIC Bonding Now**

### Procedure

| Step 1 | Upgrade to Cisco IMC 4.1(1h).                                                                                                    |
|--------|----------------------------------------------------------------------------------------------------|
| Step 2 | Enable your appliance's Intel X710-DA4 NIC.                                                                                                    |
|        | Complete the steps described in Enable NIC on an Upgraded Appliance.                                                                                                    |
| Step 3 | Upgrade to Cisco DNA Center 2.3.2.3 by completing the procedure that's specific to your current version:                                                                                                    |
|        | • Upgrade from Release 2.1.2.x to Release 2.3.2.3, on page 36                                                                                                    |
|        | • Upgrade from Release 2.1.1.0 or 2.1.1.3 to Release 2.3.2.3, on page 37                                                                                                    |
| Step 4 | Enable the interfaces that reside on your appliance's Intel X710-DA4 NIC for configuration and use.                                                                                                    |
|        | Complete the steps described in Reconfigure the Appliance Using the Configuration Wizard.                                                                                                    |
|        | Note the following points:                                                                                                    |
|        | • When completing the wizard, the only information you need to enter is the maglev user's Linux password in the <b>User Account Settings</b> screen. Choose <b>Next</b> to skip through the various wizard screens.                                              |
|        | The primary and secondary instances of your appliance's interfaces are properly bonded after you complete the wizard.                                                                                                    |
|        | • By default, your appliance's interfaces are set to Active-Backup mode after you enable NIC bonding. If desired, you can set LACP mode for the Enterprise and Intracluster interfaces instead. The Internet and Management interfaces do not support this mode. |
|        | For a description of the Active-Backup and LACP modes, see NIC Bonding Overview.                                                                                                    |

### **Enable NIC Bonding Later**

| Step 1 | Upgrade to Cisco DNA Center 2.3.2.3 by completing the procedure that's specific to your current version: |  |  |
|--------|----------------------------------------------------------------------------------------------------|--|--|
|        | • Upgrade from Release 2.1.2.x to Release 2.3.2.3, on page 36                                            |  |  |
|        | • Upgrade from Release 2.1.1.0 or 2.1.1.3 to Release 2.3.2.3, on page 37                                 |  |  |
| Step 2 | Upgrade to Cisco IMC 4.1(1h).                                                                            |  |  |
| Step 3 | Enable your appliance's Intel X710-DA4 NIC.                                                              |  |  |
|        | Complete the steps described in Enable NIC on an Upgraded Appliance.                                     |  |  |
| Step 4 | Power-Cycle the Appliance.                                                                               |  |  |
| Step 5 | Enable the interfaces that reside on your appliance's Intel X710-DA4 NIC for configuration and use.      |  |  |

Complete the steps described in Reconfigure the Appliance Using the Configuration Wizard.

Note the following points:

• When completing the wizard, the only information you need to enter is the maglev user's Linux password in the **User Account Settings** screen. Choose **Next** to skip through the various wizard screens.

The primary and secondary instances of your appliance's interfaces are properly bonded after you complete the wizard.

• By default, your appliance's interfaces are set to Active-Backup mode after you enable NIC bonding. If desired, you can set LACP mode for the Enterprise and Intracluster interfaces instead. The Internet and Management interfaces do not support this mode.

For a description of the Active-Backup and LACP modes, see NIC Bonding Overview.

### **Enable NIC Bonding on a 112-Core Appliance**

| Step 1 | <ul> <li>Upgrade to Cisco DNA Center 2.3.2.3 by completing the procedure that's specific to your current version:</li> <li>Upgrade from Release 2.1.2.x to Release 2.3.2.3, on page 36</li> </ul>                                                                |
|--------|----------------------------------------------------------------------------------------------------|
|        | • Upgrade from Release 2.1.1.0 or 2.1.1.3 to Release 2.3.2.3, on page 37                                                                                                    |
| Step 2 | Upgrade to Cisco IMC 4.1(1h).                                                                                                    |
| Step 3 | Enable your appliance's Intel X710-DA4 NIC.                                                                                                    |
|        | Complete the steps described in Enable NIC on an Upgraded Appliance.                                                                                                    |
| Step 4 | Power-Cycle the Appliance.                                                                                                    |
| Step 5 | Enable the interfaces that reside on your appliance's Intel X710-DA4 NIC for configuration and use.                                                                                                    |
|        | Complete the steps described in Reconfigure the Appliance Using the Configuration Wizard.                                                                                                    |
|        | Note the following points:                                                                                                    |
|        | • When completing the wizard, the only information you need to enter is the maglev user's Linux password in the <b>User Account Settings</b> screen. Choose <b>Next</b> to skip through the various wizard screens.                                              |
|        | The primary and secondary instances of your appliance's interfaces are properly bonded after you complete the wizard.                                                                                                    |
|        | • By default, your appliance's interfaces are set to Active-Backup mode after you enable NIC bonding. If desired, you can set LACP mode for the Enterprise and Intracluster interfaces instead. The Internet and Management interfaces do not support this mode. |
|        | For a description of the Active-Backup and LACP modes, see NIC Bonding Overview.                                                                                                    |

# Upgrade from Release 2.3.2.0 or 2.3.2.1 to Release 2.3.2.3

By completing this procedure, you can upgrade directly to Cisco DNA Center 2.3.2.3 from 2.3.2.0 or 2.3.2.1.

After you upgrade to 2.3.2.3, you cannot switch back to an earlier release.

| Impor  | nt If you are upgrading from Cisco DNA Center 2.3.2.1, you may encounter the issue described in CSCwb00 (where the download of system and application updates hangs). For assistance with the upgrade, contact C TAC.                                                                                                    |
|--------|----------------------------------------------------------------------------------------------------|
|        | Procedure                                                                                                    |
| Step 1 | Prepare your system for the upgrade:                                                                                                    |
|        | <ul> <li>a) Download a local copy of CSCwb00526.sh.zip from the following URL: https://software.cisco.com/<br/>download/specialrelease/46a2ecbbe1219e5184d0094771637b2a</li> <li>b) Unzip this zip file.</li> <li>c) Copy the CSCwb00526.sh file to your Cisco DNA Center cluster: ssh<br/>maglev@cluster's-IP-address:/data/tmp</li> <li>d) Run the following commands: <ul> <li>sudo chmod 777 CSCwb00526.sh</li> <li>sudo bash CSCwb00526.sh</li> </ul> </li> <li>e) Confirm that the catalog service is running: magctl appstack status   grep catalogs<br/>Your output should look similar to the following example: <ul> <li>magctl appstack status   grep catalogs<br/>maglev-system catalogserver 1/1 Running</li> </ul> </li> </ul> |
| Sten 2 | Click the menu icon ( $\equiv$ ) and choose <b>System</b> > <b>Software Management</b> from the Cisco DNA Center GUI                                                                                                    |
| Step 3 | Confirm that the <b>Software Management</b> window indicates that Cisco DNA Center 2.3.2.3-72213 is available.<br>Click <b>Download now</b> .                                                                                                    |
| Step 4 | After the Cisco DNA Center completes its prechecks, click Download.                                                                                                    |
| Step 5 | (Optional) Click the <b>More details</b> link to open a slide-in pane that lists all of the application packages that are being downloaded and displays their progress.                                                                                                    |
| Step 6 | After the package download completes, click Install now.                                                                                                    |
| Step 7 | After the Cisco DNA Center completes its prechecks, click Install.                                                                                                    |
| Step 8 | (Optional) Click the <b>More details</b> link to open a slide-in pane that lists the packages that are being installed and displays their progress.                                                                                                    |
| Step 9 | Click the <b>Currently Installed Applications</b> link and confirm that each application has been updated.                                                                                                    |

### Upgrade from Release 2.2.3.x to Release 2.3.2.3

Changes have been made to the **Software Updates** page in Cisco DNA Center 2.3.2.3. As a result, the upgrade process is different from the process that's used for previous releases. You initiate the upgrade from the **Software Updates** page, as before. After the update completes, you then navigate to the new **Software Management** page and install the Cisco DNA Center 2.3.2.3 application packages.

**Note** For more information about the **Software Management** page, see the "Manage Applications" chapter in the *Cisco DNA Center Administrator Guide*.

By completing the following procedure, you can upgrade directly to Cisco DNA Center 2.3.2.3 from the following versions:

- 2.2.3.0
- 2.2.3.3
- 2.2.3.4

After you upgrade to 2.3.2.3, you cannot switch back to an earlier release.

#### Procedure

**Step 1** Click the menu icon  $(\equiv)$  and choose **System** > **Software Updates**.

A Cisco DNA Center 2.3.2.3 is Here! banner appears at the top of the page with a Switch Now button. Switch Now lets you see the system and application packages that are available to update.

- Step 2 Click Switch Now.
- **Step 3** At the prompt, click **OK** to proceed with the upgrade.

Wait for approximately 90 seconds for the progress bar to finish and the updated system version and banner to display. Refresh the page several times if the updated system version and banner do not appear.

- **Step 4** A system update (version 1.7.577) appears on the **Software Updates** page. Click **Update**.
- **Step 5** After the system update is complete, install the Cisco DNA Center 2.3.2.3 application packages:
  - a) Click the menu icon ( $\equiv$ ) and choose System > Software Management.
  - b) The **Software Management** window indicates that Cisco DNA Center 2.3.2.3.72213 is available. Click **Download now**.
  - c) After the Cisco DNA Center completes its prechecks, click **Download**.
  - d) (Optional) Click the **More details** link to open a slide-in pane that lists all of the application packages that are being downloaded and displays their progress.
  - e) After the package download completes, click Install now.
  - f) After the Cisco DNA Center completes its prechecks, click Install.
  - g) (Optional) Click the **More details** link to open a slide-in pane that lists the packages that are being installed and displays their progress.

L

h) Click the Currently Installed Applications link and confirm that each application has been updated.

### Upgrade from Release 2.2.2.x to Release 2.3.2.3

Changes have been made to the **Software Updates** page in Cisco DNA Center 2.3.2.3. As a result, the upgrade process is different from the process that's used for previous releases. You initiate the upgrade from the **Software Updates** page, as before. After the update completes, you then navigate to the new **Software Management** page and install the Cisco DNA Center 2.3.2.3 application packages.

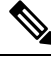

#### Note

For more information about the **Software Management** page, see the "Manage Applications" chapter in the *Cisco DNA Center Administrator Guide*.

By completing the following procedure, you can upgrade directly to Cisco DNA Center 2.3.2.3 from the following versions:

- 2.2.2.0
- 2.2.2.1
- 2.2.2.3
- 2.2.2.4
- 2.2.2.5
- 2.2.2.6
- 2.2.2.8

After you upgrade to 2.3.2.3, you cannot switch back to an earlier release.

| Step 1 | Click the menu icon ( $\equiv$ ) and choose System > Software Updates.                                                                                                    |
|--------|----------------------------------------------------------------------------------------------------|
|        | A <b>Cisco DNA Center 2.3.2.3 is Here!</b> banner appears at the top of the page with a <b>Switch Now</b> button. <b>Switch Now</b> lets you see the system and application packages that are available to update. |
| Step 2 | Click Switch Now.                                                                                                    |
| Step 3 | At the prompt, click <b>OK</b> to proceed with the upgrade.                                                                                                    |
|        | Wait for approximately 90 seconds for the progress bar to finish and the updated system version and banner to display. Refresh the page several times if the updated system version and banner do not appear.      |
| Step 4 | A system update (version 1.7.577) appears on the Software Updates page. Click Update.                                                                                                    |
| Step 5 | After the system update is complete, install the Cisco DNA Center 2.3.2.3 application packages:                                                                                                    |
|        | a) Click the menu icon ( $\equiv$ ) and choose <b>System</b> > <b>Software Management</b> .                                                                                                    |
|        |                                                                                                    |

- b) The **Software Management** window indicates that Cisco DNA Center 2.3.2.3.72213 is available. Click **Download now**.
- c) After the Cisco DNA Center completes its prechecks, click **Download**.
- d) (Optional) Click the **More details** link to open a slide-in pane that lists all of the application packages that are being downloaded and displays their progress.
- e) After the package download completes, click Install now.
- f) After the Cisco DNA Center completes its prechecks, click Install.
- g) (Optional) Click the **More details** link to open a slide-in pane that lists the packages that are being installed and displays their progress.
- h) Click the Currently Installed Applications link and confirm that each application has been updated.

# Upgrade from Release 2.2.1.0 or 2.2.1.3 to Release 2.3.2.3

You cannot upgrade directly to Cisco DNA Center 2.3.2.3 from versions 2.2.1.0 or 2.2.1.3. You must first upgrade to 2.2.2.8. From there, you can upgrade directly to 2.3.2.3.

After you upgrade to 2.3.2.3, you cannot switch back to an earlier release.

#### Procedure

| Step 1 | Click the menu icon ( $\equiv$ ) and choose System > Software Updates.                                                                                                    |
|--------|----------------------------------------------------------------------------------------------------|
|        | A <b>Cisco DNA Center 2.2.2.8 is Here!</b> banner appears at the top of the page with a <b>Switch Now</b> button. <b>Switch Now</b> lets you see the system and application packages that are available to update. |
| Step 2 | Click Switch Now.                                                                                                    |
| Step 3 | At the prompt, click <b>OK</b> to proceed with the upgrade.                                                                                                    |
|        | Wait for approximately 90 seconds for the progress bar to finish and the updated system version and banner to display. Refresh the page several times if the updated system version and banner do not appear.      |
| Step 4 | A system update appears on the Software Updates page. Click Update.                                                                                                    |
| Step 5 | After the system update is complete, at the top of the <b>Application Updates</b> field, click <b>Download All</b> .<br>The packages begin downloading.                                                            |
| Step 6 | After the packages are downloaded, at the top of the <b>Application Updates</b> field, click <b>Update All</b> .<br>The packages begin updating.                                                                   |
| Step 7 | Ensure that each application has been updated by reviewing its version in the Installed Apps page.                                                                                                    |
| Step 8 | After the upgrade to 2.2.2.8 is complete, see Upgrade from Release 2.2.2.x to Release 2.3.2.3, on page 35.                                                                                                    |
|        |                                                                                                    |

## Upgrade from Release 2.1.2.x to Release 2.3.2.3

You cannot upgrade directly from the following Cisco DNA Center versions to 2.3.2.3:

• 2.1.2.0

- 2.1.2.3 2.1.2.4
- 2.1.2.5
- 2.1.2.6
- 2.1.2.7

You must first upgrade to 2.2.2.8. From there, you can upgrade directly to 2.3.2.3.

After you upgrade to 2.3.2.3, you cannot switch back to an earlier release.

### Procedure

| Step 1 | Click the menu icon ( $\equiv$ ) and choose System > Software Updates.                                                                                                    |
|--------|----------------------------------------------------------------------------------------------------|
|        | A <b>Cisco DNA Center 2.2.2.8 is Here!</b> banner appears at the top of the page with a <b>Switch Now</b> button. <b>Switch Now</b> lets you see the system and application packages that are available to update. |
| Step 2 | Click Switch Now.                                                                                                    |
| Step 3 | At the prompt, click <b>OK</b> to proceed with the upgrade.                                                                                                    |
|        | Wait for approximately 90 seconds for the progress bar to finish and the updated system version and banner to display. Refresh the page several times if the updated system version and banner do not appear.      |
| Step 4 | A system update appears on the Software Updates page. Click Update.                                                                                                    |
| Step 5 | After the system update is complete, at the top of the <b>Application Updates</b> field, click <b>Download All</b> .<br>The packages begin downloading.                                                            |
| Step 6 | After the packages are downloaded, at the top of the <b>Application Updates</b> field, click <b>Update All</b> .<br>The packages begin updating.                                                                   |
| Step 7 | Ensure that each application has been updated by reviewing its version in the Installed Apps page.                                                                                                    |
| Step 8 | After the upgrade to 2.2.2.8 is complete, see Upgrade from Release 2.2.2.x to Release 2.3.2.3, on page 35.                                                                                                    |

# Upgrade from Release 2.1.1.0 or 2.1.1.3 to Release 2.3.2.3

You cannot upgrade directly from Cisco DNA Center versions 2.1.1.0 or 2.1.1.3 to 2.3.2.3. You must first upgrade to 2.1.2.7 and then to 2.2.2.8. From there, you can upgrade directly to 2.3.2.3.

After you upgrade to 2.3.2.3, you cannot switch back to an earlier release.

### Procedure

Step 1Depending on which Cisco DNA Center version you currently have installed, do one of the following:<br/>Cisco DNA Center 2.1.1.3

Download and update the latest hot fix for the Cisco DNA Center UI package: platform-ui:1.5.0.555.

#### Cisco DNA Center 2.1.1.0

- a) SSH to the Cisco DNA Center cluster IP address.
- b) Enter the following commands:
  - maglev catalog package pull platform-ui:1.5.0.555
  - maglev package upgrade platform-ui:1.5.0.555
- **Important** Ensure that you complete Step 2. Otherwise, the upgrade banner appears as a black band and its text is not readable.
- **Step 2** Click the menu icon  $(\equiv)$  and choose **System** > **Software Updates**.

A Cisco DNA Center 2.1.2.7 is Here! banner appears at the top of the page with a Switch Now button. Switch Now lets you see the system and application packages that are available to update.

Step 3 Click Switch Now.

**Step 4** At the prompt, click **OK** to proceed with the upgrade.

Wait for approximately 90 seconds for the progress bar to finish and the updated system version and banner to display. Refresh the page several times if the updated system version and banner do not appear.

- Step 5 A system update appears on the Software Updates page. Click Update.
- **Step 6** After the system update is complete, at the top of the **Application Updates** field, click **Download All**. The packages begin downloading.
- **Step 7** After the packages are downloaded, at the top of the **Application Updates** field, click **Update All**. The packages begin updating.
- **Step 8** Ensure that each application has been updated by reviewing its version in the **Installed Apps** page.
- **Step 9** After the upgrade to 2.1.2.7 is complete, see Upgrade from Release 2.1.2.x to Release 2.3.2.3, on page 36.

### Upgrade from Release 1.3.3.x to Release 2.3.2.3

You cannot upgrade directly from the following Cisco DNA Center versions to 2.3.2.3:

- 1.3.3.0
- 1.3.3.1
- 1.3.3.3
- 1.3.3.4
- 1.3.3.5
- 1.3.3.6
- 1.3.3.7
- 1.3.3.8
- 1.3.3.9

You must first upgrade to 2.1.2.7 and then to 2.2.2.8. From there, you can upgrade directly to 2.3.2.3. After you upgrade to 2.3.2.3, you cannot switch back to an earlier release.

#### Procedure

| Step 1 | From the Cisco DNA Center home page, choose $\overset{\circ}{\sim} >$ System Settings > Software Updates.                                                                                                    |
|--------|----------------------------------------------------------------------------------------------------|
|        | A <b>Cisco DNA Center 2.1.2.7 is Here!</b> banner appears at the top of the page with a <b>Switch Now</b> button. <b>Switch Now</b> lets you see the system and application packages that are available to update. |
| Step 2 | Click Switch Now.                                                                                                    |
| Step 3 | At the prompt, click <b>OK</b> to proceed with the upgrade.                                                                                                    |
|        | Wait for approximately 90 seconds for the progress bar to finish and the updated system version and banner to display. Refresh the page several times if the updated system version and banner do not appear.      |
| Step 4 | A system update appears on the Software Updates page. Click Update.                                                                                                    |
| Step 5 | After the system update is complete, at the top of the <b>Application Updates</b> field, click <b>Download All</b> .<br>The packages begin downloading.                                                            |
| Step 6 | After the packages are downloaded, at the top of the <b>Application Updates</b> field, click <b>Update All</b> .<br>The packages begin updating.                                                                   |
| Step 7 | Ensure that each application has been updated by reviewing its version in the Installed Apps page.                                                                                                    |
| Step 8 | After the upgrade to 2.1.2.7 is complete, see Upgrade from Release 2.1.2.x to Release 2.3.2.3, on page 36.                                                                                                    |
|        |                                                                                                    |

## Upgrade from Release 1.3.1.x to Release 2.3.2.3

You cannot upgrade directly from the following Cisco DNA Center versions to 2.3.2.3:

- 1.3.1.0
- 1.3.1.1
- 1.3.1.2
- 1.3.1.3
- 1.3.1.4
- 1.3.1.5
- 1.3.1.6
- 1.3.1.7

You must first upgrade to 1.3.3.9, then to 2.1.2.7, and then to 2.2.2.8. From there, you can upgrade directly to 2.3.2.3.

After you upgrade to 2.3.2.3, you cannot switch back to an earlier release.

| Procedure                                                                                                    |
|----------------------------------------------------------------------------------------------------|
| From the Cisco DNA Center home page, choose $\Rightarrow$ System Settings > Software Updates.                                                                                                    |
| A <b>Cisco DNA Center 1.3.3.9 is Here!</b> banner appears at the top of the page with a <b>Switch Now</b> button. <b>Switch Now</b> lets you see the system and application packages that are available to update. |
| Click Switch Now.                                                                                                    |
| At the prompt, click <b>OK</b> to proceed with the upgrade.                                                                                                    |
| Wait for approximately 90 seconds for the progress bar to finish and the updated system version and banner to display. Refresh the page several times if the updated system version and banner do not appear.      |
| A system update appears on the Software Updates page. Click Update.                                                                                                    |
| After the system update is complete, at the top of the <b>Application Updates</b> field, click <b>Download All</b> .<br>The packages begin downloading.                                                            |
| After the packages are downloaded, at the top of the <b>Application Updates</b> field, click <b>Update All</b> .<br>The packages begin updating.                                                                   |
| Ensure that each application has been updated by reviewing its version in the Installed Apps page.                                                                                                    |
| After the upgrade to 1.3.3.9 is complete, see Upgrade from Release 1.3.3.x to Release 2.3.2.3, on page 38.                                                                                                    |

### Upgrade from Release 1.3.0.x to Release 2.3.2.3

You cannot upgrade directly to Cisco DNA Center 2.3.2.3 from the following versions:

- 1.3.0
- 1.3.0.2
- 1.3.0.3
- 1.3.0.4
- 1.3.0.5
- 1.3.0.6
- 1.3.0.7

You must first upgrade to 1.3.3.9, then to 2.1.2.7, and then to 2.2.2.8. From there, you can upgrade directly to 2.3.2.3.

After you upgrade to 2.3.2.3, you cannot switch back to an earlier release.

#### Procedure

**Step 1** From the Cisco DNA Center home page, choose  $\Rightarrow >$  **System Settings** > **Software Updates**.

A Cisco DNA Center 1.3.1.7 is Here! banner appears at the top of the page with a Switch Now button. Switch Now lets you see the system and application packages that are available to update.

| Step 2  | Click Switch Now in the banner.                                                                                                    |
|---------|----------------------------------------------------------------------------------------------------|
| Step 3  | At the prompt, click <b>OK</b> to proceed, but <b>do not</b> download, update, and install the 1.3.1.7 system and application packages.                                                                       |
|         | Wait for approximately 90 seconds for the progress bar to finish and the updated system version and banner to display. Refresh the page several times if the updated system version and banner do not appear. |
| Step 4  | Click Switch Now in the Cisco DNA Center 1.3.3.9 is Here! banner that appears.                                                                                                    |
| Step 5  | At the prompt, click <b>OK</b> to proceed with the upgrade.                                                                                                    |
|         | Wait for approximately 90 seconds for the progress bar to finish and the updated system version and banner to display. Refresh the page several times if the updated system version and banner do not appear. |
| Step 6  | A system update appears on the Software Updates page. Click Update.                                                                                                    |
| Step 7  | After the system update is complete, at the top of the <b>Application Updates</b> field, click <b>Download All</b> .<br>The packages begin downloading.                                                       |
| Step 8  | After the packages are downloaded, at the top of the <b>Application Updates</b> field, click <b>Update All</b> .<br>The packages begin updating.                                                              |
| Step 9  | Ensure that each application has been updated by reviewing its version in the Installed Apps page.                                                                                                    |
| Step 10 | After the upgrade to 1.3.3.9 is complete, see Upgrade from Release 1.3.3.x to Release 2.3.2.3, on page 38.                                                                                                    |

# Upgrade from Release 1.2.12.x to Release 2.3.2.3

You cannot upgrade directly from Cisco DNA Center 1.2.12.x to 2.3.2.3. You must first upgrade to 1.3.1.x, then to 1.3.3.x, then to 2.1.2.7, and then to 2.2.2.8. From there, you can upgrade directly to 2.3.2.3.

After you upgrade to 2.3.2.3, you cannot switch back to an earlier release.

| Step 1 | From the Cisco DNA Center home page, choose $\Rightarrow >$ System Settings > Software Updates.                                                                                                    |
|--------|----------------------------------------------------------------------------------------------------|
|        | A <b>Cisco DNA Center 1.3.0.7 is Here!</b> banner appears at the top of the page with a <b>Switch Now</b> button.<br><b>Switch Now</b> lets you see the system and application packages that are available to update. |
| Step 2 | Click <b>Switch Now</b> in the banner.                                                                                                    |
| Step 3 | At the prompt, click <b>OK</b> to proceed, but <b>do not</b> download, update, and install the 1.3.0.7 system and application packages.                                                                               |
|        | Wait for approximately 90 seconds for the progress bar to finish and the updated system version and banner to display. Refresh the page several times if the updated system version and banner do not appear.         |
| Step 4 | Click Switch Now in the Cisco DNA Center 1.3.1.7 is Here! banner that appears.                                                                                                    |
| Step 5 | At the prompt, click <b>OK</b> to proceed with the upgrade.                                                                                                    |
|        | Wait for approximately 90 seconds for the progress bar to finish and the updated system version and banner to display. Refresh the page several times if the updated system version and banner do not appear.         |
| Step 6 | A system update appears on the Software Updates page. Click Update.                                                                                                    |

| Step 7  | After the system update is complete, at the top of the <b>Application Updates</b> field, click <b>Download All</b> .<br>The packages begin downloading. |
|---------|----------------------------------------------------------------------------------------------------|
| Step 8  | After the packages are downloaded, at the top of the <b>Application Updates</b> field, click <b>Update All</b> .<br>The packages begin updating.        |
| Step 9  | Ensure that each application has been updated by reviewing its version in the Installed Apps page.                                                      |
| Step 10 | After the upgrade to 1.3.1.7 is complete, see Upgrade from Release 1.3.1.x to Release 2.3.2.3, on page 39.                                              |

# Upgrade from Release 1.2.10.x to Release 2.3.2.3

You cannot upgrade directly from Cisco DNA Center 1.2.10.x to 2.3.2.3. You must first upgrade to 1.2.12.x, then to 1.3.1.x, then to 1.3.3.x, then to 2.1.2.7, and then to 2.2.2.8. From there, you can upgrade directly to 2.3.2.3.

After you upgrade to 2.3.2.3, you cannot switch back to an earlier release.

| Step 1 | From the Cisco DNA Center home page, choose 🏶 > System Settings > Software Updates.                                                                                                    |
|--------|----------------------------------------------------------------------------------------------------|
| Step 2 | Download, update, and install the packages that appear at the top of the page.                                                                                                    |
|        | A <b>Cisco DNA Center 1.2.12 is Here!</b> banner appears at the top of the page with a <b>Switch Now</b> button. <b>Switch Now</b> lets you see the system and application packages that are available to update. |
| Step 3 | Click Switch Now in the banner.                                                                                                    |
| Step 4 | At the prompt, click <b>OK</b> to proceed with the upgrade.                                                                                                    |
|        | Wait for approximately 90 seconds for the progress bar to finish and the updated system version and banner to display. Refresh the page several times if the updated system version and banner do not appear.     |
| Step 5 | A system update appears on the Software Updates page. Click Update.                                                                                                    |
| Step 6 | After the system update is complete, at the top of the Application Updates field, click Download All.                                                                                                    |
|        | The packages begin downloading.                                                                                                    |
| Step 7 | After the packages are downloaded, at the top of the Application Updates field, click Update All.                                                                                                    |
|        | The packages begin updating.                                                                                                    |
|        | Important Don't update individual applications unless the Cisco TAC instructs you to do so.                                                                                                    |
| Step 8 | Ensure that each application has been updated by reviewing its version in the <b>Installed Apps</b> page.                                                                                                    |
| Step 9 | After the upgrade to 1.2.12.x is complete, see Upgrade from Release 1.2.12.x to Release 2.3.2.3, on page 41.                                                                                                    |

### Upgrade from Release 1.2.8 to Release 2.3.2.3

You cannot upgrade directly from Cisco DNA Center 1.2.8 to 2.3.2.3. You must first upgrade to 1.2.10.x, then to 1.2.12.x, then to 1.3.1.x, then to 1.3.3.x, then to 2.1.2.7, and then to 2.2.2.8. From there, you can upgrade directly to 2.3.2.3.

After you upgrade to 2.3.2.3, you cannot switch back to an earlier release.

#### Procedure

| Step 1 | From the Cisco DNA Center home page, choose <sup><math>\oplus</math></sup> > <b>System Settings</b> > <b>Software Updates</b> .                                                                                   |
|--------|----------------------------------------------------------------------------------------------------|
|        | A <b>Cisco DNA Center 1.2.10 is Here!</b> banner appears at the top of the page with a <b>Switch Now</b> button. <b>Switch Now</b> lets you see the system and application packages that are available to update. |
| Step 2 | Click <b>Switch Now</b> in the banner.                                                                                                    |
| Step 3 | At the prompt, click <b>OK</b> to proceed with the upgrade.                                                                                                    |
|        | Wait for approximately 90 seconds for the progress bar to finish and the updated system version and banner to display. Refresh the page several times if the updated system version and banner do not appear.     |
|        | At this point in the procedure, <b>do not</b> click <b>Switch Now</b> in the <b>Cisco DNA Center 1.2.12 is Here!</b> banner that appears at the top of the page.                                                  |
| Step 4 | A system update appears on the Software Updates page. Click Update.                                                                                                    |
| Step 5 | After the system update is complete, at the top of the <b>Application Updates</b> field, click <b>Download All</b> .<br>The packages begin downloading.                                                           |
| Step 6 | After the packages are downloaded, at the top of the <b>Application Updates</b> field, click <b>Update All</b> .<br>The packages begin updating.                                                                  |
|        | Don't update individual applications unless the Cisco TAC instructs you to do so.                                                                                                    |
| Step 7 | After the upgrade to 1.2.10.x is complete, see Upgrade from Release 1.2.10.x to Release 2.3.2.3, on page 42.                                                                                                    |

# Upgrade from Release 1.2.6 to Release 2.3.2.3

You cannot upgrade directly from Cisco DNA Center 1.2.6 to 2.3.2.3. You must first upgrade to 1.2.8, to 1.2.10.x, then to 1.2.12.x, then to 1.3.1.x, then to 1.3.3.x, then to 2.1.2.7, and then to 2.2.2.8. From there, you can upgrade directly to 2.3.2.3.

After you upgrade to 2.3.2.3, you cannot switch back to an earlier release.

### Procedure

**Step 1** Do one of the following:

|                  | <ul> <li>If you installed Cisco DNA Center 1.2.6 as a fresh installation, you must apply a system update patch (1.1.0.659.1) before you can upgrade to 1.2.8. From the Cisco DNA Center home page, choose \$\$\$ &gt; System Settings &gt; Software Updates.</li> </ul>                           |
|------------------|----------------------------------------------------------------------------------------------------|
|                  | After you apply the system update patch, a <b>Cisco DNA Center 1.2.8 is Here!</b> banner appears at the top of the page with a <b>Switch Now</b> button. <b>Switch Now</b> lets you see the system and application packages that are available to update. Click <b>Switch Now</b> and <b>OK</b> . |
|                  | • If you upgraded to 1.2.6 (system update 1.1.0.659.1) from a previous Cisco DNA Center release, you see a <b>Cisco DNA Center 1.2.8 is Here!</b> banner. Click <b>Switch Now</b> and <b>OK</b> .                                                                                                 |
| Step 2           | At the prompt, click <b>OK</b> to proceed with the upgrade.                                                                                                    |
|                  | Wait for approximately 90 seconds for the progress bar to finish and the updated system version and banner to display. Refresh the page several times if the updated system version and banner do not appear.                                                                                     |
|                  | At this point in the procedure, <b>do not</b> click <b>Switch Now</b> in the <b>Cisco DNA Center 1.2.10 is Here!</b> banner that appears at the top of the page.                                                                                                    |
| Step 3           | A system update appears on the Software Updates page. Click Update.                                                                                                    |
| Step 4           | After the system update is complete, at the top of the <b>Application Updates</b> field, click <b>Download All</b> .<br>The packages begin downloading.                                                                                                    |
| Step 5           | After the packages are downloaded, at the top of the <b>Application Updates</b> field, click <b>Update All</b> .<br>The packages begin updating.                                                                                                    |
|                  | Don't update individual applications unless the Cisco TAC instructs you to do so.                                                                                                    |
| Step 6<br>Step 7 | Ensure that each application has been updated by reviewing its version in the <b>Installed Apps</b> page.<br>After the upgrade to 1.2.8 is complete, see Upgrade from Release 1.2.8 to Release 2.3.2.3, on page 43.                                                                               |

## Upgrade from Release 1.2.5 to Release 2.3.2.3

You cannot upgrade directly from Cisco DNA Center 1.2.5 to 2.3.2.3. You must first upgrade to 1.2.6, then to 1.2.8, then to 1.2.10.x, then to 1.2.12.x, then to 1.3.1.x, then to 1.3.3.x, then to 2.1.2.7, and then to 2.2.2.8. From there, you can upgrade directly to 2.3.2.3.

After you upgrade to 2.3.2.3, you cannot switch back to an earlier release.

#### Procedure

**Step 1** From the Cisco DNA Center home page, choose \*> System Settings > Software Updates.

A Cisco DNA Center 1.2.6 is Here! banner appears at the top of the page with a Switch Now button. Switch Now lets you see the system and application packages that are available to update.

Step 2 Click Switch Now in the banner.

**Step 3** At the prompt, click **OK** to proceed with the upgrade.

Wait for approximately 90 seconds for the progress bar to finish and the updated system version and banner to display. Refresh the page several times if the updated system version and banner do not appear.

At this point in the procedure, **do not** click **Switch Now** in the **Cisco DNA Center 1.2.8 is Here!** banner that appears at the top of the page.

- Step 4 A system update appears on the Software Updates page. Click Update.
- **Step 5** After the system update is complete, at the top of the **Application Updates** field, click **Download All**. The packages begin downloading.
- **Step 6** After the packages are downloaded, at the top of the **Application Updates** field, click **Update All**. The packages begin updating.

Don't update *individual* applications unless the Cisco TAC instructs you to do so.

- **Step 7** Ensure that each application has been updated by reviewing its version in the **Installed Apps** page.
- **Step 8** After the upgrade to 1.2.8 is complete, see Upgrade from Release 1.2.8 to Release 2.3.2.3, on page 43.

### Upgrade from Release 1.2 – 1.2.4 to Release 2.3.2.3

You cannot upgrade directly from Cisco DNA Center 1.2 - 1.2.4 to 2.3.2.3. You must first upgrade to 1.2.6, then to 1.2.8, then to 1.2.10.x, then to 1.2.12.x, then to 1.3.1.x, then to 1.3.3.x, then to 2.1.2.7, and then to 2.2.2.8. From there, you can upgrade directly to 2.3.2.3.

After you upgrade to 2.3.2.3, you cannot switch back to an earlier release.

#### Procedure

| Step 1 | From the Cisco DNA Center home page, choose | > System Settings > Software Updates. |
|--------|---------------------------------------------|---------------------------------------|
|        |                                             |                                       |

A **Cisco DNA Center 1.2.6 is Here!** banner appears at the top of the page with a **Switch Now** button. **Switch Now** lets you see the system and application packages that are available to update.

- Step 2 Click Switch Now in the banner.
- **Step 3** At the prompt, click **OK** to proceed with the upgrade.

Wait for approximately 90 seconds for the progress bar to finish and the updated system version and banner to display. Refresh the page several times if the updated system version and banner do not appear.

At this point in the procedure, **do not** click **Switch Now** in the **Cisco DNA Center 1.2.8 is Here!** banner that appears at the top of the page.

- **Step 4** A system update appears on the **Software Updates** page. Click **Update**.
- **Step 5** After the system update is complete, at the top of the **Application Updates** field, click **Download All**. The packages begin downloading.
- **Step 6** After the packages are downloaded, at the top of the **Application Updates** field, click **Update All**. The packages begin updating.

Don't update *individual* applications unless the Cisco TAC instructs you to do so.

- **Step 7** Ensure that each application has been updated by reviewing its version in the **Installed Apps** page.
- **Step 8** After the upgrade to 1.2.6 is complete, see Upgrade from Release 1.2.6 to Release 2.3.2.3, on page 43.

# Upgrade from Release 1.1.7 or 1.1.8 to Release 2.3.2.3

You cannot upgrade directly from Cisco DNA Center 1.1.7 or 1.1.8 to 2.3.2.3. You must first upgrade to 1.2.6, then to 1.2.8, then to 1.2.10.x, then to 1.2.12.x, then to 1.3.1.x, then to 1.3.3.x, then to 2.1.2.7, and then to 2.2.2.8. From there, you can upgrade directly to 2.3.2.3.

After you upgrade to 2.3.2.3, you cannot switch back to an earlier release.

| Step 1 | From the Cisco DNA Center home page, choose 🌼 > System Settings > App Management.                                                                                                    |
|--------|----------------------------------------------------------------------------------------------------|
|        | A <b>Cisco DNA Center 1.2.6 is Here!</b> banner appears at the top of the page with a <b>Switch Now</b> button. <b>Switch Now</b> lets you see the system and application packages that are available to update. |
|        | The App Management page also displays the following side tabs:                                                                                                    |
|        | • <b>Packages &amp; Updates</b> : Shows the packages that are currently installed and the updates that are available for installation from the Cisco cloud.                                                      |
|        | • System Updates: Shows the system updates that are currently installed and the updates that are available for installation from the Cisco cloud.                                                                |
| Step 2 | Click Switch Now in the banner.                                                                                                    |
| Step 3 | At the prompt, click <b>OK</b> to proceed with the upgrade.                                                                                                    |
|        | Clicking <b>OK</b> changes the release train in the back end. The message "Connecting to cloud catalog" with a progress bar appears.                                                                             |
|        | Wait for approximately 90 seconds for the progress bar to finish and the updated system version and banner to display. Refresh the page several times if the updated system version and banner do not appear.    |
|        | At this point in the procedure, <b>do not</b> click <b>Switch Now</b> in the <b>Cisco DNA Center 1.2.8 is Here!</b> banner that appears at the top of the page.                                                  |
| Step 4 | After the release train change finishes, review the System Updates page.                                                                                                    |
|        | The following information is displayed:                                                                                                    |
|        | Package: System package                                                                                                    |
|        | • Status: Running                                                                                                    |
|        | Installed Version: Current system package installed                                                                                                    |
|        | • Available Update: System package available for installation                                                                                                    |
| Step 5 | Click Install in the Available Update column.                                                                                                    |
|        | During the install process, the following Cisco DNA Center GUI changes are made:                                                                                                    |
|        | App Management tab: Changes to the Software Updates tab                                                                                                    |
|        | • System Updates side panel: Changes to the Updates side panel                                                                                                    |
|        | • Packages & Updates side panel: Changes to the Installed Apps side panel                                                                                                    |

| Step 6  | After the                | system installation is finished and is in <b>Running</b> state, refresh the page.                                                                                                    |
|---------|--------------------------|----------------------------------------------------------------------------------------------------|
|         | A new U                  | pdates page displays the following information:                                                                                                    |
|         | • Plat<br>to da          | <b>form Update</b> : Displays the updated system version with a statement that the system is currently up ate. Additionally, a green check mark indicates a successful system upgrade.                                    |
|         | • App                    | s Updates: Displays groupings of applications with their current file size and version.                                                                                                    |
|         | Note                     | After performing system updates, clear your browser cache and log in to Cisco DNA Center again.                                                                                                    |
| Step 7  | At the top               | p of the Apps Updates field, click the Download All button.                                                                                                    |
|         | After clic               | king this button, all the application upgrade packages are downloaded.                                                                                                    |
|         | Note                     | There are additional <b>Download All</b> buttons for different application groups (for example, <b>Automation</b> , and <b>Assurance</b> ). You need to only click the <b>Download All</b> button at the top of the page. |
| Step 8  | After all <b>Updates</b> | the application packages have been downloaded, click the <b>Update All</b> button at the top of the <b>Apps</b> field.                                                                                                    |
|         | After clic               | king this button, all the applications are updated.                                                                                                    |
|         | Note                     | There are additional <b>Update All</b> buttons for different application groups (for example, <b>Automation</b> , and <b>Assurance</b> ). You need to only click the <b>Update All</b> button at the top of the page.     |
| Step 9  | Ensure th                | nat each application has been updated by reviewing its version in the Installed Apps page.                                                                                                    |
|         | The appl                 | ication versions should be updated in this page.                                                                                                    |
|         | Note                     | There may be some new application packages that were not part of your previous Cisco DNA Center configuration, and for this reason have not been installed by this procedure.                                             |
| Step 10 | After the                | upgrade to 1.2.6 is complete, see Upgrade from Release 1.2.6 to Release 2.3.2.3, on page 43.                                                                                                    |

I

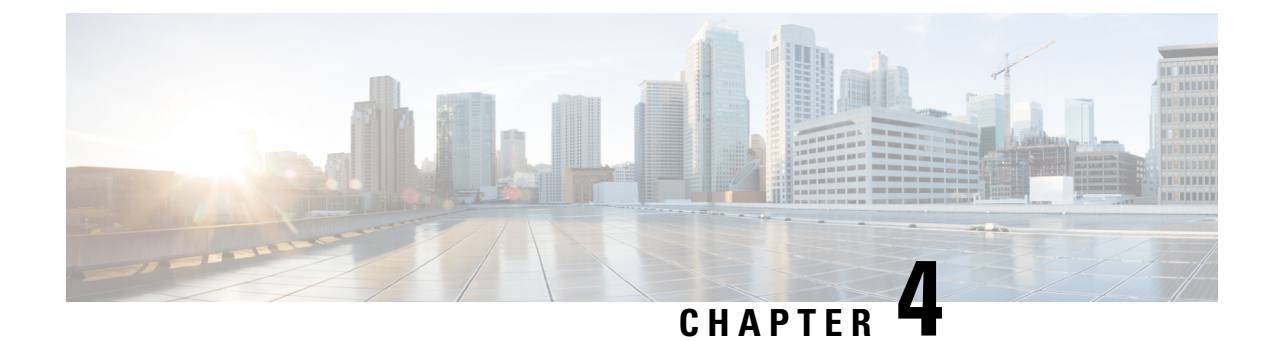

# **Upgrade to Cisco DNA Center 2.2.3.5**

To complete any of the upgrade procedures described in this chapter, you'll need to know the latest version of the System package for the relevant Cisco DNA Center release. To determine the latest version, do the following:

- 1. From the release notes landing page, open the release notes for the appropriate Cisco DNA Center release.
- 2. Refer to the "Updated Packages and Versions in Cisco DNA Center *release*" table and note the System package version that's listed for the release.

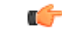

### Important

Before you complete any of the following upgrade procedures, see Cisco ISE Is Required with Cisco DNA Center 1.3.1.0 and Later, on page 113 for a description of the Cisco ISE requirements that must be in place before you upgrade.

- Set Up NIC Bonding, on page 49
- Upgrade from Release 2.2.3.x to Release 2.2.3.5, on page 52
- Upgrade from Release 2.2.2.x to Release 2.2.3.5, on page 53
- Upgrade from Release 2.2.1.0 or 2.2.1.3 to Release 2.2.3.5, on page 54
- Upgrade from Release 2.1.2.x to Release 2.2.3.5, on page 54
- Upgrade from Release 2.1.1.0 or 2.1.1.3 to Release 2.2.3.5, on page 55
- Upgrade from Release 1.3.3.x to Release 2.2.3.5, on page 56
- Upgrade from Release 1.3.1.x to Release 2.2.3.5, on page 57
- Upgrade from Release 1.3.0.x to Release 2.2.3.5, on page 58
- Upgrade from Release 1.2.12.x to Release 2.2.3.5, on page 59
- Upgrade from Release 1.2.10.x to Release 2.2.3.5, on page 60
- Upgrade from Release 1.2.8 to Release 2.2.3.5, on page 60
- Upgrade from Release 1.2.6 to Release 2.2.3.5, on page 61
- Upgrade from Release 1.2.5 to Release 2.2.3.5, on page 62
- Upgrade from Release 1.2 1.2.4 to Release 2.2.3.5, on page 63

## **Set Up NIC Bonding**

Cisco DNA Center 2.2.3.5 provides network interface controller (NIC) bonding support. If you want to enable and use this functionality on your appliance, do the following:

- 1. Confirm that you have one of the following second-generation Cisco DNA Center appliances:
  - 44-core appliance: Cisco part number DN2-HW-APL
  - 44-core promotional appliance: Cisco part number DN2-HW-APL-U
  - 56-core appliance: Cisco part number DN2-HW-APL-L
  - 56-core promotional appliance: Cisco part number DN2-HW-APL-L-U
  - 112-core appliance: Cisco part number DN2-HW-APL-XL
  - 112-core promotional appliance: Cisco part number DN2-HW-APL-XL-U
- 2. On the switch that you will connect to your appliance, do the following:
  - Ensure that it supports dynamic interface aggregation.
  - Enable LACP on the switch and then specify the following settings:
    - LACP mode: **active**—This places the switch port connected to your appliance into an active negotiating state, in which the port initiates negotiations with remote ports by sending LACP packets.
    - LACP rate: **fast**—This changes the rate at which the LACP control packets are sent to an LACP-supported interface. Instead of the default every 30 seconds, control packets are sent once every second.
- 3. Complete the procedure that's specific to your appliance:
  - Enable NIC Bonding on a 44- or 56-Core Appliance, on page 50
  - Enable NIC Bonding on a 112-Core Appliance, on page 52

### Enable NIC Bonding on a 44- or 56-Core Appliance

If you are upgrading either a 44- or 56-core appliance to Cisco DNA Center 2.2.3.5, you have two options available when it comes to NIC bonding:

- If you have decided to enable NIC bonding on your appliance, complete the steps described in Enable NIC Bonding Now, on page 50. The advantage of this option is that it will result in less downtime.
- If you are undecided about enabling NIC bonding, complete Step 1 in Enable NIC Bonding Later, on page 51. If you decide to enable NIC bonding at some point in the future, complete the rest of this procedure starting with Step 2.

### Enable NIC Bonding Now

#### Procedure

**Step 1** Upgrade to Cisco IMC 4.1(1h).

**Step 2** Enable your appliance's Intel X710-DA4 NIC.

Complete the steps described in Enable NIC on an Upgraded Appliance.

- **Step 3** Upgrade to Cisco DNA Center 2.2.3.5 by completing the procedure that's specific to your current version:
  - Upgrade from Release 2.1.2.x to Release 2.2.3.5, on page 54
  - Upgrade from Release 2.1.1.0 or 2.1.1.3 to Release 2.2.3.5, on page 55
- **Step 4** Enable the interfaces that reside on your appliance's Intel X710-DA4 NIC for configuration and use.

Complete the steps described in Reconfigure the Appliance Using the Configuration Wizard.

Note the following points:

• When completing the wizard, the only information you need to enter is the maglev user's Linux password in the **User Account Settings** screen. Choose **Next** to skip through the various wizard screens.

The primary and secondary instances of your appliance's interfaces are properly bonded after you complete the wizard.

 By default, your appliance's interfaces are set to Active-Backup mode after you enable NIC bonding. If desired, you can set LACP mode for the Enterprise and Intracluster interfaces instead. The Internet and Management interfaces do not support this mode.

For a description of the Active-Backup and LACP modes, see NIC Bonding Overview.

### **Enable NIC Bonding Later**

#### Procedure

**Step 1** Upgrade to Cisco DNA Center 2.2.3.5 by completing the procedure that's specific to your current version:

- Upgrade from Release 2.1.2.x to Release 2.2.3.5, on page 54
- Upgrade from Release 2.1.1.0 or 2.1.1.3 to Release 2.2.3.5, on page 55
- **Step 2** Upgrade to Cisco IMC 4.1(1h).
- **Step 3** Enable your appliance's Intel X710-DA4 NIC.

Complete the steps described in Enable NIC on an Upgraded Appliance.

- **Step 4** Power-Cycle the Appliance.
- **Step 5** Enable the interfaces that reside on your appliance's Intel X710-DA4 NIC for configuration and use.

Complete the steps described in Reconfigure the Appliance Using the Configuration Wizard.

Note the following points:

• When completing the wizard, the only information you need to enter is the maglev user's Linux password in the **User Account Settings** screen. Choose **Next** to skip through the various wizard screens.

The primary and secondary instances of your appliance's interfaces are properly bonded after you complete the wizard.

• By default, your appliance's interfaces are set to Active-Backup mode after you enable NIC bonding. If desired, you can set LACP mode for the Enterprise and Intracluster interfaces instead. The Internet and Management interfaces do not support this mode.

For a description of the Active-Backup and LACP modes, see NIC Bonding Overview.

### **Enable NIC Bonding on a 112-Core Appliance**

#### Procedure

| Step 1 | Upgrade to Cisco DNA Center 2.2.3.5 by completing the procedure that's specific to your current version:                                                                                                    |
|--------|----------------------------------------------------------------------------------------------------|
|        | • Upgrade from Release 2.1.2.x to Release 2.2.3.5, on page 54                                                                                                    |
|        | • Upgrade from Release 2.1.1.0 or 2.1.1.3 to Release 2.2.3.5, on page 55                                                                                                    |
| Step 2 | Upgrade to Cisco IMC 4.1(1h).                                                                                                    |
| Step 3 | Enable your appliance's Intel X710-DA4 NIC.                                                                                                    |
|        | Complete the steps described in Enable NIC on an Upgraded Appliance.                                                                                                    |
| Step 4 | Power-Cycle the Appliance.                                                                                                    |
| Step 5 | Enable the interfaces that reside on your appliance's Intel X710-DA4 NIC for configuration and use.                                                                                                    |
|        | Complete the steps described in Reconfigure the Appliance Using the Configuration Wizard.                                                                                                    |
|        | Note the following points:                                                                                                    |
|        | • When completing the wizard, the only information you need to enter is the maglev user's Linux password in the <b>User Account Settings</b> screen. Choose <b>Next</b> to skip through the various wizard screens.                                              |
|        | The primary and secondary instances of your appliance's interfaces are properly bonded after you complete the wizard.                                                                                                    |
|        | • By default, your appliance's interfaces are set to Active-Backup mode after you enable NIC bonding. If desired, you can set LACP mode for the Enterprise and Intracluster interfaces instead. The Internet and Management interfaces do not support this mode. |
|        | For a description of the Active-Backup and LACP modes, see NIC Bonding Overview.                                                                                                    |

# Upgrade from Release 2.2.3.x to Release 2.2.3.5

By completing this procedure, you can upgrade directly to Cisco DNA Center 2.2.3.5 from the following versions:

- 2.2.3.0
- 2.2.3.3

L

• 2.2.3.4

After you upgrade to 2.2.3.5, you cannot switch back to an earlier release.

#### Procedure

| Step 1 | Click the menu icon ( $\equiv$ ) and choose System > Software Updates.                                                                                  |
|--------|----------------------------------------------------------------------------------------------------|
| Step 2 | A system update appears on the Software Updates page. Click Update.                                                                                     |
| Step 3 | After the system update is complete, at the top of the <b>Application Updates</b> field, click <b>Download All</b> .<br>The packages begin downloading. |
| Step 4 | After the packages are downloaded, at the top of the <b>Application Updates</b> field, click <b>Update All</b> .<br>The packages begin updating.        |
| Step 5 | Ensure that each application has been updated by reviewing its version in the <b>Installed Apps</b> page.                                               |

### Upgrade from Release 2.2.2.x to Release 2.2.3.5

By completing this procedure, you can upgrade directly to Cisco DNA Center 2.2.3.5 from the following versions:

- 2.2.2.0
- 2.2.2.1
- 2.2.2.3
- 2.2.2.4
- 2.2.2.5
- 2.2.2.6
- 2.2.2.8

After you upgrade to 2.2.3.5, you cannot switch back to an earlier release.

#### Procedure

**Step 1** Click the menu icon  $(\equiv)$  and choose **System** > **Software Updates**.

A Cisco DNA Center 2.2.3.5 is Here! banner appears at the top of the page with a Switch Now button. Switch Now lets you see the system and application packages that are available to update.

- Step 2 Click Switch Now.
- **Step 3** At the prompt, click **OK** to proceed with the upgrade.

Wait for approximately 90 seconds for the progress bar to finish and the updated system version and banner to display. Refresh the page several times if the updated system version and banner do not appear.

| Step 4 | A system update appears on the Software Updates page. Click Update.                                                                                  |
|--------|----------------------------------------------------------------------------------------------------|
| Step 5 | After the system update is complete, at the top of the <b>Application Updates</b> field, click <b>Download All</b> . The packages begin downloading. |
| Step 6 | After the packages are downloaded, at the top of the <b>Application Updates</b> field, click <b>Update All</b> .<br>The packages begin updating.     |
| Step 7 | Ensure that each application has been updated by reviewing its version in the Installed Apps page.                                                   |

# Upgrade from Release 2.2.1.0 or 2.2.1.3 to Release 2.2.3.5

By completing this procedure, you can upgrade directly to Cisco DNA Center 2.2.3.5 from 2.2.1.0 or 2.2.1.3. After you upgrade to 2.2.3.5, you cannot switch back to an earlier release.

#### Procedure

| Step 1 | Click the menu icon ( $\equiv$ ) and choose System > Software Updates.                                                                                                    |
|--------|----------------------------------------------------------------------------------------------------|
|        | A <b>Cisco DNA Center 2.2.3.5 is Here!</b> banner appears at the top of the page with a <b>Switch Now</b> button. <b>Switch Now</b> lets you see the system and application packages that are available to update. |
| Step 2 | Click Switch Now.                                                                                                    |
| Step 3 | At the prompt, click <b>OK</b> to proceed with the upgrade.                                                                                                    |
|        | Wait for approximately 90 seconds for the progress bar to finish and the updated system version and banner to display. Refresh the page several times if the updated system version and banner do not appear.      |
| Step 4 | A system update appears on the Software Updates page. Click Update.                                                                                                    |
| Step 5 | After the system update is complete, at the top of the <b>Application Updates</b> field, click <b>Download All</b> .<br>The packages begin downloading.                                                            |
| Step 6 | After the packages are downloaded, at the top of the <b>Application Updates</b> field, click <b>Update All</b> .<br>The packages begin updating.                                                                   |
| Step 7 | Ensure that each application has been updated by reviewing its version in the Installed Apps page.                                                                                                    |

# Upgrade from Release 2.1.2.x to Release 2.2.3.5

You cannot upgrade directly from the following Cisco DNA Center versions to 2.2.3.5:

- 2.1.2.0
- 2.1.2.3
- 2.1.2.4
- 2.1.2.5
- 2.1.2.6

• 2.1.2.7

• 2.1.2.8

You must first upgrade to 2.2.2.8. From there, you can upgrade directly to 2.2.3.5.

After you upgrade to 2.2.3.5, you cannot switch back to an earlier release.

#### Procedure

| Click the menu icon ( $\equiv$ ) and choose System > Software Updates.                                                                                                    |
|----------------------------------------------------------------------------------------------------|
| A <b>Cisco DNA Center 2.2.2.8 is Here!</b> banner appears at the top of the page with a <b>Switch Now</b> button. <b>Switch Now</b> lets you see the system and application packages that are available to update. |
| Click Switch Now.                                                                                                    |
| At the prompt, click <b>OK</b> to proceed with the upgrade.                                                                                                    |
| Wait for approximately 90 seconds for the progress bar to finish and the updated system version and bann to display. Refresh the page several times if the updated system version and banner do not appear.        |
| A system update appears on the Software Updates page. Click Update.                                                                                                    |
| After the system update is complete, at the top of the <b>Application Updates</b> field, click <b>Download All</b> .<br>The packages begin downloading.                                                            |
| After the packages are downloaded, at the top of the <b>Application Updates</b> field, click <b>Update All</b> .<br>The packages begin updating.                                                                   |
| Ensure that each application has been updated by reviewing its version in the Installed Apps page.                                                                                                    |
| After the upgrade to 2.2.2.8 is complete, see Upgrade from Release 2.2.2.x to Release 2.2.3.5, on page 53                                                                                                    |

# Upgrade from Release 2.1.1.0 or 2.1.1.3 to Release 2.2.3.5

You cannot upgrade directly from Cisco DNA Center 2.1.1.0 or 2.1.1.3 to 2.2.3.5. You must first upgrade to 2.1.2.8 and then to 2.2.2.8. From there, you can upgrade directly to 2.2.3.5.

After you upgrade to 2.2.3.5, you cannot switch back to an earlier release.

#### Procedure

Step 1 Depending on which Cisco DNA Center version you currently have installed, do one of the following:

### Cisco DNA Center 2.1.1.3

Download and update the latest hot fix for the Cisco DNA Center UI package: platform-ui:1.5.0.555.

### Cisco DNA Center 2.1.1.0

- a) SSH to the Cisco DNA Center cluster IP address.
- b) Enter the following commands:
  - maglev catalog package pull platform-ui:1.5.0.555

### maglev package upgrade platform-ui:1.5.0.555

|        | <b>Important</b> Ensure that you complete Step 2. Otherwise, the upgrade banner appears as a black band and its text is not readable.                                                                              |
|--------|----------------------------------------------------------------------------------------------------|
| Step 2 | Click the menu icon ( $\equiv$ ) and choose System > Software Updates.                                                                                                    |
|        | A <b>Cisco DNA Center 2.1.2.8 is Here!</b> banner appears at the top of the page with a <b>Switch Now</b> button. <b>Switch Now</b> lets you see the system and application packages that are available to update. |
| Step 3 | Click Switch Now.                                                                                                    |
| Step 4 | At the prompt, click <b>OK</b> to proceed with the upgrade.                                                                                                    |
|        | Wait for approximately 90 seconds for the progress bar to finish and the updated system version and banner to display. Refresh the page several times if the updated system version and banner do not appear.      |
| Step 5 | A system update appears on the Software Updates page. Click Update.                                                                                                    |
| Step 6 | After the system update is complete, at the top of the <b>Application Updates</b> field, click <b>Download All</b> .<br>The packages begin downloading.                                                            |
| Step 7 | After the packages are downloaded, at the top of the <b>Application Updates</b> field, click <b>Update All</b> .<br>The packages begin updating.                                                                   |
| Step 8 | Ensure that each application has been updated by reviewing its version in the Installed Apps page.                                                                                                    |
| Step 9 | After the upgrade to 2.1.2.8 is complete, see Upgrade from Release 2.1.2.x to Release 2.2.3.5, on page 54.                                                                                                    |

# Upgrade from Release 1.3.3.x to Release 2.2.3.5

You cannot upgrade directly from the following Cisco DNA Center versions to 2.2.3.5:

- 1.3.3.0
- 1.3.3.1
- 1.3.3.3
- 1.3.3.4
- 1.3.3.5
- 1.3.3.6
- 1.3.3.7
- 1.3.3.8
- 1.3.3.9

You must first upgrade to 2.1.2.8 and then to 2.2.2.8. From there, you can upgrade directly to 2.2.3.5. After you upgrade to 2.2.3.5, you cannot switch back to an earlier release.

| From the Cisco DNA Center home page, choose $\overset{\text{de}}{\Rightarrow}$ > System Settings > Software Updates.                                                                                               |
|----------------------------------------------------------------------------------------------------|
| A <b>Cisco DNA Center 2.1.2.8 is Here!</b> banner appears at the top of the page with a <b>Switch Now</b> button. <b>Switch Now</b> lets you see the system and application packages that are available to update. |
| Click Switch Now.                                                                                                    |
| At the prompt, click <b>OK</b> to proceed with the upgrade.                                                                                                    |
| Wait for approximately 90 seconds for the progress bar to finish and the updated system version and banner to display. Refresh the page several times if the updated system version and banner do not appear.      |
| A system update appears on the Software Updates page. Click Update.                                                                                                    |
| After the system update is complete, at the top of the <b>Application Updates</b> field, click <b>Download All</b> .<br>The packages begin downloading.                                                            |
| After the packages are downloaded, at the top of the <b>Application Updates</b> field, click <b>Update All</b> .<br>The packages begin updating.                                                                   |
| Ensure that each application has been updated by reviewing its version in the Installed Apps page.                                                                                                    |
| After the upgrade to 2.1.2.8 is complete, see Upgrade from Release 2.1.2.x to Release 2.2.3.5, on page 54.                                                                                                    |

### Upgrade from Release 1.3.1.x to Release 2.2.3.5

You cannot upgrade directly from the following Cisco DNA Center versions to 2.2.3.5:

- 1.3.1.0
- 1.3.1.1
- 1.3.1.2
- 1.3.1.3
- 1.3.1.4
- 1.3.1.5
- 1.3.1.6
- 1.3.1.7

You must first upgrade to 1.3.3.9, then to 2.1.2.8, and then to 2.2.2.8. From there, you can upgrade directly to 2.2.3.5.

After you upgrade to 2.2.3.5, you cannot switch back to an earlier release.

### Procedure

**Step 1** From the Cisco DNA Center home page, choose 🏶 > System Settings > Software Updates.

A Cisco DNA Center 1.3.3.9 is Here! banner appears at the top of the page with a Switch Now button. Switch Now lets you see the system and application packages that are available to update.

| Step 2 | Click Switch Now.                                                                                                    |
|--------|----------------------------------------------------------------------------------------------------|
| Step 3 | At the prompt, click <b>OK</b> to proceed with the upgrade.                                                                                                    |
|        | Wait for approximately 90 seconds for the progress bar to finish and the updated system version and banner to display. Refresh the page several times if the updated system version and banner do not appear. |
| Step 4 | A system update appears on the Software Updates page. Click Update.                                                                                                    |
| Step 5 | After the system update is complete, at the top of the <b>Application Updates</b> field, click <b>Download All</b> .<br>The packages begin downloading.                                                       |
| Step 6 | After the packages are downloaded, at the top of the <b>Application Updates</b> field, click <b>Update All</b> .<br>The packages begin updating.                                                              |
| Step 7 | Ensure that each application has been updated by reviewing its version in the Installed Apps page.                                                                                                    |
| Step 8 | After the upgrade to 1.3.3.9 is complete, see Upgrade from Release 1.3.3.x to Release 2.2.3.5, on page 56.                                                                                                    |
|        |                                                                                                    |

# Upgrade from Release 1.3.0.x to Release 2.2.3.5

You cannot upgrade directly to Cisco DNA Center 2.2.3.5 from the following versions:

- 1.3.0
- 1.3.0.2
- 1.3.0.3
- 1.3.0.4
- 1.3.0.5
- 1.3.0.6
- 1.3.0.7

You must first upgrade to 1.3.3.9, then to 2.1.2.8, and then to 2.2.2.8. From there, you can upgrade directly to 2.2.3.5.

After you upgrade to 2.2.3.5, you cannot switch back to an earlier release.

| Step 1 | From the Cisco DNA Center home page, choose 🌣 > System Settings > Software Updates.                                                                                                    |
|--------|----------------------------------------------------------------------------------------------------|
|        | A <b>Cisco DNA Center 1.3.1.7 is Here!</b> banner appears at the top of the page with a <b>Switch Now</b> button. <b>Switch Now</b> lets you see the system and application packages that are available to update. |
| Step 2 | Click Switch Now in the banner.                                                                                                    |
| Step 3 | At the prompt, click <b>OK</b> to proceed, but <b>do not</b> download, update, and install the 1.3.1.7 system and application packages.                                                                            |

Wait for approximately 90 seconds for the progress bar to finish and the updated system version and banner to display. Refresh the page several times if the updated system version and banner do not appear.

| Step 4  | Click Switch Now in the Cisco DNA Center 1.3.3.9 is Here! banner that appears.                                                                                                    |
|---------|----------------------------------------------------------------------------------------------------|
| Step 5  | At the prompt, click <b>OK</b> to proceed with the upgrade.                                                                                                    |
|         | Wait for approximately 90 seconds for the progress bar to finish and the updated system version and banner to display. Refresh the page several times if the updated system version and banner do not appear. |
| Step 6  | A system update appears on the Software Updates page. Click Update.                                                                                                    |
| Step 7  | After the system update is complete, at the top of the <b>Application Updates</b> field, click <b>Download All</b> .<br>The packages begin downloading.                                                       |
| Step 8  | After the packages are downloaded, at the top of the <b>Application Updates</b> field, click <b>Update All</b> .<br>The packages begin updating.                                                              |
| Step 9  | Ensure that each application has been updated by reviewing its version in the Installed Apps page.                                                                                                    |
| Step 10 | After the upgrade to 1.3.3.9 is complete, see Upgrade from Release 1.3.3.x to Release 2.2.3.5, on page 56.                                                                                                    |

# Upgrade from Release 1.2.12.x to Release 2.2.3.5

You cannot upgrade directly from Cisco DNA Center 1.2.12.x to 2.2.3.5. You must first upgrade to 1.3.1.x, then to 1.3.3.x, then to 2.1.2.8, and then to 2.2.2.8. From there, you can upgrade directly to 2.2.3.5.

After you upgrade to 2.2.3.5, you cannot switch back to an earlier release.

| Step 1 | From the Cisco DNA Center home page, choose 🌣 > System Settings > Software Updates.                                                                                                    |
|--------|----------------------------------------------------------------------------------------------------|
|        | A <b>Cisco DNA Center 1.3.0.7 is Here!</b> banner appears at the top of the page with a <b>Switch Now</b> button. <b>Switch Now</b> lets you see the system and application packages that are available to update. |
| Step 2 | Click <b>Switch Now</b> in the banner.                                                                                                    |
| Step 3 | At the prompt, click <b>OK</b> to proceed, but <b>do not</b> download, update, and install the 1.3.0.7 system and application packages.                                                                            |
|        | Wait for approximately 90 seconds for the progress bar to finish and the updated system version and banner to display. Refresh the page several times if the updated system version and banner do not appear.      |
| Step 4 | Click Switch Now in the Cisco DNA Center 1.3.1.7 is Here! banner that appears.                                                                                                    |
| Step 5 | At the prompt, click <b>OK</b> to proceed with the upgrade.                                                                                                    |
|        | Wait for approximately 90 seconds for the progress bar to finish and the updated system version and banner to display. Refresh the page several times if the updated system version and banner do not appear.      |
| Step 6 | A system update appears on the Software Updates page. Click Update.                                                                                                    |
| Step 7 | After the system update is complete, at the top of the <b>Application Updates</b> field, click <b>Download All</b> .<br>The packages begin downloading.                                                            |
| Step 8 | After the packages are downloaded, at the top of the Application Updates field, click Update All.                                                                                                    |

Step 9Ensure that each application has been updated by reviewing its version in the Installed Apps page.Step 10After the upgrade to 1.3.1.7 is complete, see Upgrade from Release 1.3.1.x to Release 2.2.3.5, on page 57.

### Upgrade from Release 1.2.10.x to Release 2.2.3.5

You cannot upgrade directly from Cisco DNA Center 1.2.10.x to 2.2.3.5. You must first upgrade to 1.2.12.x, then to 1.3.1.x, then to 1.3.3.x, then to 2.1.2.8, and then to 2.2.2.8. From there, you can upgrade directly to 2.2.3.5.

After you upgrade to 2.2.3.5, you cannot switch back to an earlier release.

#### Procedure

| Step 1 | From the Cisco DNA Center home page, choose 🌞 > System Settings > Software Updates.                                                                                                    |
|--------|----------------------------------------------------------------------------------------------------|
| Step 2 | Download, update, and install the packages that appear at the top of the page.                                                                                                    |
|        | A <b>Cisco DNA Center 1.2.12 is Here!</b> banner appears at the top of the page with a <b>Switch Now</b> button. <b>Switch Now</b> lets you see the system and application packages that are available to update. |
| Step 3 | Click Switch Now in the banner.                                                                                                    |
| Step 4 | At the prompt, click <b>OK</b> to proceed with the upgrade.                                                                                                    |
|        | Wait for approximately 90 seconds for the progress bar to finish and the updated system version and banner to display. Refresh the page several times if the updated system version and banner do not appear.     |
| Step 5 | A system update appears on the Software Updates page. Click Update.                                                                                                    |
| Step 6 | After the system update is complete, at the top of the Application Updates field, click Download All.                                                                                                    |
|        | The packages begin downloading.                                                                                                    |
| Step 7 | After the packages are downloaded, at the top of the Application Updates field, click Update All.                                                                                                    |
|        | The packages begin updating.                                                                                                    |
|        | Important Don't update individual applications unless the Cisco TAC instructs you to do so.                                                                                                    |
| Step 8 | Ensure that each application has been updated by reviewing its version in the <b>Installed Apps</b> page.                                                                                                    |
| Step 9 | After the upgrade to 1.2.12.x is complete, see Upgrade from Release 1.2.12.x to Release 2.2.3.5, on page 59.                                                                                                    |

# Upgrade from Release 1.2.8 to Release 2.2.3.5

You cannot upgrade directly from Cisco DNA Center 1.2.8 to 2.2.3.5. You must first upgrade to 1.2.10.x, then to 1.2.12.x, then to 1.3.1.x, then to 1.3.3.x, then to 2.1.2.8, and then to 2.2.2.8. From there, you can upgrade directly to 2.2.3.5.

After you upgrade to 2.2.3.5, you cannot switch back to an earlier release.

| Procedure |
|-----------|
|-----------|

| Step 1 | From the Cisco DNA Center home page, choose $\Rightarrow $ System Settings > Software Updates.                                                                                                    |
|--------|----------------------------------------------------------------------------------------------------|
|        | A <b>Cisco DNA Center 1.2.10 is Here!</b> banner appears at the top of the page with a <b>Switch Now</b> button. <b>Switch Now</b> lets you see the system and application packages that are available to update. |
| Step 2 | Click Switch Now in the banner.                                                                                                    |
| Step 3 | At the prompt, click <b>OK</b> to proceed with the upgrade.                                                                                                    |
|        | Wait for approximately 90 seconds for the progress bar to finish and the updated system version and banner to display. Refresh the page several times if the updated system version and banner do not appear.     |
|        | At this point in the procedure, <b>do not</b> click <b>Switch Now</b> in the <b>Cisco DNA Center 1.2.12 is Here!</b> banner that appears at the top of the page.                                                  |
| Step 4 | A system update appears on the Software Updates page. Click Update.                                                                                                    |
| Step 5 | After the system update is complete, at the top of the <b>Application Updates</b> field, click <b>Download All</b> .<br>The packages begin downloading.                                                           |
| Step 6 | After the packages are downloaded, at the top of the <b>Application Updates</b> field, click <b>Update All</b> .<br>The packages begin updating.                                                                  |
|        | Don't update individual applications unless the Cisco TAC instructs you to do so.                                                                                                    |
| Step 7 | After the upgrade to 1.2.10.x is complete, see Upgrade from Release 1.2.10.x to Release 2.2.3.5, on page 60.                                                                                                    |

## Upgrade from Release 1.2.6 to Release 2.2.3.5

You cannot upgrade directly from Cisco DNA Center 1.2.6 to 2.2.3.5. You must first upgrade to 1.2.8, to 1.2.10.x, then to 1.2.12.x, then to 1.3.1.x, then to 1.3.3.x, then to 2.1.2.8, and then to 2.2.2.8. From there, you can upgrade directly to 2.2.3.5.

After you upgrade to 2.2.3.5, you cannot switch back to an earlier release.

#### Procedure

**Step 1** Do one of the following:

If you installed Cisco DNA Center 1.2.6 as a fresh installation, you must apply a system update patch (1.1.0.659.1) before you can upgrade to 1.2.8. From the Cisco DNA Center home page, choose \$\$\$ > System Settings > Software Updates.

After you apply the system update patch, a **Cisco DNA Center 1.2.8 is Here!** banner appears at the top of the page with a **Switch Now** button. **Switch Now** lets you see the system and application packages that are available to update. Click **Switch Now** and **OK**.

• If you upgraded to 1.2.6 (system update 1.1.0.659.1) from a previous Cisco DNA Center release, you see a **Cisco DNA Center 1.2.8 is Here!** banner. Click **Switch Now** and **OK**.

| Step 2 | At the prompt, click <b>OK</b> to proceed with the upgrade.                                                                                                    |
|--------|----------------------------------------------------------------------------------------------------|
|        | Wait for approximately 90 seconds for the progress bar to finish and the updated system version and banner to display. Refresh the page several times if the updated system version and banner do not appear. |
|        | At this point in the procedure, <b>do not</b> click <b>Switch Now</b> in the <b>Cisco DNA Center 1.2.10 is Here!</b> banner that appears at the top of the page.                                              |
| Step 3 | A system update appears on the Software Updates page. Click Update.                                                                                                    |
| Step 4 | After the system update is complete, at the top of the <b>Application Updates</b> field, click <b>Download All</b> .<br>The packages begin downloading.                                                       |
| Step 5 | After the packages are downloaded, at the top of the <b>Application Updates</b> field, click <b>Update All</b> .<br>The packages begin updating.                                                              |
|        | Don't update individual applications unless the Cisco TAC instructs you to do so.                                                                                                    |
| Step 6 | Ensure that each application has been updated by reviewing its version in the <b>Installed Apps</b> page.                                                                                                    |
| Step 7 | After the upgrade to 1.2.8 is complete, see Upgrade from Release 1.2.8 to Release 2.2.3.5, on page 60.                                                                                                    |
|        |                                                                                                    |

# Upgrade from Release 1.2.5 to Release 2.2.3.5

You cannot upgrade directly from Cisco DNA Center 1.2.5 to 2.2.3.5. You must first upgrade to 1.2.6, then to 1.2.8, then to 1.2.10.x, then to 1.2.12.x, then to 1.3.1.x, then to 1.3.3.x, then to 2.1.2.8, and then to 2.2.2.8. From there, you can upgrade directly to 2.2.3.5.

After you upgrade to 2.2.3.5, you cannot switch back to an earlier release.

| Step 1 | From the Cisco DNA Center home page, choose 🌣 > System Settings > Software Updates.                                                                                                    |
|--------|----------------------------------------------------------------------------------------------------|
|        | A <b>Cisco DNA Center 1.2.6 is Here!</b> banner appears at the top of the page with a <b>Switch Now</b> button. <b>Switch Now</b> lets you see the system and application packages that are available to update. |
| Step 2 | Click Switch Now in the banner.                                                                                                    |
| Step 3 | At the prompt, click <b>OK</b> to proceed with the upgrade.                                                                                                    |
|        | Wait for approximately 90 seconds for the progress bar to finish and the updated system version and banner to display. Refresh the page several times if the updated system version and banner do not appear.    |
|        | At this point in the procedure, <b>do not</b> click <b>Switch Now</b> in the <b>Cisco DNA Center 1.2.8 is Here!</b> banner that appears at the top of the page.                                                  |
| Step 4 | A system update appears on the Software Updates page. Click Update.                                                                                                    |
| Step 5 | After the system update is complete, at the top of the <b>Application Updates</b> field, click <b>Download All</b> .<br>The packages begin downloading.                                                          |
| Step 6 | After the packages are downloaded, at the top of the <b>Application Updates</b> field, click <b>Update All</b> .<br>The packages begin updating.                                                                 |
|        | Don't update individual applications unless the Cisco TAC instructs you to do so.                                                                                                    |

| Step 7 | Ensure that each application has been updated by reviewing its version in the <b>Installed Apps</b> page. |
|--------|----------------------------------------------------------------------------------------------------|
| Step 8 | After the upgrade to 1.2.8 is complete, see Upgrade from Release 1.2.8 to Release 2.2.3.5, on page 60.    |

# Upgrade from Release 1.2 – 1.2.4 to Release 2.2.3.5

You cannot upgrade directly from Cisco DNA Center 1.2 - 1.2.4 to 2.2.3.5. You must first upgrade to 1.2.6, then to 1.2.8, then to 1.2.10.x, then to 1.2.12.x, then to 1.3.1.x, then to 1.3.3.x, then to 2.1.2.8, and then to 2.2.2.8. From there, you can upgrade directly to 2.2.3.5.

After you upgrade to 2.2.3.5, you cannot switch back to an earlier release.

#### Procedure

**Step 1** From the Cisco DNA Center home page, choose **\*** > **System Settings** > **Software Updates**.

A **Cisco DNA Center 1.2.6 is Here!** banner appears at the top of the page with a **Switch Now** button. **Switch Now** lets you see the system and application packages that are available to update.

- **Step 2** Click **Switch Now** in the banner.
- **Step 3** At the prompt, click **OK** to proceed with the upgrade.

Wait for approximately 90 seconds for the progress bar to finish and the updated system version and banner to display. Refresh the page several times if the updated system version and banner do not appear.

At this point in the procedure, **do not** click **Switch Now** in the **Cisco DNA Center 1.2.8 is Here!** banner that appears at the top of the page.

- **Step 4** A system update appears on the **Software Updates** page. Click **Update**.
- **Step 5** After the system update is complete, at the top of the **Application Updates** field, click **Download All**. The packages begin downloading.
- **Step 6** After the packages are downloaded, at the top of the **Application Updates** field, click **Update All**. The packages begin updating.

Don't update *individual* applications unless the Cisco TAC instructs you to do so.

- **Step 7** Ensure that each application has been updated by reviewing its version in the **Installed Apps** page.
- **Step 8** After the upgrade to 1.2.6 is complete, see Upgrade from Release 1.2.6 to Release 2.2.3.5, on page 61.

I
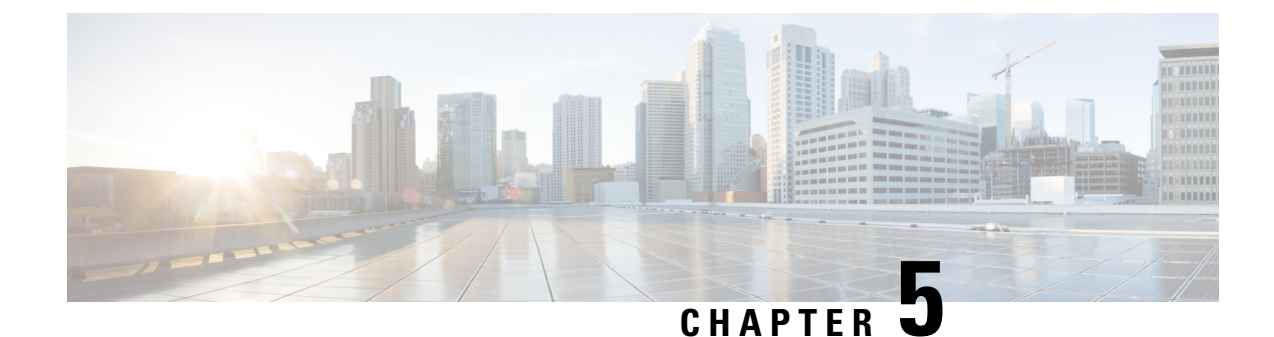

# **Upgrade to Cisco DNA Center 2.2.2.8**

To complete any of the upgrade procedures described in this chapter, you'll need to know the latest version of the System package for the relevant Cisco DNA Center release. To determine the latest version, do the following:

- 1. From the release notes landing page, open the release notes for the appropriate Cisco DNA Center release.
- 2. Refer to the "Updated Packages and Versions in Cisco DNA Center *release*" table and note the System package version that's listed for the release.

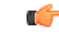

### Important

Before you complete any of the following upgrade procedures, see Cisco ISE Is Required with Cisco DNA Center 1.3.1.0 and Later, on page 113 for a description of the Cisco ISE requirements that must be in place before you upgrade.

- Set Up NIC Bonding, on page 65
- Upgrade from Release 2.2.2.x to Release 2.2.2.8, on page 68
- Upgrade from Release 2.2.1.0 or 2.2.1.3 to Release 2.2.2.8, on page 69
- Upgrade from Release 2.1.2.x to Release 2.2.2.8, on page 70
- Upgrade from Release 2.1.1.0 or 2.1.1.3 to Release 2.2.2.8, on page 70
- Upgrade from Release 1.3.3.x to Release 2.2.2.8, on page 71
- Upgrade from Release 1.3.1.x to Release 2.2.2.8, on page 72
- Upgrade from Release 1.3.0.x to Release 2.2.2.8, on page 73
- Upgrade from Release 1.2.12.x to Release 2.2.2.8, on page 74
- Upgrade from Release 1.2.10.x to Release 2.2.2.8, on page 75
- Upgrade from Release 1.2.8 to Release 2.2.2.8, on page 76
- Upgrade from Release 1.2.6 to Release 2.2.2.8, on page 76
- Upgrade from Release 1.2.5 to Release 2.2.2.8, on page 77
- Upgrade from Release 1.2 1.2.4 to Release 2.2.2.8, on page 78

### Set Up NIC Bonding

Cisco DNA Center 2.2.2.8 provides network interface controller (NIC) bonding support. If you want to enable and use this functionality on your appliance, do the following:

1. Confirm that you have one of the following second-generation Cisco DNA Center appliances:

- 44-core appliance: Cisco part number DN2-HW-APL
- 44-core promotional appliance: Cisco part number DN2-HW-APL-U
- 56-core appliance: Cisco part number DN2-HW-APL-L
- 56-core promotional appliance: Cisco part number DN2-HW-APL-L-U
- 112-core appliance: Cisco part number DN2-HW-APL-XL
- 112-core promotional appliance: Cisco part number DN2-HW-APL-XL-U
- 2. On the switch that you will connect to your appliance, do the following:
  - Ensure that it supports dynamic interface aggregation.
  - Enable LACP on the switch and then specify the following settings:
    - LACP mode: **active**—This places the switch port connected to your appliance into an active negotiating state, in which the port initiates negotiations with remote ports by sending LACP packets.
    - LACP rate: **fast**—This changes the rate at which the LACP control packets are sent to an LACP-supported interface. Instead of the default every 30 seconds, control packets are sent once every second.
- 3. Complete the procedure that's specific to your appliance:
  - Enable NIC Bonding on a 44- or 56-Core Appliance, on page 66
  - Enable NIC Bonding on a 112-Core Appliance, on page 68

### Enable NIC Bonding on a 44- or 56-Core Appliance

If you are upgrading either a 44- or 56-core appliance to Cisco DNA Center 2.2.2.8, you have two options available when it comes to NIC bonding:

- If you have decided to enable NIC bonding on your appliance, complete the steps described in Enable NIC Bonding Now, on page 66. The advantage of this option is that it results in less downtime.
- If you are undecided about enabling NIC bonding, complete Step 1 in Enable NIC Bonding Later, on page 67. If you decide to enable NIC bonding at some point in the future, complete the rest of this procedure, starting with Step 2.

### **Enable NIC Bonding Now**

### Procedure

**Step 1** Upgrade to Cisco IMC 4.1(1h).

**Step 2** Enable your appliance's Intel X710-DA4 NIC.

Complete the steps described in Enable NIC on an Upgraded Appliance.

### **Step 3** Upgrade to Cisco DNA Center 2.2.2.8 by completing the procedure that's specific to your current version:

- Upgrade from Release 2.1.2.x to Release 2.2.2.8, on page 70
- Upgrade from Release 2.1.1.0 or 2.1.1.3 to Release 2.2.2.8, on page 70
- **Step 4** Enable the interfaces that reside on your appliance's Intel X710-DA4 NIC for configuration and use.

Complete the steps described in Reconfigure the Appliance Using the Configuration Wizard.

Note the following points:

• When completing the wizard, the only information you need to enter is the maglev user's Linux password in the **User Account Settings** screen. Choose **Next** to skip through the various wizard screens.

The primary and secondary instances of your appliance's interfaces are properly bonded after you complete the wizard.

• By default, your appliance's interfaces are set to Active-Backup mode after you enable NIC bonding. If desired, you can set LACP mode for the Enterprise and Intracluster interfaces instead. The Internet and Management interfaces do not support this mode.

For a description of the Active-Backup and LACP modes, see NIC Bonding Overview.

### **Enable NIC Bonding Later**

| Step 1 | Upgrade to Cisco DNA Center 2.2.2.8 by completing the procedure that's specific to your current version:                                                                                                    |  |
|--------|----------------------------------------------------------------------------------------------------|--|
|        | • Upgrade from Release 2.1.2.x to Release 2.2.2.8, on page 70                                                                                                    |  |
|        | • Upgrade from Release 2.1.1.0 or 2.1.1.3 to Release 2.2.2.8, on page 70                                                                                                    |  |
| Step 2 | Upgrade to Cisco IMC 4.1(1h).                                                                                                    |  |
| Step 3 | Enable your appliance's Intel X710-DA4 NIC.                                                                                                    |  |
|        | Complete the steps described in Enable NIC on an Upgraded Appliance.                                                                                                    |  |
| Step 4 | Power-Cycle the Appliance.                                                                                                    |  |
| Step 5 | Enable the interfaces that reside on your appliance's Intel X710-DA4 NIC for configuration and use.                                                                                                    |  |
|        | Complete the steps described in Reconfigure the Appliance Using the Configuration Wizard.                                                                                                    |  |
|        | Note the following points:                                                                                                    |  |
|        | • When completing the wizard, the only information you need to enter is the maglev user's Linux password in the <b>User Account Settings</b> screen. Choose <b>Next</b> to skip through the various wizard screens. |  |
|        | The primary and secondary instances of your appliance's interfaces are properly bonded after you complete the wizard.                                                                                               |  |

• By default, your appliance's interfaces are set to Active-Backup mode after you enable NIC bonding. If desired, you can set LACP mode for the Enterprise and Intracluster interfaces instead. The Internet and Management interfaces do not support this mode.

For a description of the Active-Backup and LACP modes, see NIC Bonding Overview.

### **Enable NIC Bonding on a 112-Core Appliance**

#### Procedure

| <b>Step 1</b> Upgrade to Cisco DNA Center 2.2.2.8 by completing the procedure that's specific to your of |                                                                                                    |  |
|----------------------------------------------------------------------------------------------------|----------------------------------------------------------------------------------------------------|--|
|                                                                                                    | • Upgrade from Release 2.1.2.x to Release 2.2.2.8, on page 70                                                                                                    |  |
|                                                                                                    | • Upgrade from Release 2.1.1.0 or 2.1.1.3 to Release 2.2.2.8, on page 70                                                                                                    |  |
| Step 2                                                                                                   | Upgrade to Cisco IMC 4.1(1h).                                                                                                    |  |
| Step 3                                                                                                   | Enable your appliance's Intel X710-DA4 NIC.                                                                                                    |  |
|                                                                                                    | Complete the steps described in Enable NIC on an Upgraded Appliance.                                                                                                    |  |
| Step 4                                                                                                   | 4 Power-Cycle the Appliance.                                                                                                    |  |
| Step 5                                                                                                   | Enable the interfaces that reside on your appliance's Intel X710-DA4 NIC for configuration and use.                                                                                                    |  |
|                                                                                                    | Complete the steps described in Reconfigure the Appliance Using the Configuration Wizard.                                                                                                    |  |
|                                                                                                    | Note the following points:                                                                                                    |  |
|                                                                                                    | • When completing the wizard, the only information you need to enter is the maglev user's Linux password in the <b>User Account Settings</b> screen. Choose <b>Next</b> to skip through the various wizard screens.                                              |  |
|                                                                                                    | The primary and secondary instances of your appliance's interfaces are properly bonded after you complete the wizard.                                                                                                    |  |
|                                                                                                    | • By default, your appliance's interfaces are set to Active-Backup mode after you enable NIC bonding. If desired, you can set LACP mode for the Enterprise and Intracluster interfaces instead. The Internet and Management interfaces do not support this mode. |  |
|                                                                                                    | For a description of the Active-Backup and LACP modes, see NIC Bonding Overview.                                                                                                    |  |

### Upgrade from Release 2.2.2.x to Release 2.2.2.8

By completing this procedure, you can upgrade directly to Cisco DNA Center 2.2.2.8 from the following versions:

- 2.2.2.0
- 2.2.2.1

- 2.2.2.3
- 2.2.2.4
- 2.2.2.5
- 2.2.2.6

After you upgrade to 2.2.2.8, you cannot switch back to an earlier release.

### Procedure

| Step 1 | Click the menu icon ( $\equiv$ ) and choose System > Software Updates.                                                                               |  |
|--------|----------------------------------------------------------------------------------------------------|--|
| Step 2 | A system update appears on the Software Updates page. Click Update.                                                                                  |  |
| Step 3 | After the system update is complete, at the top of the <b>Application Updates</b> field, click <b>Download All</b> . The packages begin downloading. |  |
| Step 4 | After the packages are downloaded, at the top of the <b>Application Updates</b> field, click <b>Update All</b> .<br>The packages begin updating.     |  |
| Step 5 | Ensure that each application has been updated by reviewing its version in the Installed Apps page.                                                   |  |
|        |                                                                                                    |  |

## Upgrade from Release 2.2.1.0 or 2.2.1.3 to Release 2.2.2.8

By completing this procedure, you can upgrade directly to Cisco DNA Center 2.2.2.8 from 2.2.1.0 or 2.2.1.3. After you upgrade to 2.2.2.8, you cannot switch back to an earlier release.

| Click the menu icon ( $\equiv$ ) and choose System > Software Updates.                                                                                                    |  |
|----------------------------------------------------------------------------------------------------|--|
| A <b>Cisco DNA Center 2.2.2.8 is Here!</b> banner appears at the top of the page with a <b>Switch Now</b> button. <b>Switch Now</b> lets you see the system and application packages that are available to update. |  |
| Click Switch Now.                                                                                                    |  |
| At the prompt, click <b>OK</b> to proceed with the upgrade.                                                                                                    |  |
| Wait for approximately 90 seconds for the progress bar to finish and the updated system version and banner to display. Refresh the page several times if the updated system version and banner do not appear.      |  |
| A system update appears on the Software Updates page. Click Update.                                                                                                    |  |
| After the system update is complete, at the top of the <b>Application Updates</b> field, click <b>Download All</b> .<br>The packages begin downloading.                                                            |  |
| After the packages are downloaded, at the top of the <b>Application Updates</b> field, click <b>Update All</b> .<br>The packages begin updating.                                                                   |  |
| Ensure that each application has been updated by reviewing its version in the <b>Installed Apps</b> page                                                                                                    |  |

### Upgrade from Release 2.1.2.x to Release 2.2.2.8

By completing this procedure, you can upgrade directly to Cisco DNA Center 2.2.2.8 from the following versions:

• 2.1.2.0

- 2.1.2.3
- 2.1.2.4
- 2.1.2.5
- 2.1.2.6
- 2.1.2.7
- 2.1.2.8

After you upgrade to 2.2.2.8, you cannot switch back to an earlier release.

#### Procedure

**Step 1** Click the menu icon ( $\equiv$ ) and choose **System** > **Software Updates**.

A Cisco DNA Center 2.2.2.8 is Here! banner appears at the top of the page with a Switch Now button. Switch Now lets you see the system and application packages that are available to update.

- Step 2 Click Switch Now.
- **Step 3** At the prompt, click **OK** to proceed with the upgrade.

Wait for approximately 90 seconds for the progress bar to finish and the updated system version and banner to display. Refresh the page several times if the updated system version and banner do not appear.

- **Step 4** A system update appears on the **Software Updates** page. Click **Update**.
- **Step 5** After the system update is complete, at the top of the **Application Updates** field, click **Download All**. The packages begin downloading.
- **Step 6** After the packages are downloaded, at the top of the **Application Updates** field, click **Update All**. The packages begin updating.
- **Step 7** Ensure that each application has been updated by reviewing its version in the **Installed Apps** page.

## Upgrade from Release 2.1.1.0 or 2.1.1.3 to Release 2.2.2.8

You cannot upgrade directly from Cisco DNA Center versions 2.1.1.0 or 2.1.1.3 to 2.2.2.8. You must first upgrade to 2.1.2.8. From there, you can upgrade directly to 2.2.2.8.

After you upgrade to 2.2.2.8, you cannot switch back to an earlier release.

### Procedure

| Step 1 | Depending on which Cisco DNA Center version you currently have installed, do one of the following:                                                                                                    |  |  |
|--------|----------------------------------------------------------------------------------------------------|--|--|
|        | Cisco DNA Center 2.1.1.3                                                                                                    |  |  |
|        | Download and update the latest hot fix for the Cisco DNA Center UI package: platform-ui:1.5.0.555.                                                                                                    |  |  |
|        | Cisco DNA Center 2.1.1.0                                                                                                    |  |  |
|        | <ul><li>a) SSH to the Cisco DNA Center cluster IP address.</li><li>b) Enter the following commands:</li></ul>                                                                                                    |  |  |
|        | maglev catalog package pull platform-ui:1.5.0.555                                                                                                    |  |  |
|        | maglev package upgrade platform-ui:1.5.0.555                                                                                                    |  |  |
|        | <b>Important</b> Ensure that you complete Step 2. Otherwise, the upgrade banner appears as a black band and its text is not readable.                                                                              |  |  |
| Step 2 | Click the menu icon ( $\equiv$ ) and choose System > Software Updates.                                                                                                    |  |  |
|        | A <b>Cisco DNA Center 2.1.2.8 is Here!</b> banner appears at the top of the page with a <b>Switch Now</b> button. <b>Switch Now</b> lets you see the system and application packages that are available to update. |  |  |
| Step 3 | Click Switch Now.                                                                                                    |  |  |
| Step 4 | At the prompt, click <b>OK</b> to proceed with the upgrade.                                                                                                    |  |  |
|        | Wait for approximately 90 seconds for the progress bar to finish and the updated system version and banner to display. Refresh the page several times if the updated system version and banner do not appear.      |  |  |
| Step 5 | A system update appears on the <b>Software Updates</b> page. Click <b>Update</b> .                                                                                                    |  |  |
| Step 6 | After the system update is complete, at the top of the <b>Application Updates</b> field, click <b>Download All</b> . The packages begin downloading.                                                               |  |  |
| Step 7 | After the packages are downloaded, at the top of the <b>Application Updates</b> field, click <b>Update All</b> .<br>The packages begin updating.                                                                   |  |  |
| Step 8 | Ensure that each application has been updated by reviewing its version in the Installed Apps page.                                                                                                    |  |  |
| Step 9 | After the upgrade to 2.1.2.8 is complete, see Upgrade from Release 2.1.2.x to Release 2.2.2.8, on page 70.                                                                                                    |  |  |

## Upgrade from Release 1.3.3.x to Release 2.2.2.8

You cannot upgrade directly from the following Cisco DNA Center versions to 2.2.2.8:

- 1.3.3.0
- 1.3.3.1
- 1.3.3.3
- 1.3.3.4

- 1.3.3.5
- 1.3.3.6
- 1.3.3.7
- 1.3.3.8
- 1.3.3.9

You must first upgrade to 2.1.2.8. From there, you can upgrade directly to 2.2.2.8.

After you upgrade to 2.2.2.8, you cannot switch back to an earlier release.

### Procedure

| Step 1 | From the Cisco DNA Center home page, choose $\Rightarrow $ System Settings > Software Updates.                                                                                                    |  |
|--------|----------------------------------------------------------------------------------------------------|--|
|        | A <b>Cisco DNA Center 2.1.2.8 is Here!</b> banner appears at the top of the page with a <b>Switch Now</b> button. <b>Switch Now</b> lets you see the system and application packages that are available to update. |  |
| Step 2 | Click Switch Now.                                                                                                    |  |
| Step 3 | At the prompt, click <b>OK</b> to proceed with the upgrade.                                                                                                    |  |
|        | Wait for approximately 90 seconds for the progress bar to finish and the updated system version and banner to display. Refresh the page several times if the updated system version and banner do not appear.      |  |
| Step 4 | A system update appears on the Software Updates page. Click Update.                                                                                                    |  |
| Step 5 | After the system update is complete, at the top of the <b>Application Updates</b> field, click <b>Download All</b> .<br>The packages begin downloading.                                                            |  |
| Step 6 | After the packages are downloaded, at the top of the <b>Application Updates</b> field, click <b>Update All</b> .<br>The packages begin updating.                                                                   |  |
| Step 7 | Ensure that each application has been updated by reviewing its version in the Installed Apps page.                                                                                                    |  |
| Step 8 | After the upgrade to 2.1.2.8 is complete, see Upgrade from Release 2.1.2.x to Release 2.2.2.8, on page 70.                                                                                                    |  |

## Upgrade from Release 1.3.1.x to Release 2.2.2.8

You cannot upgrade directly from the following Cisco DNA Center versions to 2.2.2.8:

- 1.3.1.0
- 1.3.1.1
- 1.3.1.2
- 1.3.1.3
- 1.3.1.4
- 1.3.1.5
- 1.3.1.6

### • 1.3.1.7

You must first upgrade to 1.3.3.9 and then to 2.1.2.8. From there, you can upgrade directly to 2.2.2.8. After you upgrade to 2.2.2.8, you cannot switch back to an earlier release.

### Procedure

| Step 1 | From the Cisco DNA Center home page, choose $\Rightarrow$ > System Settings > Software Updates.                                                                                                    |  |
|--------|----------------------------------------------------------------------------------------------------|--|
|        | A <b>Cisco DNA Center 1.3.3.9 is Here!</b> banner appears at the top of the page with a <b>Switch Now</b> button. <b>Switch Now</b> lets you see the system and application packages that are available to update. |  |
| Step 2 | Click Switch Now.                                                                                                    |  |
| Step 3 | At the prompt, click <b>OK</b> to proceed with the upgrade.                                                                                                    |  |
|        | Wait for approximately 90 seconds for the progress bar to finish and the updated system version and banner to display. Refresh the page several times if the updated system version and banner do not appear.      |  |
| Step 4 | A system update appears on the Software Updates page. Click Update.                                                                                                    |  |
| Step 5 | After the system update is complete, at the top of the <b>Application Updates</b> field, click <b>Download All</b> .<br>The packages begin downloading.                                                            |  |
| Step 6 | After the packages are downloaded, at the top of the <b>Application Updates</b> field, click <b>Update All</b> .<br>The packages begin updating.                                                                   |  |
|        |                                                                                                    |  |
| Step 7 | Ensure that each application has been updated by reviewing its version in the <b>Installed Apps</b> page.                                                                                                    |  |

## Upgrade from Release 1.3.0.x to Release 2.2.2.8

You cannot upgrade directly to Cisco DNA Center 2.2.2.8 from the following versions:

- 1.3.0
- 1.3.0.2
- 1.3.0.3
- 1.3.0.4
- 1.3.0.5
- 1.3.0.6
- 1.3.0.7

You must first upgrade to 1.3.3.9 and then to 2.1.2.8. From there, you can upgrade directly to 2.2.2.8. After you upgrade to 2.2.2.8, you cannot switch back to an earlier release.

| Step 1  | From the Cisco DNA Center home page, choose $\Rightarrow$ <b>System Settings</b> > <b>Software Updates</b> .                                                                                                    |  |  |
|---------|----------------------------------------------------------------------------------------------------|--|--|
|         | A <b>Cisco DNA Center 1.3.1.7 is Here!</b> banner appears at the top of the page with a <b>Switch Now</b> button. <b>Switch Now</b> lets you see the system and application packages that are available to update. |  |  |
| Step 2  | Click Switch Now in the banner.                                                                                                    |  |  |
| Step 3  | At the prompt, click <b>OK</b> to proceed, but <b>do not</b> download, update, and install the 1.3.1.7 system and application packages.                                                                            |  |  |
|         | Wait for approximately 90 seconds for the progress bar to finish and the updated system version and banner to display. Refresh the page several times if the updated system version and banner do not appear.      |  |  |
| Step 4  | Click Switch Now in the Cisco DNA Center 1.3.3.9 is Here! banner that appears.                                                                                                    |  |  |
| Step 5  | At the prompt, click <b>OK</b> to proceed with the upgrade.                                                                                                    |  |  |
|         | Wait for approximately 90 seconds for the progress bar to finish and the updated system version and banner to display. Refresh the page several times if the updated system version and banner do not appear.      |  |  |
| Step 6  | A system update appears on the <b>Software Updates</b> page. Click <b>Update</b> .                                                                                                    |  |  |
| Step 7  | After the system update is complete, at the top of the <b>Application Updates</b> field, click <b>Download All</b> .<br>The packages begin downloading.                                                            |  |  |
| Step 8  | After the packages are downloaded, at the top of the <b>Application Updates</b> field, click <b>Update All</b> .<br>The packages begin updating.                                                                   |  |  |
| Step 9  | Ensure that each application has been updated by reviewing its version in the Installed Apps page.                                                                                                    |  |  |
| Step 10 | After the upgrade to 1.3.3.9 is complete, see Upgrade from Release 1.3.3.x to Release 2.2.2.8, on page 71.                                                                                                    |  |  |

### Procedure

## Upgrade from Release 1.2.12.x to Release 2.2.2.8

You cannot upgrade directly from Cisco DNA Center 1.2.12.x to 2.2.2.8. You must first upgrade to 1.3.1.x, then to 1.3.3.x, and then to 2.1.2.8. From there, you can upgrade directly to 2.2.2.8.

After you upgrade to 2.2.2.8, you cannot switch back to an earlier release.

| From the Cisco DNA Center home page, choose 🌣 > System Settings > Software Updates.                                                                                                    |  |  |
|----------------------------------------------------------------------------------------------------|--|--|
| A <b>Cisco DNA Center 1.3.0.7 is Here!</b> banner appears at the top of the page with a <b>Switch Now</b> button. <b>Switch Now</b> lets you see the system and application packages that are available to update. |  |  |
| Click Switch Now in the banner.                                                                                                    |  |  |
| At the prompt, click <b>OK</b> to proceed, but <b>do not</b> download, update, and install the 1.3.0.7 system and application packages.                                                                            |  |  |
| Wait for approximately 90 seconds for the progress bar to finish and the updated system version and banner to display. Refresh the page several times if the updated system version and banner do not appear.      |  |  |
|                                                                                                    |  |  |

| Click Switch Now in the Cisco DNA Center 1.3.1.7 is Here! banner that appears.                                                                                                    |  |  |
|----------------------------------------------------------------------------------------------------|--|--|
| At the prompt, click <b>OK</b> to proceed with the upgrade.                                                                                                    |  |  |
| Wait for approximately 90 seconds for the progress bar to finish and the updated system version and banner to display. Refresh the page several times if the updated system version and banner do not appear. |  |  |
| A system update appears on the Software Updates page. Click Update.                                                                                                    |  |  |
| After the system update is complete, at the top of the <b>Application Updates</b> field, click <b>Download All</b> .<br>The packages begin downloading.                                                       |  |  |
| After the packages are downloaded, at the top of the <b>Application Updates</b> field, click <b>Update All</b> .<br>The packages begin updating.                                                              |  |  |
| Ensure that each application has been updated by reviewing its version in the Installed Apps page.                                                                                                    |  |  |
| After the upgrade to 1.3.1.7 is complete, see Upgrade from Release 1.3.1.x to Release 2.2.2.8, on page 72.                                                                                                    |  |  |
|                                                                                                    |  |  |

## Upgrade from Release 1.2.10.x to Release 2.2.2.8

You cannot upgrade directly from Cisco DNA Center 1.2.10.x to 2.2.2.8. You must first upgrade to 1.2.12.x, then to 1.3.1.x, then to 1.3.3.x, and then to 2.1.2.8. From there, you can upgrade directly to 2.2.2.8.

After you upgrade to 2.2.2.8, you cannot switch back to an earlier release.

| Step 1<br>Step 2 | From the Cisco DNA Center home page, choose $\Rightarrow >$ System Settings > Software Updates.<br>Download, update, and install the packages that appear at the top of the page.                                 |  |
|------------------|----------------------------------------------------------------------------------------------------|--|
|                  | A <b>Cisco DNA Center 1.2.12 is Here!</b> banner appears at the top of the page with a <b>Switch Now</b> button. <b>Switch Now</b> lets you see the system and application packages that are available to update. |  |
| Step 3           | Click <b>Switch Now</b> in the banner.                                                                                                    |  |
| Step 4           | At the prompt, click <b>OK</b> to proceed with the upgrade.<br>Wait for approximately 90 seconds for the progress bar to finish and the updated system version and banner.                                        |  |
|                  | to display. Refresh the page several times if the updated system version and banner do not appear.                                                                                                    |  |
| Step 5           | A system update appears on the Software Updates page. Click Update.                                                                                                    |  |
| Step 6           | After the system update is complete, at the top of the Application Updates field, click Download All.                                                                                                    |  |
|                  | The packages begin downloading.                                                                                                    |  |
| Step 7           | After the packages are downloaded, at the top of the Application Updates field, click Update All.                                                                                                    |  |
|                  | The packages begin updating.                                                                                                    |  |
|                  | Important Don't update individual applications unless the Cisco TAC instructs you to do so.                                                                                                    |  |
| Step 8           | Ensure that each application has been updated by reviewing its version in the Installed Apps page.                                                                                                    |  |

**Step 9** After the upgrade to 1.2.12.x is complete, see Upgrade from Release 1.2.12.x to Release 2.2.2.8, on page 74.

### Upgrade from Release 1.2.8 to Release 2.2.2.8

You cannot upgrade directly from Cisco DNA Center 1.2.8 to 2.2.2.8. You must first upgrade to 1.2.10.x, then to 1.2.12.x, then to 1.3.1.x, then to 1.3.3.x, and then to 2.1.2.8. From there, you can upgrade directly to 2.2.2.8.

After you upgrade to 2.2.2.8, you cannot switch back to an earlier release.

| Pro | ced | ure |
|-----|-----|-----|
|-----|-----|-----|

| Step 1 | From the Cisco DNA Center home page, choose $\overset{\circ}{\sim} >$ System Settings > Software Updates.                                                                                                    |
|--------|----------------------------------------------------------------------------------------------------|
|        | A <b>Cisco DNA Center 1.2.10 is Here!</b> banner appears at the top of the page with a <b>Switch Now</b> button. <b>Switch Now</b> lets you see the system and application packages that are available to update. |
| Step 2 | Click Switch Now in the banner.                                                                                                    |
| Step 3 | At the prompt, click <b>OK</b> to proceed with the upgrade.                                                                                                    |
|        | Wait for approximately 90 seconds for the progress bar to finish and the updated system version and banner to display. Refresh the page several times if the updated system version and banner do not appear.     |
|        | At this point in the procedure, <b>do not</b> click <b>Switch Now</b> in the <b>Cisco DNA Center 1.2.12 is Here!</b> banner that appears at the top of the page.                                                  |
| Step 4 | A system update appears on the Software Updates page. Click Update.                                                                                                    |
| Step 5 | After the system update is complete, at the top of the <b>Application Updates</b> field, click <b>Download All</b> .<br>The packages begin downloading.                                                           |
| Step 6 | After the packages are downloaded, at the top of the <b>Application Updates</b> field, click <b>Update All</b> .<br>The packages begin updating.                                                                  |
|        | Don't update <i>individual</i> applications unless the Cisco TAC instructs you to do so.                                                                                                    |
| Step 7 | After the upgrade to 1.2.10.x is complete, see Upgrade from Release 1.2.10.x to Release 2.2.2.8, on page 75.                                                                                                    |

## Upgrade from Release 1.2.6 to Release 2.2.2.8

You cannot upgrade directly from Cisco DNA Center 1.2.6 to 2.2.2.8. You must first upgrade to 1.2.8, to 1.2.10.x, then to 1.2.12.x, then to 1.3.1.x, then to 1.3.3.x, and then to 2.1.2.8. From there, you can upgrade directly to 2.2.2.8.

After you upgrade to 2.2.2.8, you cannot switch back to an earlier release.

Drooduro

|    | Floceuule                                                                                                    |
|----|----------------------------------------------------------------------------------------------------|
| 01 | Do one of the following:                                                                                                    |
|    | • If you installed Cisco DNA Center 1.2.6 as a fresh installation, you must apply a system update patch (1.1.0.659.1) before you can upgrade to 1.2.8. From the Cisco DNA Center home page, choose 🌣 > System Settings > Software Updates.                                                        |
|    | After you apply the system update patch, a <b>Cisco DNA Center 1.2.8 is Here!</b> banner appears at the top of the page with a <b>Switch Now</b> button. <b>Switch Now</b> lets you see the system and application packages that are available to update. Click <b>Switch Now</b> and <b>OK</b> . |
|    | • If you upgraded to 1.2.6 (system update 1.1.0.659.1) from a previous Cisco DNA Center release, you see a <b>Cisco DNA Center 1.2.8 is Here!</b> banner. Click <b>Switch Now</b> and <b>OK</b> .                                                                                                 |
| 2  | At the prompt, click <b>OK</b> to proceed with the upgrade.                                                                                                    |
|    | Wait for approximately 90 seconds for the progress bar to finish and the updated system version and banner to display. Refresh the page several times if the updated system version and banner do not appear.                                                                                     |
|    | At this point in the procedure, <b>do not</b> click <b>Switch Now</b> in the <b>Cisco DNA Center 1.2.10 is Here!</b> banner that appears at the top of the page.                                                                                                    |
| 3  | A system update appears on the Software Updates page. Click Update.                                                                                                    |
|    | After the system update is complete, at the top of the <b>Application Updates</b> field, click <b>Download All</b> .<br>The packages begin downloading.                                                                                                    |
| i  | After the packages are downloaded, at the top of the <b>Application Updates</b> field, click <b>Update All</b> .<br>The packages begin updating.                                                                                                    |
|    | Don't update individual applications unless the Cisco TAC instructs you to do so.                                                                                                    |
|    | Ensure that each application has been updated by reviewing its version in the Installed Apps page.                                                                                                    |
| 7  | After the upgrade to 1.2.8 is complete, see Upgrade from Release 1.2.8 to Release 2.2.2.8, on page 76.                                                                                                    |
|    |                                                                                                    |

## Upgrade from Release 1.2.5 to Release 2.2.2.8

You cannot upgrade directly from Cisco DNA Center 1.2.5 to 2.2.2.8. You must first upgrade to 1.2.6, then to 1.2.8, then to 1.2.10.x, then to 1.2.12.x, then to 1.3.1.x, then to 1.3.3.x, and then to 2.1.2.8. From there, you can upgrade directly to 2.2.2.8.

After you upgrade to 2.2.2.8, you cannot switch back to an earlier release.

### Procedure

**Step 1** From the Cisco DNA Center home page, choose  $\frac{1}{2}$  > **System Settings** > **Software Updates**.

A Cisco DNA Center 1.2.6 is Here! banner appears at the top of the page with a Switch Now button. Switch Now lets you see the system and application packages that are available to update.

**Step 2** Click **Switch Now** in the banner.

| Step 3 | At the prompt, click <b>OK</b> to proceed with the upgrade.                                                                                                    |
|--------|----------------------------------------------------------------------------------------------------|
|        | Wait for approximately 90 seconds for the progress bar to finish and the updated system version and banner to display. Refresh the page several times if the updated system version and banner do not appear. |
|        | At this point in the procedure, <b>do not</b> click <b>Switch Now</b> in the <b>Cisco DNA Center 1.2.8 is Here!</b> banner that appears at the top of the page.                                               |
| Step 4 | A system update appears on the Software Updates page. Click Update.                                                                                                    |
| Step 5 | After the system update is complete, at the top of the <b>Application Updates</b> field, click <b>Download All</b> .<br>The packages begin downloading.                                                       |
| Step 6 | After the packages are downloaded, at the top of the <b>Application Updates</b> field, click <b>Update All</b> .<br>The packages begin updating.                                                              |
|        | Don't update individual applications unless the Cisco TAC instructs you to do so.                                                                                                    |
| Step 7 | Ensure that each application has been updated by reviewing its version in the <b>Installed Apps</b> page.                                                                                                    |
| Step 8 | After the upgrade to 1.2.8 is complete, see Upgrade from Release 1.2.8 to Release 2.2.2.8, on page 76.                                                                                                    |

## Upgrade from Release 1.2 – 1.2.4 to Release 2.2.2.8

You cannot upgrade directly from Cisco DNA Center 1.2 - 1.2.4 to 2.2.2.8. You must first upgrade to 1.2.6, then to 1.2.10.x, then to 1.2.12.x, then to 1.3.1.x, then to 1.3.3.x, and then to 2.1.2.8. From there, you can upgrade directly to 2.2.2.8.

After you upgrade to 2.2.2.8, you cannot switch back to an earlier release.

| Step 1 | From the Cisco DNA Center home page, choose 🌣 > System Settings > Software Updates.                                                                                                    |
|--------|----------------------------------------------------------------------------------------------------|
|        | A <b>Cisco DNA Center 1.2.6 is Here!</b> banner appears at the top of the page with a <b>Switch Now</b> button. <b>Switch Now</b> lets you see the system and application packages that are available to update. |
| Step 2 | Click Switch Now in the banner.                                                                                                    |
| Step 3 | At the prompt, click <b>OK</b> to proceed with the upgrade.                                                                                                    |
|        | Wait for approximately 90 seconds for the progress bar to finish and the updated system version and banner to display. Refresh the page several times if the updated system version and banner do not appear.    |
|        | At this point in the procedure, <b>do not</b> click <b>Switch Now</b> in the <b>Cisco DNA Center 1.2.8 is Here!</b> banner that appears at the top of the page.                                                  |
| Step 4 | A system update appears on the Software Updates page. Click Update.                                                                                                    |
| Step 5 | After the system update is complete, at the top of the <b>Application Updates</b> field, click <b>Download All</b> .<br>The packages begin downloading.                                                          |
| Step 6 | After the packages are downloaded, at the top of the <b>Application Updates</b> field, click <b>Update All</b> .<br>The packages begin updating.                                                                 |
|        | Don't update individual applications unless the Cisco TAC instructs you to do so.                                                                                                    |
|        |                                                                                                    |

**Step 7** Ensure that each application has been updated by reviewing its version in the **Installed Apps** page.

**Step 8** After the upgrade to 1.2.6 is complete, see Upgrade from Release 1.2.6 to Release 2.2.2.8, on page 76.

I

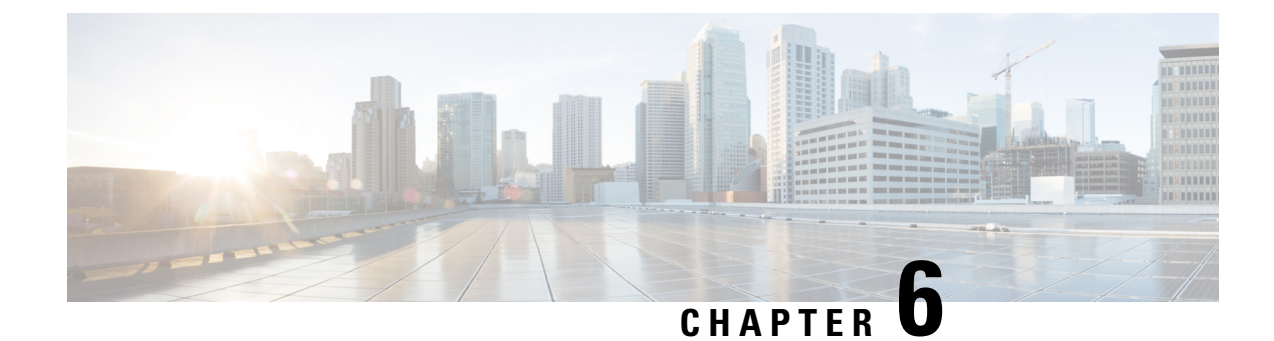

# **Upgrade to Cisco DNA Center 2.2.1.3**

To complete any of the upgrade procedures described in this chapter, you'll need to know the latest version of the System package for the relevant Cisco DNA Center release. To determine the latest version, do the following:

- 1. From the release notes landing page, open the release notes for the appropriate Cisco DNA Center release.
- 2. Refer to the "Updated Packages and Versions in Cisco DNA Center *release*" table and note the System package version that's listed for the release.

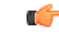

### Important

Before you complete any of the following upgrade procedures, see Cisco ISE Is Required with Cisco DNA Center 1.3.1.0 and Later, on page 113 for a description of the Cisco ISE requirements that must be in place before you upgrade.

- Set Up NIC Bonding, on page 81
- Upgrade from Release 2.2.1.0 to Release 2.2.1.3, on page 84
- Upgrade from Release 2.1.2.x to Release 2.2.1.3, on page 85
- Upgrade from Release 2.1.1.0 or 2.1.1.3 to Release 2.2.1.3, on page 86
- Upgrade from Release 1.3.3.x to Release 2.2.1.3, on page 87
- Upgrade from Release 1.3.1.x to Release 2.2.1.3, on page 87
- Upgrade from Release 1.3.0.x to Release 2.2.1.3, on page 88
- Upgrade from Release 1.2.12.x to Release 2.2.1.3, on page 89
- Upgrade from Release 1.2.10.x to Release 2.2.1.3, on page 90
- Upgrade from Release 1.2.8 to Release 2.2.1.3, on page 91
- Upgrade from Release 1.2.6 to Release 2.2.1.3, on page 92
- Upgrade from Release 1.2.5 to Release 2.2.1.3, on page 92
- Upgrade from Release 1.2 1.2.4 to Release 2.2.1.3, on page 93

## Set Up NIC Bonding

Cisco DNA Center 2.2.1.3 provides network interface controller (NIC) bonding support. If you want to enable and use this functionality on your appliance, do the following:

1. Confirm that you have one of the following second-generation Cisco DNA Center appliances:

- 44-core appliance: Cisco part number DN2-HW-APL
- 44-core promotional appliance: Cisco part number DN2-HW-APL-U
- 56-core appliance: Cisco part number DN2-HW-APL-L
- 56-core promotional appliance: Cisco part number DN2-HW-APL-L-U
- 112-core appliance: Cisco part number DN2-HW-APL-XL
- 112-core promotional appliance: Cisco part number DN2-HW-APL-XL-U
- 2. On the switch that you will connect to your appliance, do the following:
  - Ensure that it supports dynamic interface aggregation.
  - Enable LACP on the switch and then specify the following settings:
    - LACP mode: **active**—This places the switch port connected to your appliance into an active negotiating state, in which the port initiates negotiations with remote ports by sending LACP packets.
    - LACP rate: **fast**—This changes the rate at which the LACP control packets are sent to an LACP-supported interface. Instead of the default every 30 seconds, control packets are sent once every second.
- 3. Complete the procedure that's specific to your appliance:
  - Enable NIC Bonding on a 44- or 56-Core Appliance, on page 82
  - Enable NIC Bonding on a 112-Core Appliance, on page 84

### Enable NIC Bonding on a 44- or 56-Core Appliance

If you are upgrading either a 44- or 56-core appliance to Cisco DNA Center 2.2.1.3, you have two options available when it comes to NIC bonding:

- If you have decided to enable NIC bonding on your appliance, complete the steps described in Enable NIC Bonding Now, on page 82. The advantage of this option is that it will result in less downtime.
- If you are undecided about enabling NIC bonding, complete Step 1 in Enable NIC Bonding Later, on page 83. If you decide to enable NIC bonding at some point in the future, complete the rest of this procedure starting with Step 2.

### **Enable NIC Bonding Now**

### Procedure

**Step 1** Upgrade to Cisco IMC 4.1(1h).

**Step 2** Enable your appliance's Intel X710-DA4 NIC.

Complete the steps described in Enable NIC on an Upgraded Appliance.

### **Step 3** Upgrade to Cisco DNA Center 2.2.1.3 by completing the procedure that's specific to your current version:

- Upgrade from Release 2.1.2.x to Release 2.2.1.3, on page 85
- Upgrade from Release 2.1.1.0 or 2.1.1.3 to Release 2.2.1.3, on page 86
- **Step 4** Enable the interfaces that reside on your appliance's Intel X710-DA4 NIC for configuration and use.

Complete the steps described in Reconfigure the Appliance Using the Configuration Wizard.

Note the following points:

• When completing the wizard, the only information you need to enter is the maglev user's Linux password in the **User Account Settings** screen. Choose **Next** to skip through the various wizard screens.

The primary and secondary instances of your appliance's interfaces are properly bonded after you complete the wizard.

• By default, your appliance's interfaces are set to Active-Backup mode after you enable NIC bonding. If desired, you can set LACP mode for the Enterprise and Intracluster interfaces instead. The Internet and Management interfaces do not support this mode.

For a description of the Active-Backup and LACP modes, see NIC Bonding Overview.

### **Enable NIC Bonding Later**

#### Procedure

| Step 1 | Upgrade to Cisco DNA Center 2.2.1.3 by completing the procedure that's specific to your current version | n: |
|--------|----------------------------------------------------------------------------------------------------|----|
|        |                                                                                                    |    |

- Upgrade from Release 2.1.2.x to Release 2.2.1.3, on page 85
- Upgrade from Release 2.1.1.0 or 2.1.1.3 to Release 2.2.1.3, on page 86
- **Step 2** Upgrade to Cisco IMC 4.1(1h).
- **Step 3** Enable your appliance's Intel X710-DA4 NIC.

Complete the steps described in Enable NIC on an Upgraded Appliance.

### **Step 4** Power-Cycle the Appliance.

**Step 5** Enable the interfaces that reside on your appliance's Intel X710-DA4 NIC for configuration and use.

Complete the steps described in Reconfigure the Appliance Using the Configuration Wizard.

Note the following points:

• When completing the wizard, the only information you need to enter is the maglev user's Linux password in the **User Account Settings** screen. Choose **Next** to skip through the various wizard screens.

The primary and secondary instances of your appliance's interfaces are properly bonded after you complete the wizard.

• By default, your appliance's interfaces are set to Active-Backup mode after you enable NIC bonding. If desired, you can set LACP mode for the Enterprise and Intracluster interfaces instead. The Internet and Management interfaces do not support this mode.

For a description of the Active-Backup and LACP modes, see NIC Bonding Overview.

### **Enable NIC Bonding on a 112-Core Appliance**

#### Procedure

| Step 1           | Upgrade to Cisco DNA Center 2.2.1.3 by completing the procedure that's specific to your current version:                                                                                                    |
|------------------|----------------------------------------------------------------------------------------------------|
|                  | • Upgrade from Release 2.1.2.x to Release 2.2.1.3, on page 85                                                                                                    |
|                  | • Upgrade from Release 2.1.1.0 or 2.1.1.3 to Release 2.2.1.3, on page 86                                                                                                    |
| Step 2<br>Step 3 | Upgrade to Cisco IMC 4.1(1h).<br>Enable your appliance's Intel X710-DA4 NIC.                                                                                                    |
|                  | Complete the steps described in Enable NIC on an Upgraded Appliance.                                                                                                    |
| Step 4<br>Step 5 | Power-Cycle the Appliance.<br>Enable the interfaces that reside on your appliance's Intel X710-DA4 NIC for configuration and use.<br>Complete the steps described in Reconfigure the Appliance Using the Configuration Wizard.<br>Note the following points:                                                                                                    |
|                  | <ul> <li>When completing the wizard, the only information you need to enter is the maglev user's Linux password in the User Account Settings screen. Choose Next to skip through the various wizard screens.</li> <li>The primary and secondary instances of your appliance's interfaces are properly bonded after you complete the wizard.</li> </ul>                       |
|                  | <ul> <li>By default, your appliance's interfaces are set to Active-Backup mode after you enable NIC bonding. If desired, you can set LACP mode for the Enterprise and Intracluster interfaces instead. The Internet and Management interfaces do not support this mode.</li> <li>For a description of the Active-Backup and LACP modes, see NIC Bonding Overview.</li> </ul> |
|                  |                                                                                                    |

### Upgrade from Release 2.2.1.0 to Release 2.2.1.3

By completing this procedure, you can upgrade directly to Cisco DNA Center 2.2.1.3 from 2.2.1.0.

After you upgrade to 2.2.1.3, you cannot switch back to an earlier release.

### Procedure

| Step 1 | Click the menu icon ( $\equiv$ ) and choose System > Software Updates.                                                                               |
|--------|----------------------------------------------------------------------------------------------------|
| Step 2 | A system update appears on the Software Updates page. Click Update.                                                                                  |
| Step 3 | After the system update is complete, at the top of the <b>Application Updates</b> field, click <b>Download All</b> . The packages begin downloading. |
| Step 4 | After the packages are downloaded, at the top of the <b>Application Updates</b> field, click <b>Update All</b> .<br>The packages begin updating.     |
| Step 5 | Ensure that each application has been updated by reviewing its version in the Installed Apps page.                                                   |
|        |                                                                                                    |

## Upgrade from Release 2.1.2.x to Release 2.2.1.3

By completing this procedure, you can upgrade directly to Cisco DNA Center 2.2.1.3 from the following versions:

- 2.1.2.0 2.1.2.3 2.1.2.4
- 2.1.2.5
- 2.1.2.6
- 2.1.2.7
- 2.1.2.8

After you upgrade to 2.2.1.3, you cannot switch back to an earlier release.

| Step 1 | Click the menu icon ( $\equiv$ ) and choose System > Software Updates.                                                                                                    |
|--------|----------------------------------------------------------------------------------------------------|
|        | A <b>Cisco DNA Center 2.2.1.3 is Here!</b> banner appears at the top of the page with a <b>Switch Now</b> button. <b>Switch Now</b> lets you see the system and application packages that are available to update. |
| Step 2 | Click Switch Now.                                                                                                    |
| Step 3 | At the prompt, click <b>OK</b> to proceed with the upgrade.                                                                                                    |
|        | Wait for approximately 90 seconds for the progress bar to finish and the updated system version and banner to display. Refresh the page several times if the updated system version and banner do not appear.      |
| Step 4 | A system update appears on the Software Updates page. Click Update.                                                                                                    |
| Step 5 | After the system update is complete, at the top of the <b>Application Updates</b> field, click <b>Download All</b> .<br>The packages begin downloading.                                                            |
| Step 6 | After the packages are downloaded, at the top of the Application Updates field, click Update All.                                                                                                    |

The packages begin updating.

Step 7

Ensure that each application has been updated by reviewing its version in the **Installed Apps** page.

## Upgrade from Release 2.1.1.0 or 2.1.1.3 to Release 2.2.1.3

You cannot upgrade directly from Cisco DNA Center versions 2.1.1.0 or 2.1.1.3 to 2.2.1.3. You must first upgrade to 2.1.2.8. From there, you can upgrade directly to 2.2.1.3.

After you upgrade to 2.2.1.3, you cannot switch back to an earlier release.

#### Procedure

Step 1 Depending on which Cisco DNA Center version you currently have installed, do one of the following:

### Cisco DNA Center 2.1.1.3

Download and update the latest hot fix for the Cisco DNA Center UI package: platform-ui:1.5.0.555.

### Cisco DNA Center 2.1.1.0

- a) SSH to the Cisco DNA Center cluster IP address.
- b) Enter the following commands:
  - maglev catalog package pull platform-ui:1.5.0.555
  - maglev package upgrade platform-ui:1.5.0.555
- **Important** Ensure that you complete Step 2. Otherwise, the upgrade banner appears as a black band and its text is not readable.
- **Step 2** Click the menu icon  $(\equiv)$  and choose **System** > **Software Updates**.

A Cisco DNA Center 2.1.2.8 is Here! banner appears at the top of the page with a Switch Now button. Switch Now lets you see the system and application packages that are available to update.

- Step 3 Click Switch Now.
- **Step 4** At the prompt, click **OK** to proceed with the upgrade.

Wait for approximately 90 seconds for the progress bar to finish and the updated system version and banner to display. Refresh the page several times if the updated system version and banner do not appear.

- Step 5 A system update appears on the Software Updates page. Click Update.
- **Step 6** After the system update is complete, at the top of the **Application Updates** field, click **Download All**. The packages begin downloading.
- **Step 7** After the packages are downloaded, at the top of the **Application Updates** field, click **Update All**. The packages begin updating.
- **Step 8** Ensure that each application has been updated by reviewing its version in the **Installed Apps** page.
- **Step 9** After the upgrade to 2.1.2.8 is complete, see Upgrade from Release 2.1.2.x to Release 2.2.1.3, on page 85.

### Upgrade from Release 1.3.3.x to Release 2.2.1.3

You cannot upgrade directly from the following Cisco DNA Center versions to 2.2.1.3:

- 1.3.3.0
- 1.3.3.1
- 1.3.3.3
- 1.3.3.4
- 1.3.3.5
- 1.3.3.6
- 1.3.3.7
- 1.3.3.8
- 1.3.3.9

You must first upgrade to 2.1.2.8. From there, you can upgrade directly to 2.2.1.3.

After you upgrade to 2.2.1.3, you cannot switch back to an earlier release.

#### Procedure

| Step 1 | From the Cisco DNA Center home page, choose $\Rightarrow >$ System Settings $>$ Software Updates.                                                                                                    |
|--------|----------------------------------------------------------------------------------------------------|
|        | A <b>Cisco DNA Center 2.1.2.8 is Here!</b> banner appears at the top of the page with a <b>Switch Now</b> button. <b>Switch Now</b> lets you see the system and application packages that are available to update. |
| Step 2 | Click Switch Now.                                                                                                    |
| Step 3 | At the prompt, click <b>OK</b> to proceed with the upgrade.                                                                                                    |
|        | Wait for approximately 90 seconds for the progress bar to finish and the updated system version and banner to display. Refresh the page several times if the updated system version and banner do not appear.      |
| Step 4 | A system update appears on the Software Updates page. Click Update.                                                                                                    |
| Step 5 | After the system update is complete, at the top of the <b>Application Updates</b> field, click <b>Download All</b> .<br>The packages begin downloading.                                                            |
| Step 6 | After the packages are downloaded, at the top of the <b>Application Updates</b> field, click <b>Update All</b> .<br>The packages begin updating.                                                                   |
| Step 7 | Ensure that each application has been updated by reviewing its version in the Installed Apps page.                                                                                                    |
| Step 8 | After the upgrade to 2.1.2.8 is complete, see Upgrade from Release 2.1.2.x to Release 2.2.1.3, on page 85.                                                                                                    |

### Upgrade from Release 1.3.1.x to Release 2.2.1.3

You cannot upgrade directly from the following Cisco DNA Center versions to 2.2.1.3:

- 1.3.1.0
- 1.3.1.1
- 1.3.1.2
- 1.3.1.3
- 1.3.1.4
- 1.3.1.5
- 1.3.1.6
- 1.3.1.7

You must first upgrade to 1.3.3.9 and then to 2.1.2.8. From there, you can upgrade directly to 2.2.1.3. After you upgrade to 2.2.1.3, you cannot switch back to an earlier release.

#### **Procedure**

| Step 1 | From the Cisco DNA Center home page, choose 🌣 > System Settings > Software Updates.                                                                                                    |
|--------|----------------------------------------------------------------------------------------------------|
|        | A <b>Cisco DNA Center 1.3.3.9 is Here!</b> banner appears at the top of the page with a <b>Switch Now</b> button. <b>Switch Now</b> lets you see the system and application packages that are available to update. |
| Step 2 | Click Switch Now.                                                                                                    |
| Step 3 | At the prompt, click <b>OK</b> to proceed with the upgrade.                                                                                                    |
|        | Wait for approximately 90 seconds for the progress bar to finish and the updated system version and banner to display. Refresh the page several times if the updated system version and banner do not appear.      |
| Step 4 | A system update appears on the Software Updates page. Click Update.                                                                                                    |
| Step 5 | After the system update is complete, at the top of the <b>Application Updates</b> field, click <b>Download All</b> .<br>The packages begin downloading.                                                            |
| Step 6 | After the packages are downloaded, at the top of the <b>Application Updates</b> field, click <b>Update All</b> .<br>The packages begin updating.                                                                   |
| Step 7 | Ensure that each application has been updated by reviewing its version in the <b>Installed Apps</b> page.                                                                                                    |
| Step 8 | After the upgrade to 1.3.3.9 is complete, see Upgrade from Release 1.3.3.x to Release 2.2.1.3, on page 87.                                                                                                    |

## Upgrade from Release 1.3.0.x to Release 2.2.1.3

You cannot upgrade directly to Cisco DNA Center 2.2.1.3 from the following versions:

- 1.3.0
- 1.3.0.2
- 1.3.0.3
- 1.3.0.4

- 1.3.0.5
- 1.3.0.6
- 1.3.0.7

You must first upgrade to 1.3.3.9 and then to 2.1.2.8. From there, you can upgrade directly to 2.2.1.3. After you upgrade to 2.2.1.3, you cannot switch back to an earlier release.

#### Procedure

| Step 1  | From the Cisco DNA Center home page, choose $\Rightarrow >$ System Settings $>$ Software Updates.                                                                                                    |
|---------|----------------------------------------------------------------------------------------------------|
|         | A <b>Cisco DNA Center 1.3.1.7 is Here!</b> banner appears at the top of the page with a <b>Switch Now</b> button. <b>Switch Now</b> lets you see the system and application packages that are available to update. |
| Step 2  | Click Switch Now in the banner.                                                                                                    |
| Step 3  | At the prompt, click <b>OK</b> to proceed, but <b>do not</b> download, update, and install the 1.3.1.7 system and application packages.                                                                            |
|         | Wait for approximately 90 seconds for the progress bar to finish and the updated system version and banner to display. Refresh the page several times if the updated system version and banner do not appear.      |
| Step 4  | Click Switch Now in the Cisco DNA Center 1.3.3.9 is Here! banner that appears.                                                                                                    |
| Step 5  | At the prompt, click <b>OK</b> to proceed with the upgrade.                                                                                                    |
|         | Wait for approximately 90 seconds for the progress bar to finish and the updated system version and banner to display. Refresh the page several times if the updated system version and banner do not appear.      |
| Step 6  | A system update appears on the Software Updates page. Click Update.                                                                                                    |
| Step 7  | After the system update is complete, at the top of the <b>Application Updates</b> field, click <b>Download All</b> .<br>The packages begin downloading.                                                            |
| Step 8  | After the packages are downloaded, at the top of the <b>Application Updates</b> field, click <b>Update All</b> .<br>The packages begin updating.                                                                   |
| Step 9  | Ensure that each application has been updated by reviewing its version in the Installed Apps page.                                                                                                    |
| Step 10 | After the upgrade to 1.3.3.9 is complete, see Upgrade from Release 1.3.3.x to Release 2.2.1.3, on page 87.                                                                                                    |

## Upgrade from Release 1.2.12.x to Release 2.2.1.3

You cannot upgrade directly from Cisco DNA Center 1.2.12.x to 2.2.1.3. You must first upgrade to 1.3.1.x, then to 1.3.3.x, and then to 2.1.2.8. From there, you can upgrade directly to 2.2.1.3.

After you upgrade to 2.2.1.3, you cannot switch back to an earlier release.

### Procedure

**Step 1** From the Cisco DNA Center home page, choose  $\Rightarrow >$  **System Settings** > **Software Updates**.

A Cisco DNA Center 1.3.0.7 is Here! banner appears at the top of the page with a Switch Now button. Switch Now lets you see the system and application packages that are available to update.

| Step 2  | Click Switch Now in the banner.                                                                                                    |
|---------|----------------------------------------------------------------------------------------------------|
| Step 3  | At the prompt, click <b>OK</b> to proceed, but <b>do not</b> download, update, and install the 1.3.0.7 system and application packages.                                                                       |
|         | Wait for approximately 90 seconds for the progress bar to finish and the updated system version and banner to display. Refresh the page several times if the updated system version and banner do not appear. |
| Step 4  | Click Switch Now in the Cisco DNA Center 1.3.1.7 is Here! banner that appears.                                                                                                    |
| Step 5  | At the prompt, click <b>OK</b> to proceed with the upgrade.                                                                                                    |
|         | Wait for approximately 90 seconds for the progress bar to finish and the updated system version and banner to display. Refresh the page several times if the updated system version and banner do not appear. |
| Step 6  | A system update appears on the Software Updates page. Click Update.                                                                                                    |
| Step 7  | After the system update is complete, at the top of the <b>Application Updates</b> field, click <b>Download All</b> .<br>The packages begin downloading.                                                       |
| Step 8  | After the packages are downloaded, at the top of the <b>Application Updates</b> field, click <b>Update All</b> .<br>The packages begin updating.                                                              |
| Step 9  | Ensure that each application has been updated by reviewing its version in the Installed Apps page.                                                                                                    |
| Step 10 | After the upgrade to 1.3.1.7 is complete, see Upgrade from Release 1.3.1.x to Release 2.2.1.3, on page 87.                                                                                                    |

# Upgrade from Release 1.2.10.x to Release 2.2.1.3

You cannot upgrade directly from Cisco DNA Center 1.2.10.x to 2.2.1.3. You must first upgrade to 1.2.12.x, then to 1.3.1.x, then to 1.3.3.x, and then to 2.1.2.8. From there, you can upgrade directly to 2.2.1.3.

After you upgrade to 2.2.1.3, you cannot switch back to an earlier release.

|   | Procedure                                                                                                    |
|---|----------------------------------------------------------------------------------------------------|
|   | From the Cisco DNA Center home page, choose 🌣 > System Settings > Software Updates.                                                                                                    |
| - | Download, update, and install the packages that appear at the top of the page.                                                                                                    |
|   | A <b>Cisco DNA Center 1.2.12 is Here!</b> banner appears at the top of the page with a <b>Switch Now</b> button. <b>Switch Now</b> lets you see the system and application packages that are available to update. |
|   | Click Switch Now in the banner.                                                                                                    |
|   | At the prompt, click <b>OK</b> to proceed with the upgrade.                                                                                                    |
|   | Wait for approximately 90 seconds for the progress bar to finish and the updated system version and banner to display. Refresh the page several times if the updated system version and banner do not appear.     |
|   | A system update appears on the Software Updates page. Click Update.                                                                                                    |
|   | After the system update is complete, at the top of the Application Updates field, click Download All.                                                                                                    |
|   | The packages begin downloading.                                                                                                    |

| Step 9 | After the upgrade to 1.2.12.x is complete, see Upgrade from Release 1.2.12.x to Release 2.2.1.3, on page 89.     |
|--------|----------------------------------------------------------------------------------------------------|
| Sten 8 | Ensure that each application has been undated by reviewing its version in the <b>Installed Apps</b> page         |
|        | Important Don't update individual applications unless the Cisco TAC instructs you to do so.                      |
|        | The packages begin updating.                                                                                     |
| Step 7 | After the packages are downloaded, at the top of the <b>Application Updates</b> field, click <b>Update All</b> . |

## Upgrade from Release 1.2.8 to Release 2.2.1.3

You cannot upgrade directly from Cisco DNA Center 1.2.8 to 2.2.1.3. You must first upgrade to 1.2.10.x, then to 1.2.12.x, then to 1.3.1.x, then to 1.3.3.x, and then to 2.1.2.8. From there, you can upgrade directly to 2.2.1.3.

After you upgrade to 2.2.1.3, you cannot switch back to an earlier release.

### Procedure

**Step 1** From the Cisco DNA Center home page, choose \*> System Settings > Software Updates.

A **Cisco DNA Center 1.2.10 is Here!** banner appears at the top of the page with a **Switch Now** button. **Switch Now** lets you see the system and application packages that are available to update.

- Step 2 Click Switch Now in the banner.
- **Step 3** At the prompt, click **OK** to proceed with the upgrade.

Wait for approximately 90 seconds for the progress bar to finish and the updated system version and banner to display. Refresh the page several times if the updated system version and banner do not appear.

At this point in the procedure, **do not** click **Switch Now** in the **Cisco DNA Center 1.2.12 is Here!** banner that appears at the top of the page.

- Step 4 A system update appears on the Software Updates page. Click Update.
- **Step 5** After the system update is complete, at the top of the **Application Updates** field, click **Download All**. The packages begin downloading.
- **Step 6** After the packages are downloaded, at the top of the **Application Updates** field, click **Update All**. The packages begin updating.

Don't update *individual* applications unless the Cisco TAC instructs you to do so.

**Step 7** After the upgrade to 1.2.10.x is complete, see Upgrade from Release 1.2.10.x to Release 2.2.1.3, on page 90.

### Upgrade from Release 1.2.6 to Release 2.2.1.3

You cannot upgrade directly from Cisco DNA Center 1.2.6 to 2.2.1.3. You must first upgrade to 1.2.8, to 1.2.10.x, then to 1.2.12.x, then to 1.3.1.x, then to 1.3.3.x, and then to 2.1.2.8. From there, you can upgrade directly to 2.2.1.3.

After you upgrade to 2.2.1.3, you cannot switch back to an earlier release.

#### Procedure

- **Step 1** Do one of the following:
  - If you installed Cisco DNA Center 1.2.6 as a fresh installation, you must apply a system update patch (1.1.0.659.1) before you can upgrade to 1.2.8. From the Cisco DNA Center home page, choose \$\$\$ > System Settings > Software Updates.

After you apply the system update patch, a **Cisco DNA Center 1.2.8 is Here!** banner appears at the top of the page with a **Switch Now** button. **Switch Now** lets you see the system and application packages that are available to update. Click **Switch Now** and **OK**.

• If you upgraded to 1.2.6 (system update 1.1.0.659.1) from a previous Cisco DNA Center release, you see a **Cisco DNA Center 1.2.8 is Here!** banner. Click **Switch Now** and **OK**.

**Step 2** At the prompt, click **OK** to proceed with the upgrade.

Wait for approximately 90 seconds for the progress bar to finish and the updated system version and banner to display. Refresh the page several times if the updated system version and banner do not appear.

At this point in the procedure, **do not** click **Switch Now** in the **Cisco DNA Center 1.2.10 is Here!** banner that appears at the top of the page.

- **Step 3** A system update appears on the **Software Updates** page. Click **Update**.
- **Step 4** After the system update is complete, at the top of the **Application Updates** field, click **Download All**. The packages begin downloading.
- **Step 5** After the packages are downloaded, at the top of the **Application Updates** field, click **Update All**. The packages begin updating.

Don't update *individual* applications unless the Cisco TAC instructs you to do so.

- **Step 6** Ensure that each application has been updated by reviewing its version in the **Installed Apps** page.
- **Step 7** After the upgrade to 1.2.8 is complete, see Upgrade from Release 1.2.8 to Release 2.2.1.3, on page 91.

### Upgrade from Release 1.2.5 to Release 2.2.1.3

You cannot upgrade directly from Cisco DNA Center 1.2.5 to 2.2.1.3. You must first upgrade to 1.2.6, then to 1.2.8, then to 1.2.10.x, then to 1.2.12.x, then to 1.3.1.x, then to 1.3.3.x, and then to 2.1.2.8. From there, you can upgrade directly to 2.2.1.3.

After you upgrade to 2.2.1.3, you cannot switch back to an earlier release.

| From the Cisco DNA Center home page, choose 🏶 > System Settings > Software Updates.                                                                                                    |
|----------------------------------------------------------------------------------------------------|
| A <b>Cisco DNA Center 1.2.6 is Here!</b> banner appears at the top of the page with a <b>Switch Now</b> button. <b>Switch Now</b> lets you see the system and application packages that are available to update. |
| Click <b>Switch Now</b> in the banner.                                                                                                    |
| At the prompt, click <b>OK</b> to proceed with the upgrade.                                                                                                    |
| Wait for approximately 90 seconds for the progress bar to finish and the updated system version and banner to display. Refresh the page several times if the updated system version and banner do not appear.    |
| At this point in the procedure, <b>do not</b> click <b>Switch Now</b> in the <b>Cisco DNA Center 1.2.8 is Here!</b> banner that appears at the top of the page.                                                  |
| A system update appears on the Software Updates page. Click Update.                                                                                                    |
| After the system update is complete, at the top of the <b>Application Updates</b> field, click <b>Download All</b> .<br>The packages begin downloading.                                                          |
| After the packages are downloaded, at the top of the <b>Application Updates</b> field, click <b>Update All</b> .<br>The packages begin updating.                                                                 |
| Don't update individual applications unless the Cisco TAC instructs you to do so.                                                                                                    |
| Ensure that each application has been updated by reviewing its version in the <b>Installed Apps</b> page.                                                                                                    |
| After the ungrade to 1.2.8 is complete see Ungrade from Release 1.2.8 to Release 2.2.1.3 on page 91                                                                                                    |

## Upgrade from Release 1.2 – 1.2.4 to Release 2.2.1.3

You cannot upgrade directly from Cisco DNA Center 1.2 - 1.2.4 to 2.2.1.3. You must first upgrade to 1.2.6, then to 1.2.8, then to 1.2.10.x, then to 1.2.12.x, then to 1.3.1.x, then to 1.3.3.x, and then to 2.1.2.8. From there, you can upgrade directly to 2.2.1.3.

After you upgrade to 2.2.1.3, you cannot switch back to an earlier release.

#### Procedure

**Step 1** From the Cisco DNA Center home page, choose 🏶 > System Settings > Software Updates.

A Cisco DNA Center 1.2.6 is Here! banner appears at the top of the page with a Switch Now button. Switch Now lets you see the system and application packages that are available to update.

- Step 2 Click Switch Now in the banner.
- **Step 3** At the prompt, click **OK** to proceed with the upgrade.

Wait for approximately 90 seconds for the progress bar to finish and the updated system version and banner to display. Refresh the page several times if the updated system version and banner do not appear.

At this point in the procedure, **do not** click **Switch Now** in the **Cisco DNA Center 1.2.8 is Here!** banner that appears at the top of the page.

I

| Step 4           | A system update appears on the Software Updates page. Click Update.                                                                                                    |  |  |  |
|------------------|----------------------------------------------------------------------------------------------------|--|--|--|
| Step 5           | After the system update is complete, at the top of the <b>Application Updates</b> field, click <b>Download All</b> . The packages begin downloading.                                                                |  |  |  |
| Step 6           | After the packages are downloaded, at the top of the <b>Application Updates</b> field, click <b>Update All</b> .<br>The packages begin updating.                                                                    |  |  |  |
|                  | Don't update individual applications unless the Cisco TAC instructs you to do so.                                                                                                    |  |  |  |
| Step 7<br>Step 8 | Ensure that each application has been updated by reviewing its version in the <b>Installed Apps</b> page.<br>After the upgrade to 1.2.6 is complete, see Upgrade from Release 1.2.6 to Release 2.2.1.3, on page 92. |  |  |  |

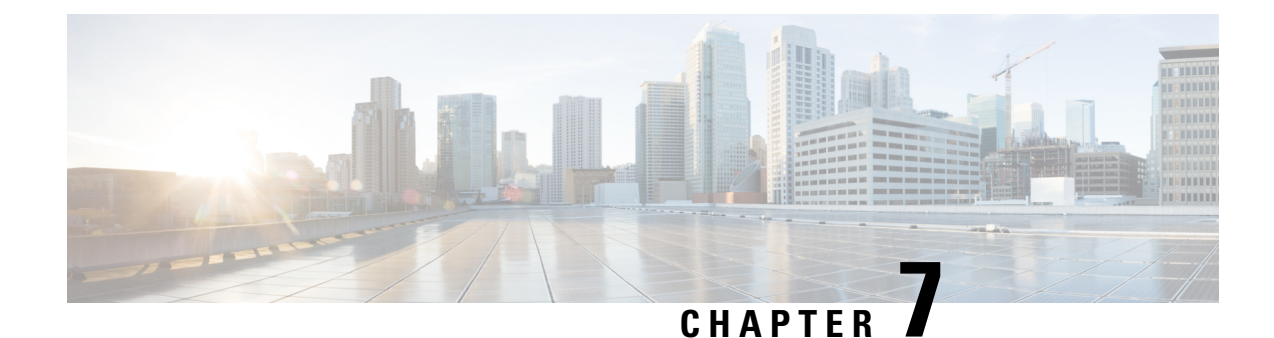

# **Upgrade to Cisco DNA Center 2.1.2.8**

To complete any of the upgrade procedures described in this chapter, you'll need to know the latest version of the System package for the relevant Cisco DNA Center release. To determine the latest version, do the following:

- 1. From the release notes landing page, open the release notes for the appropriate Cisco DNA Center release.
- 2. Refer to the "Updated Packages and Versions in Cisco DNA Center *release*" table and note the System package version that's listed for the release.

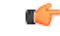

### Important

Before you complete any of the following upgrade procedures, see Cisco ISE Is Required with Cisco DNA Center 1.3.1.0 and Later, on page 113 for a description of the Cisco ISE requirements that must be in place before you upgrade.

- Upgrade from Release 2.1.2.x to Release 2.1.2.8, on page 95
- Upgrade from Release 2.1.1.0 or 2.1.1.3 to Release 2.1.2.8, on page 96
- Upgrade from Release 1.3.3.x to Release 2.1.2.8, on page 97
- Upgrade from Release 1.3.1.x to Release 2.1.2.8, on page 98
- Upgrade from Release 1.3.0.x to Release 2.1.2.8, on page 99
- Upgrade from Release 1.2.12.x to Release 2.1.2.8, on page 100
- Upgrade from Release 1.2.10.x to Release 2.1.2.8, on page 100
- Upgrade from Release 1.2.8 to Release 2.1.2.8, on page 101
- Upgrade from Release 1.2.6 to Release 2.1.2.8, on page 102
- Upgrade from Release 1.2.5 to Release 2.1.2.8, on page 103
- Upgrade from Release 1.2 1.2.4 to Release 2.1.2.8, on page 103

## Upgrade from Release 2.1.2.x to Release 2.1.2.8

By completing this procedure, you can upgrade directly to Cisco DNA Center 2.1.2.8 from the following versions:

- 2.1.2.0
- 2.1.2.3
- 2.1.2.4

- 2.1.2.5
- 2.1.2.6
- 2.1.2.7

After you upgrade to 2.1.2.8, you cannot switch back to an earlier release.

### Procedure

| Step 1 | Click the menu icon ( $\equiv$ ) and choose System > Software Updates.                                                                                  |
|--------|----------------------------------------------------------------------------------------------------|
| Step 2 | A system update appears on the Software Updates page. Click Update.                                                                                     |
| Step 3 | After the system update is complete, at the top of the <b>Application Updates</b> field, click <b>Download All</b> .<br>The packages begin downloading. |
| Step 4 | After the packages are downloaded, at the top of the <b>Application Updates</b> field, click <b>Update All</b> .<br>The packages begin updating.        |
| Step 5 | Ensure that each application has been updated by reviewing its version in the Installed Apps page.                                                      |
|        |                                                                                                    |

## Upgrade from Release 2.1.1.0 or 2.1.1.3 to Release 2.1.2.8

By completing this procedure, you can upgrade directly to Cisco DNA Center 2.1.2.8 from version 2.1.1.0 or 2.1.1.3.

After you upgrade to 2.1.2.8, you cannot switch back to an earlier release.

#### Procedure

**Step 1** Depending on which Cisco DNA Center version you currently have installed, do one of the following:

### Cisco DNA Center 2.1.1.3

Download and update the latest hot fix for the Cisco DNA Center UI package: platform-ui:1.5.0.555.

### Cisco DNA Center 2.1.1.0

- a) SSH to the Cisco DNA Center cluster IP address.
- b) Enter the following commands:
  - maglev catalog package pull platform-ui:1.5.0.555
  - maglev package upgrade platform-ui:1.5.0.555
- **Important** Ensure that you complete Step 1. Otherwise, the upgrade banner appears as a black band and its text is not readable.
- **Step 2** Click the menu icon  $(\equiv)$  and choose **System** > **Software Updates**.

A Cisco DNA Center 2.1.2.8 is Here! banner appears at the top of the page with a Switch Now button. Switch Now lets you see the system and application packages that are available to update.

| Step 3 | Click Switch Now.                                                                                                    |  |  |  |  |
|--------|----------------------------------------------------------------------------------------------------|--|--|--|--|
| Step 4 | At the prompt, click <b>OK</b> to proceed with the upgrade.                                                                                                    |  |  |  |  |
|        | Wait for approximately 90 seconds for the progress bar to finish and the updated system version and banner to display. Refresh the page several times if the updated system version and banner do not appear. |  |  |  |  |
| Step 5 | A system update appears on the Software Updates page. Click Update.                                                                                                    |  |  |  |  |
| Step 6 | After the system update is complete, at the top of the <b>Application Updates</b> field, click <b>Download All</b> .<br>The packages begin downloading.                                                       |  |  |  |  |
| Step 7 | After the packages are downloaded, at the top of the <b>Application Updates</b> field, click <b>Update All</b> .<br>The packages begin updating.                                                              |  |  |  |  |
| Step 8 | Ensure that each application has been updated by reviewing its version in the Installed Apps page.                                                                                                    |  |  |  |  |
|        |                                                                                                    |  |  |  |  |

### Upgrade from Release 1.3.3.x to Release 2.1.2.8

By completing the following procedure, you can upgrade directly to Cisco DNA Center 2.1.2.8 from the following versions:

- 1.3.3.0
- 1.3.3.1
- 1.3.3.3
- 1.3.3.4
- 1.3.3.5
- 1.3.3.6
- 1.3.3.7
- 1.3.3.8
- 1.3.3.9

After you upgrade to 2.1.2.8, you cannot switch back to an earlier release.

### Procedure

Step 1 From the Cisco DNA Center home page, choose 🏶 > System Settings > Software Updates.

A Cisco DNA Center 2.1.2.8 is Here! banner appears at the top of the page with a Switch Now button. Switch Now lets you see the system and application packages that are available to update.

- Step 2 Click Switch Now.
- **Step 3** At the prompt, click **OK** to proceed with the upgrade.

Wait for approximately 90 seconds for the progress bar to finish and the updated system version and banner to display. Refresh the page several times if the updated system version and banner do not appear.

Step 4 A system update appears on the Software Updates page. Click Update.
Step 5 After the system update is complete, at the top of the Application Updates field, click Download All. The packages begin downloading.
Step 6 After the packages are downloaded, at the top of the Application Updates field, click Update All. The packages begin updating.
Step 7 Ensure that each application has been updated by reviewing its version in the Installed Apps page.

### Upgrade from Release 1.3.1.x to Release 2.1.2.8

You cannot upgrade directly from the following Cisco DNA Center versions to 2.1.2.8:

- 1.3.1.01.3.1.1
- 1.3.1.2
- 1.3.1.3
- 1.3.1.4
- 1.3.1.5
- 1.3.1.6
- 1.3.1.7

You must first upgrade to 1.3.3.9. From there, you can upgrade directly to 2.1.2.8.

After you upgrade to 2.1.2.8, you cannot switch back to an earlier release.

| Step 1 | From the Cisco DNA Center home page, choose $\Rightarrow >$ System Settings $>$ Software Updates.                                                                                                    |  |  |  |  |
|--------|----------------------------------------------------------------------------------------------------|--|--|--|--|
|        | A <b>Cisco DNA Center 1.3.3.9 is Here!</b> banner appears at the top of the page with a <b>Switch Now</b> button. <b>Switch Now</b> lets you see the system and application packages that are available to update. |  |  |  |  |
| Step 2 | Click Switch Now.                                                                                                    |  |  |  |  |
| Step 3 | At the prompt, click <b>OK</b> to proceed with the upgrade.                                                                                                    |  |  |  |  |
|        | Wait for approximately 90 seconds for the progress bar to finish and the updated system version and banner to display. Refresh the page several times if the updated system version and banner do not appear.      |  |  |  |  |
| Step 4 | A system update appears on the Software Updates page. Click Update.                                                                                                    |  |  |  |  |
| Step 5 | After the system update is complete, at the top of the <b>Application Updates</b> field, click <b>Download All</b> .<br>The packages begin downloading.                                                            |  |  |  |  |
| Step 6 | After the packages are downloaded, at the top of the Application Updates field, click Update All.                                                                                                    |  |  |  |  |

The packages begin updating.

| Step 7 | Ensure that each | application has | been updated b | v reviewing its | version in the | <b>Installed Apps</b> page |
|--------|------------------|-----------------|----------------|-----------------|----------------|----------------------------|
|        |                  |                 |                | J               |                | II I I                     |

**Step 8** After the upgrade to 1.3.3.9 is complete, see Upgrade from Release 1.3.3.x to Release 2.1.2.8, on page 97.

## Upgrade from Release 1.3.0.x to Release 2.1.2.8

You cannot upgrade directly to Cisco DNA Center 2.1.2.8 from the following versions:

- 1.3.0
- 1.3.0.2
- 1.3.0.3
- 1.3.0.4
- 1.3.0.5
- 1.3.0.6
- 1.3.0.7

You must first upgrade to 1.3.3.9. From there, you can upgrade directly to 2.1.2.8.

After you upgrade to 2.1.2.8, you cannot switch back to an earlier release.

| Step 1 | From the Cisco DNA Center home page, choose 🌣 > System Settings > Software Updates.                                                                                                    |  |  |  |  |
|--------|----------------------------------------------------------------------------------------------------|--|--|--|--|
|        | A <b>Cisco DNA Center 1.3.1.7 is Here!</b> banner appears at the top of the page with a <b>Switch Now</b> button. <b>Switch Now</b> lets you see the system and application packages that are available to update. |  |  |  |  |
| Step 2 | Click <b>Switch Now</b> in the banner.                                                                                                    |  |  |  |  |
| Step 3 | At the prompt, click <b>OK</b> to proceed, but <b>do not</b> download, update, and install the 1.3.1.7 system and application packages.                                                                            |  |  |  |  |
|        | Wait for approximately 90 seconds for the progress bar to finish and the updated system version and banner to display. Refresh the page several times if the updated system version and banner do not appear.      |  |  |  |  |
| Step 4 | Click Switch Now in the Cisco DNA Center 1.3.3.9 is Here! banner that appears.                                                                                                    |  |  |  |  |
| Step 5 | At the prompt, click <b>OK</b> to proceed with the upgrade.                                                                                                    |  |  |  |  |
|        | Wait for approximately 90 seconds for the progress bar to finish and the updated system version and banner to display. Refresh the page several times if the updated system version and banner do not appear.      |  |  |  |  |
| Step 6 | A system update appears on the Software Updates page. Click Update.                                                                                                    |  |  |  |  |
| Step 7 | After the system update is complete, at the top of the <b>Application Updates</b> field, click <b>Download All</b> .<br>The packages begin downloading.                                                            |  |  |  |  |
| Step 8 | After the packages are downloaded, at the top of the <b>Application Updates</b> field, click <b>Update All</b> .<br>The packages begin updating.                                                                   |  |  |  |  |

Step 9 Ensure that each application has been updated by reviewing its version in the Installed Apps page.Step 10 After the upgrade to 1.3.3.9 is complete, see Upgrade from Release 1.3.3.x to Release 2.1.2.8, on page 97.

## Upgrade from Release 1.2.12.x to Release 2.1.2.8

You cannot upgrade directly from Cisco DNA Center 1.2.12.x to 2.1.2.8. You must first upgrade to 1.3.1.x and then to 1.3.3.x. From there, you can upgrade directly to 2.1.2.8.

After you upgrade to 2.1.2.8, you cannot switch back to an earlier release.

|         | Procedure                                                                                                    |  |  |  |  |  |
|---------|----------------------------------------------------------------------------------------------------|--|--|--|--|--|
| Step 1  | From the Cisco DNA Center home page, choose $\Rightarrow$ > System Settings > Software Updates.                                                                                                    |  |  |  |  |  |
|         | A <b>Cisco DNA Center 1.3.0.7 is Here!</b> banner appears at the top of the page with a <b>Switch Now</b> button. <b>Switch Now</b> lets you see the system and application packages that are available to update. |  |  |  |  |  |
| Step 2  | Click Switch Now in the banner.                                                                                                    |  |  |  |  |  |
| Step 3  | At the prompt, click <b>OK</b> to proceed, but <b>do not</b> download, update, and install the 1.3.0.7 system and application packages.                                                                            |  |  |  |  |  |
|         | Wait for approximately 90 seconds for the progress bar to finish and the updated system version and banner to display. Refresh the page several times if the updated system version and banner do not appear.      |  |  |  |  |  |
| Step 4  | Click Switch Now in the Cisco DNA Center 1.3.1.7 is Here! banner that appears.                                                                                                    |  |  |  |  |  |
| Step 5  | At the prompt, click <b>OK</b> to proceed with the upgrade.                                                                                                    |  |  |  |  |  |
|         | Wait for approximately 90 seconds for the progress bar to finish and the updated system version and banner to display. Refresh the page several times if the updated system version and banner do not appear.      |  |  |  |  |  |
| Step 6  | A system update appears on the Software Updates page. Click Update.                                                                                                    |  |  |  |  |  |
| Step 7  | After the system update is complete, at the top of the <b>Application Updates</b> field, click <b>Download All</b> .<br>The packages begin downloading.                                                            |  |  |  |  |  |
| Step 8  | After the packages are downloaded, at the top of the <b>Application Updates</b> field, click <b>Update All</b> .<br>The packages begin updating.                                                                   |  |  |  |  |  |
| Step 9  | Ensure that each application has been updated by reviewing its version in the Installed Apps page.                                                                                                    |  |  |  |  |  |
| Step 10 | After the upgrade to 1.3.1.7 is complete, see Upgrade from Release 1.3.1.x to Release 2.1.2.8, on page 98.                                                                                                    |  |  |  |  |  |
|         |                                                                                                    |  |  |  |  |  |

## Upgrade from Release 1.2.10.x to Release 2.1.2.8

You cannot upgrade directly from Cisco DNA Center 1.2.10.x to 2.1.2.8. You must first upgrade to 1.2.12.x, then to 1.3.1.x, and then to 1.3.3.x. From there, you can upgrade directly to 2.1.2.8.

After you upgrade to 2.1.2.8, you cannot switch back to an earlier release.
#### Procedure

| Step 1 | From the Cisco DNA Center home page, choose 🌣 > System Settings > Software Updates.                                                                                                    |  |  |
|--------|----------------------------------------------------------------------------------------------------|--|--|
| Step 2 | Download, update, and install the packages that appear at the top of the page.                                                                                                    |  |  |
|        | A <b>Cisco DNA Center 1.2.12 is Here!</b> banner appears at the top of the page with a <b>Switch Now</b> button. <b>Switch Now</b> lets you see the system and application packages that are available to update. |  |  |
| Step 3 | Click Switch Now in the banner.                                                                                                    |  |  |
| Step 4 | At the prompt, click <b>OK</b> to proceed with the upgrade.                                                                                                    |  |  |
|        | Wait for approximately 90 seconds for the progress bar to finish and the updated system version and banner to display. Refresh the page several times if the updated system version and banner do not appear.     |  |  |
| Step 5 | A system update appears on the Software Updates page. Click Update.                                                                                                    |  |  |
| Step 6 | After the system update is complete, at the top of the Application Updates field, click Download All.                                                                                                    |  |  |
|        | The packages begin downloading.                                                                                                    |  |  |
| Step 7 | After the packages are downloaded, at the top of the Application Updates field, click Update All.                                                                                                    |  |  |
|        | The packages begin updating.                                                                                                    |  |  |
|        | Important Don't update individual applications unless the Cisco TAC instructs you to do so.                                                                                                    |  |  |
| Step 8 | Ensure that each application has been updated by reviewing its version in the <b>Installed Apps</b> page.                                                                                                    |  |  |
| Step 9 | After the upgrade to 1.2.12.x is complete, see Upgrade from Release 1.2.12.x to Release 2.1.2.8, on page 100.                                                                                                    |  |  |

## Upgrade from Release 1.2.8 to Release 2.1.2.8

You cannot upgrade directly from Cisco DNA Center 1.2.8 to 2.1.2.8. You must first upgrade to 1.2.10.x, then to 1.2.12.x, then to 1.3.1.x, and then to 1.3.3.x. From there, you can upgrade directly to 2.1.2.8.

After you upgrade to 2.1.2.8, you cannot switch back to an earlier release.

| Step 1 | From the Cisco DNA Center home page, choose 🌣 > System Settings > Software Updates.                                                                                                    |  |  |
|--------|----------------------------------------------------------------------------------------------------|--|--|
|        | A <b>Cisco DNA Center 1.2.10 is Here!</b> banner appears at the top of the page with a <b>Switch Now</b> button. <b>Switch Now</b> lets you see the system and application packages that are available to update. |  |  |
| Step 2 | Click Switch Now in the banner.                                                                                                    |  |  |
| Step 3 | At the prompt, click <b>OK</b> to proceed with the upgrade.                                                                                                    |  |  |
|        | Wait for approximately 90 seconds for the progress bar to finish and the updated system version and banner to display. Refresh the page several times if the updated system version and banner do not appear.     |  |  |
|        | At this point in the procedure, <b>do not</b> click <b>Switch Now</b> in the <b>Cisco DNA Center 1.2.12 is Here!</b> banner that appears at the top of the page.                                                  |  |  |

| Step 4 | A system update appears on the Software Updates page. Click Update.                                                                                     |
|--------|----------------------------------------------------------------------------------------------------|
| Step 5 | After the system update is complete, at the top of the <b>Application Updates</b> field, click <b>Download All</b> .<br>The packages begin downloading. |
| Step 6 | After the packages are downloaded, at the top of the <b>Application Updates</b> field, click <b>Update All</b> .<br>The packages begin updating.        |
|        | Don't update individual applications unless the Cisco TAC instructs you to do so.                                                                       |
| Step 7 | After the upgrade to 1.2.10.x is complete, see Upgrade from Release 1.2.10.x to Release 2.1.2.8, on page 100.                                           |

### Upgrade from Release 1.2.6 to Release 2.1.2.8

You cannot upgrade directly from Cisco DNA Center 1.2.6 to 2.1.2.8. You must first upgrade to 1.2.8, to 1.2.10.x, then to 1.2.12.x, then to 1.3.1.x, and then to 1.3.3.x. From there, you can upgrade directly to 2.1.2.8.

After you upgrade to 2.1.2.8, you cannot switch back to an earlier release.

#### Procedure

C4 ..... 1

| Step i | Do one of the following: |  |
|--------|--------------------------|--|
|        |                          |  |

If you installed Cisco DNA Center 1.2.6 as a fresh installation, you must apply a system update patch (1.1.0.659.1) before you can upgrade to 1.2.8. From the Cisco DNA Center home page, choose \$\$\$ > System Settings > Software Updates.

After you apply the system update patch, a **Cisco DNA Center 1.2.8 is Here!** banner appears at the top of the page with a **Switch Now** button. **Switch Now** lets you see the system and application packages that are available to update. Click **Switch Now** and **OK**.

• If you upgraded to 1.2.6 (system update 1.1.0.659.1) from a previous Cisco DNA Center release, you see a **Cisco DNA Center 1.2.8 is Here!** banner. Click **Switch Now** and **OK**.

| Step 2 | At the prompt, click <b>OK</b> to proceed with the upgrade.                                                                                                    |  |  |
|--------|----------------------------------------------------------------------------------------------------|--|--|
|        | Wait for approximately 90 seconds for the progress bar to finish and the updated system version and banner to display. Refresh the page several times if the updated system version and banner do not appear. |  |  |
|        | At this point in the procedure, <b>do not</b> click <b>Switch Now</b> in the <b>Cisco DNA Center 1.2.10 is Here!</b> banner that appears at the top of the page.                                              |  |  |
| Step 3 | A system update appears on the Software Updates page. Click Update.                                                                                                    |  |  |
| Step 4 | After the system update is complete, at the top of the <b>Application Updates</b> field, click <b>Download All</b> .<br>The packages begin downloading.                                                       |  |  |
| Step 5 | After the packages are downloaded, at the top of the <b>Application Updates</b> field, click <b>Update All</b> .<br>The packages begin updating.                                                              |  |  |
|        | Don't update individual applications unless the Cisco TAC instructs you to do so.                                                                                                    |  |  |
| Step 6 | Ensure that each application has been updated by reviewing its version in the <b>Installed Apps</b> page.                                                                                                    |  |  |

L

**Step 7** After the upgrade to 1.2.8 is complete, see Upgrade from Release 1.2.8 to Release 2.1.2.8, on page 101.

### Upgrade from Release 1.2.5 to Release 2.1.2.8

You cannot upgrade directly from Cisco DNA Center 1.2.5 to 2.1.2.8. You must first upgrade to 1.2.6, then to 1.2.8, then to 1.2.10.x, then to 1.2.12.x, then to 1.3.1.x, and then to 1.3.3.x. From there, you can upgrade directly to 2.1.2.8.

After you upgrade to 2.1.2.8, you cannot switch back to an earlier release.

#### Procedure

| Step 1 | From the Cisco DNA Center home page, choose 🏶 > System Settings > Software Updates.                                                                                                    |  |  |
|--------|----------------------------------------------------------------------------------------------------|--|--|
|        | A <b>Cisco DNA Center 1.2.6 is Here!</b> banner appears at the top of the page with a <b>Switch Now</b> button. <b>Switch Now</b> lets you see the system and application packages that are available to update. |  |  |
| Step 2 | Click Switch Now in the banner.                                                                                                    |  |  |
| Step 3 | At the prompt, click <b>OK</b> to proceed with the upgrade.                                                                                                    |  |  |
|        | Wait for approximately 90 seconds for the progress bar to finish and the updated system version and banner to display. Refresh the page several times if the updated system version and banner do not appear.    |  |  |
|        | At this point in the procedure, <b>do not</b> click <b>Switch Now</b> in the <b>Cisco DNA Center 1.2.8 is Here!</b> banner that appears at the top of the page.                                                  |  |  |
| Step 4 | A system update appears on the Software Updates page. Click Update.                                                                                                    |  |  |
| Step 5 | After the system update is complete, at the top of the <b>Application Updates</b> field, click <b>Download All</b> .<br>The packages begin downloading.                                                          |  |  |
| Step 6 | After the packages are downloaded, at the top of the <b>Application Updates</b> field, click <b>Update All</b> .<br>The packages begin updating.                                                                 |  |  |
|        | Don't update individual applications unless the Cisco TAC instructs you to do so.                                                                                                    |  |  |
| Step 7 | Ensure that each application has been updated by reviewing its version in the <b>Installed Apps</b> page.                                                                                                    |  |  |
| Step 8 | After the upgrade to 1.2.8 is complete, see Upgrade from Release 1.2.8 to Release 2.1.2.8, on page 101.                                                                                                    |  |  |

### Upgrade from Release 1.2 – 1.2.4 to Release 2.1.2.8

You cannot upgrade directly from Cisco DNA Center 1.2 - 1.2.4 to 2.1.2.8. You must first upgrade to 1.2.6, then to 1.2.8, then to 1.2.10.x, then to 1.2.12.x, then to 1.3.1.x, and then to 1.3.3.x. From there, you can upgrade directly to 2.1.2.8.

After you upgrade to 2.1.2.8, you cannot switch back to an earlier release.

I

| Step 1 | From the Cisco DNA Center home page, choose $\stackrel{\text{de}}{\Rightarrow}$ > System Settings > Software Updates.                                                                                            |  |  |
|--------|----------------------------------------------------------------------------------------------------|--|--|
|        | A <b>Cisco DNA Center 1.2.6 is Here!</b> banner appears at the top of the page with a <b>Switch Now</b> button. <b>Switch Now</b> lets you see the system and application packages that are available to update. |  |  |
| Step 2 | Click Switch Now in the banner.                                                                                                    |  |  |
| Step 3 | At the prompt, click <b>OK</b> to proceed with the upgrade.                                                                                                    |  |  |
|        | Wait for approximately 90 seconds for the progress bar to finish and the updated system version and banner to display. Refresh the page several times if the updated system version and banner do not appear.    |  |  |
|        | At this point in the procedure, <b>do not</b> click <b>Switch Now</b> in the <b>Cisco DNA Center 1.2.8 is Here!</b> banner that appears at the top of the page.                                                  |  |  |
| Step 4 | A system update appears on the Software Updates page. Click Update.                                                                                                    |  |  |
| Step 5 | After the system update is complete, at the top of the <b>Application Updates</b> field, click <b>Download All</b> .<br>The packages begin downloading.                                                          |  |  |
| Step 6 | After the packages are downloaded, at the top of the <b>Application Updates</b> field, click <b>Update All</b> .<br>The packages begin updating.                                                                 |  |  |
|        | Don't update individual applications unless the Cisco TAC instructs you to do so.                                                                                                    |  |  |
| Step 7 | Ensure that each application has been updated by reviewing its version in the Installed Apps page.                                                                                                    |  |  |
| Step 8 | After the upgrade to 1.2.6 is complete, see Upgrade from Release 1.2.6 to Release 2.1.2.8, on page 102.                                                                                                    |  |  |

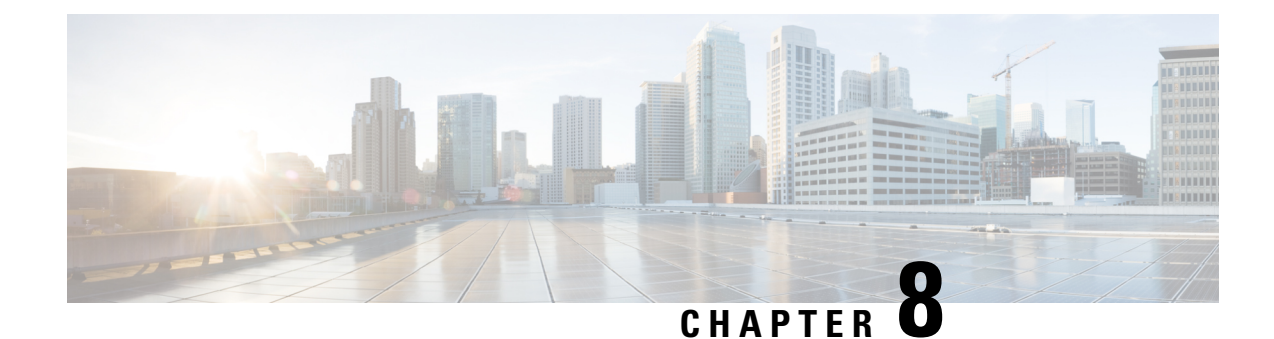

## **Upgrade to Cisco DNA Center 1.3.3.9**

To complete any of the upgrade procedures described in this chapter, you'll need to know the latest version of the System package for the relevant Cisco DNA Center release. To determine the latest version, do the following:

- 1. From the release notes landing page, open the release notes for the appropriate Cisco DNA Center release.
- 2. Refer to the "Updated Packages and Versions in Cisco DNA Center *release*" table and note the System package version that's listed for the release.

C)

#### Important

Before you complete any of the following upgrade procedures, see Cisco ISE Is Required with Cisco DNA Center 1.3.1.0 and Later, on page 113 for a description of the Cisco ISE requirements that must be in place before you upgrade.

- Upgrade from Release 1.3.3.0 1.3.3.8 to Release 1.3.3.9, on page 105
- Upgrade from Release 1.3.1.0 1.3.1.7 to Release 1.3.3.9, on page 106
- Upgrade from Release 1.3.0.x to Release 1.3.3.9, on page 107
- Upgrade from Release 1.2.12.x to Release 1.3.3.9, on page 108
- Upgrade from Release 1.2.10.x to Release 1.3.3.9, on page 109
- Upgrade from Release 1.2.8 to Release 1.3.3.9, on page 109
- Upgrade from Release 1.2.6 to Release 1.3.3.9, on page 110
- Upgrade from Release 1.2.5 to Release 1.3.3.9, on page 111
- Upgrade from Release 1.2 1.2.4 to Release 1.3.3.9, on page 112

### **Upgrade from Release 1.3.3.0 – 1.3.3.8 to Release 1.3.3.9**

By completing this procedure, you can upgrade directly to Cisco DNA Center 1.3.3.9 from the following versions:

- 1.3.3.0
- 1.3.3.1
- 1.3.3.3
- 1.3.3.4

- 1.3.3.5
- 1.3.3.6
- 1.3.3.7
- 1.3.3.8

After you upgrade to 1.3.3.9, you cannot switch back to an earlier release.

#### Procedure

| Step 1 | From the Cisco DNA Center home page, choose $\stackrel{\infty}{\sim} >$ System Settings > Software Updates.                                          |
|--------|----------------------------------------------------------------------------------------------------|
| Step 2 | A system update appears on the Software Updates page. Click Update.                                                                                  |
| Step 3 | After the system update is complete, at the top of the <b>Application Updates</b> field, click <b>Download All</b> . The packages begin downloading. |
| Step 4 | After the packages are downloaded, at the top of the <b>Application Updates</b> field, click <b>Update All</b> .<br>The packages begin updating.     |
| Step 5 | Ensure that each application has been updated by reviewing its version in the Installed Apps page.                                                   |

### Upgrade from Release 1.3.1.0 – 1.3.1.7 to Release 1.3.3.9

By completing the following procedure, you can upgrade directly to Cisco DNA Center 1.3.3.9 from the following versions:

- 1.3.1.0
- 1.3.1.1
- 1.3.1.2
- 1.3.1.3
- 1.3.1.4
- 1.3.1.5
- 1.3.1.6
- 1.3.1.7

After you upgrade to 1.3.3.9, you cannot switch back to an earlier release.

#### Procedure

**Step 1** From the Cisco DNA Center home page, choose > **System Settings** > **Software Updates**.

A Cisco DNA Center 1.3.3.9 is Here! banner appears at the top of the page with a Switch Now button. Switch Now lets you see the system and application packages that are available to update.

| Step 2 | Click Switch Now.                                                                                                    |  |  |
|--------|----------------------------------------------------------------------------------------------------|--|--|
| Step 3 | At the prompt, click <b>OK</b> to proceed with the upgrade.                                                                                                    |  |  |
|        | Wait for approximately 90 seconds for the progress bar to finish and the updated system version and banner to display. Refresh the page several times if the updated system version and banner do not appear. |  |  |
| Step 4 | A system update appears on the Software Updates page. Click Update.                                                                                                    |  |  |
| Step 5 | After the system update is complete, at the top of the <b>Application Updates</b> field, click <b>Download All</b> .<br>The packages begin downloading.                                                       |  |  |
| Step 6 | After the packages are downloaded, at the top of the <b>Application Updates</b> field, click <b>Update All</b> .<br>The packages begin updating.                                                              |  |  |
| Step 7 | Ensure that each application has been updated by reviewing its version in the Installed Apps page.                                                                                                    |  |  |

### Upgrade from Release 1.3.0.x to Release 1.3.3.9

By completing the following procedure, you can upgrade directly to 1.3.3.9 from the following Cisco DNA Center versions:

- 1.3.0
- 1.3.0.2
- 1.3.0.3
- 1.3.0.4
- 1.3.0.5
- 1.3.0.6
- 1.3.0.7

After you upgrade to 1.3.3.9, you cannot switch back to an earlier release.

#### Procedure

| Step 1 | From the Cisco DNA Cen | ter home page, choose 🏶 > | > System Settings > Soft | ware Updates. |
|--------|------------------------|---------------------------|--------------------------|---------------|
|        |                        |                           |                          |               |

A Cisco DNA Center 1.3.1.7 is Here! banner appears at the top of the page with a Switch Now button. Switch Now lets you see the system and application packages that are available to update.

- Step 2 Click Switch Now in the banner.
- **Step 3** At the prompt, click **OK** to proceed, but **do not** download, update, and install the 1.3.1.7 system and application packages.

Wait for approximately 90 seconds for the progress bar to finish and the updated system version and banner to display. Refresh the page several times if the updated system version and banner do not appear.

**Step 4** Click **Switch Now** in the **Cisco DNA Center 1.3.3.9 is Here!** banner that appears.

**Step 5** At the prompt, click **OK** to proceed with the upgrade.

Wait for approximately 90 seconds for the progress bar to finish and the updated system version and banner to display. Refresh the page several times if the updated system version and banner do not appear.

- **Step 6** A system update appears on the **Software Updates** page. Click **Update**.
- **Step 7** After the system update is complete, at the top of the **Application Updates** field, click **Download All**. The packages begin downloading.
- **Step 8** After the packages are downloaded, at the top of the **Application Updates** field, click **Update All**. The packages begin updating.
- **Step 9** Ensure that each application has been updated by reviewing its version in the **Installed Apps** page.

### Upgrade from Release 1.2.12.x to Release 1.3.3.9

You cannot upgrade directly from Cisco DNA Center 1.2.12.x to 1.3.3.9. You must first upgrade to 1.3.1.x. From there, you can upgrade directly to 1.3.3.9.

After you upgrade to 1.3.3.9, you cannot switch back to an earlier release.

| Step 1  | From the Cisco DNA Center home page, choose 🏶 > System Settings > Software Updates.                                                                                                    |  |  |
|---------|----------------------------------------------------------------------------------------------------|--|--|
|         | A <b>Cisco DNA Center 1.3.0.7 is Here!</b> banner appears at the top of the page with a <b>Switch Now</b> button. <b>Switch Now</b> lets you see the system and application packages that are available to update. |  |  |
| Step 2  | Click <b>Switch Now</b> in the banner.                                                                                                    |  |  |
| Step 3  | At the prompt, click <b>OK</b> to proceed, but <b>do not</b> download, update, and install the 1.3.0.7 system and application packages.                                                                            |  |  |
|         | Wait for approximately 90 seconds for the progress bar to finish and the updated system version and banner to display. Refresh the page several times if the updated system version and banner do not appear.      |  |  |
| Step 4  | Click Switch Now in the Cisco DNA Center 1.3.1.7 is Here! banner that appears.                                                                                                    |  |  |
| Step 5  | At the prompt, click <b>OK</b> to proceed with the upgrade.                                                                                                    |  |  |
|         | Wait for approximately 90 seconds for the progress bar to finish and the updated system version and banner to display. Refresh the page several times if the updated system version and banner do not appear.      |  |  |
| Step 6  | A system update appears on the Software Updates page. Click Update.                                                                                                    |  |  |
| Step 7  | After the system update is complete, at the top of the <b>Application Updates</b> field, click <b>Download All</b> .<br>The packages begin downloading.                                                            |  |  |
| Step 8  | After the packages are downloaded, at the top of the <b>Application Updates</b> field, click <b>Update All</b> .<br>The packages begin updating.                                                                   |  |  |
| Step 9  | Ensure that each application has been updated by reviewing its version in the Installed Apps page.                                                                                                    |  |  |
| Step 10 | After the upgrade to $1.3.1.7$ is complete, see Upgrade from Release $1.3.1.0 - 1.3.1.7$ to Release $1.3.3.9$ , on page 106.                                                                                       |  |  |

### Upgrade from Release 1.2.10.x to Release 1.3.3.9

You cannot upgrade directly from Cisco DNA Center 1.2.10.x to 1.3.3.9. You must first upgrade to 1.2.12.x and then to 1.3.1.7. From there, you can upgrade directly to 1.3.3.9.

After you upgrade to 1.3.3.9, you cannot switch back to an earlier release.

#### Procedure

| Step 1 | From the Cisco DNA Center home page, choose 🌼 > System Settings > Software Updates.                                                                                                    |  |  |
|--------|----------------------------------------------------------------------------------------------------|--|--|
| Step 2 | Download, update, and install the packages that appear at the top of the page.                                                                                                    |  |  |
|        | A <b>Cisco DNA Center 1.2.12 is Here!</b> banner appears at the top of the page with a <b>Switch Now</b> button. <b>Switch Now</b> lets you see the system and application packages that are available to update. |  |  |
| Step 3 | Click <b>Switch Now</b> in the banner.                                                                                                    |  |  |
| Step 4 | At the prompt, click <b>OK</b> to proceed with the upgrade.                                                                                                    |  |  |
|        | Wait for approximately 90 seconds for the progress bar to finish and the updated system version and banner to display. Refresh the page several times if the updated system version and banner do not appear.     |  |  |
| Step 5 | A system update appears on the Software Updates page. Click Update.                                                                                                    |  |  |
| Step 6 | After the system update is complete, at the top of the Application Updates field, click Download All.                                                                                                    |  |  |
|        | The packages begin downloading.                                                                                                    |  |  |
| Step 7 | After the packages are downloaded, at the top of the Application Updates field, click Update All.                                                                                                    |  |  |
|        | The packages begin updating.                                                                                                    |  |  |
|        | Important Don't update individual applications unless the Cisco TAC instructs you to do so.                                                                                                    |  |  |
| Step 8 | Ensure that each application has been updated by reviewing its version in the <b>Installed Apps</b> page.                                                                                                    |  |  |
| Step 9 | After the upgrade to 1.2.12.x is complete, see Upgrade from Release 1.2.12.x to Release 1.3.3.9, on page 108.                                                                                                    |  |  |

### Upgrade from Release 1.2.8 to Release 1.3.3.9

You cannot upgrade directly from Cisco DNA Center 1.2.8 to 1.3.3.9. You must first upgrade to 1.2.10.x and then to 1.3.1.x. From there, you can upgrade directly to 1.3.3.9.

After you upgrade to 1.3.3.9, you cannot switch back to an earlier release.

#### Procedure

**Step 1** From the Cisco DNA Center home page, choose 🔅 > System Settings > Software Updates.

A **Cisco DNA Center 1.2.10 is Here!** banner appears at the top of the page with a **Switch Now** button. **Switch Now** lets you see the system and application packages that are available to update.

| Step 2 | Click Switch Now in the banner.                                                                                                    |
|--------|----------------------------------------------------------------------------------------------------|
| Step 3 | At the prompt, click <b>OK</b> to proceed with the upgrade.                                                                                                    |
|        | Wait for approximately 90 seconds for the progress bar to finish and the updated system version and banner to display. Refresh the page several times if the updated system version and banner do not appear. |
|        | At this point in the procedure, <b>do not</b> click <b>Switch Now</b> in the <b>Cisco DNA Center 1.2.12 is Here!</b> banner that appears at the top of the page.                                              |
| Step 4 | A system update appears on the Software Updates page. Click Update.                                                                                                    |
| Step 5 | After the system update is complete, at the top of the <b>Application Updates</b> field, click <b>Download All</b> .<br>The packages begin downloading.                                                       |
| Step 6 | After the packages are downloaded, at the top of the <b>Application Updates</b> field, click <b>Update All</b> .<br>The packages begin updating.                                                              |
|        | Don't update individual applications unless the Cisco TAC instructs you to do so.                                                                                                    |
| Step 7 | After the upgrade to 1.2.10.x is complete, see Upgrade from Release 1.2.10.x to Release 1.3.3.9, on page 109.                                                                                                 |

### Upgrade from Release 1.2.6 to Release 1.3.3.9

You cannot upgrade directly from Cisco DNA Center 1.2.6 to 1.3.3.9. You must first upgrade to 1.2.8, to 1.2.10.x, and then to 1.3.1.x. From there, you can upgrade directly to 1.3.3.9.

After you upgrade to 1.3.3.9, you cannot switch back to an earlier release.

#### Procedure

| Step 1 Do one of the followi | ng |
|------------------------------|----|
|------------------------------|----|

If you installed Cisco DNA Center 1.2.6 as a fresh installation, you must apply a system update patch (1.1.0.659.1) before you can upgrade to 1.2.8. From the Cisco DNA Center home page, choose \$\$\$ > System Settings > Software Updates.

After you apply the system update patch, a **Cisco DNA Center 1.2.8 is Here!** banner appears at the top of the page with a **Switch Now** button. **Switch Now** lets you see the system and application packages that are available to update. Click **Switch Now** and **OK**.

- If you upgraded to 1.2.6 (system update 1.1.0.659.1) from a previous Cisco DNA Center release, you see a **Cisco DNA Center 1.2.8 is Here!** banner. Click **Switch Now** and **OK**.
- **Step 2** At the prompt, click **OK** to proceed with the upgrade.

Wait for approximately 90 seconds for the progress bar to finish and the updated system version and banner to display. Refresh the page several times if the updated system version and banner do not appear.

At this point in the procedure, **do not** click **Switch Now** in the **Cisco DNA Center 1.2.10 is Here!** banner that appears at the top of the page.

- **Step 3** A system update appears on the **Software Updates** page. Click **Update**.
- **Step 4** After the system update is complete, at the top of the **Application Updates** field, click **Download All**.

|        | The packages begin downloading.                                                                                                    |
|--------|----------------------------------------------------------------------------------------------------|
| Step 5 | After the packages are downloaded, at the top of the <b>Application Updates</b> field, click <b>Update All</b> .<br>The packages begin updating. |
|        | Don't update individual applications unless the Cisco TAC instructs you to do so.                                                                |
| Step 6 | Ensure that each application has been updated by reviewing its version in the Installed Apps page.                                               |
| Step 7 | After the upgrade to 1.2.8 is complete, see Upgrade from Release 1.2.8 to Release 1.3.3.9, on page 109.                                          |
|        |                                                                                                    |

### Upgrade from Release 1.2.5 to Release 1.3.3.9

You cannot upgrade directly from Cisco DNA Center 1.2.5 to 1.3.3.9. You must first upgrade to 1.2.6, then to 1.2.8, then to 1.2.10.x, and then to 1.3.1.x. From there, you can upgrade directly to 1.3.3.9.

After you upgrade to 1.3.3.9, you cannot switch back to an earlier release.

#### Procedure

**Step 1** From the Cisco DNA Center home page, choose **\$\vec{1}\$ > System Settings > Software Updates**.

A Cisco DNA Center 1.2.6 is Here! banner appears at the top of the page with a Switch Now button. Switch Now lets you see the system and application packages that are available to update.

- **Step 2** Click **Switch Now** in the banner.
- **Step 3** At the prompt, click **OK** to proceed with the upgrade.

Wait for approximately 90 seconds for the progress bar to finish and the updated system version and banner to display. Refresh the page several times if the updated system version and banner do not appear.

At this point in the procedure, **do not** click **Switch Now** in the **Cisco DNA Center 1.2.8 is Here!** banner that appears at the top of the page.

- Step 4 A system update appears on the Software Updates page. Click Update.
- **Step 5** After the system update is complete, at the top of the **Application Updates** field, click **Download All**. The packages begin downloading.
- **Step 6** After the packages are downloaded, at the top of the **Application Updates** field, click **Update All**. The packages begin updating.

Don't update individual applications unless the Cisco TAC instructs you to do so.

- **Step 7** Ensure that each application has been updated by reviewing its version in the **Installed Apps** page.
- **Step 8** After the upgrade to 1.2.8 is complete, see Upgrade from Release 1.2.8 to Release 1.3.3.9, on page 109.

### Upgrade from Release 1.2 – 1.2.4 to Release 1.3.3.9

You cannot upgrade directly from Cisco DNA Center 1.2 - 1.2.4 to 1.3.3.9. You must first upgrade to 1.2.6, then to 1.2.10.x, and then to 1.3.1.x. From there, you can upgrade directly to 1.3.3.9.

After you upgrade to 1.3.3.9, you cannot switch back to an earlier release.

#### Procedure

**Step 1** From the Cisco DNA Center home page, choose  $\frac{1}{2}$  > **System Settings** > **Software Updates**.

A Cisco DNA Center 1.2.6 is Here! banner appears at the top of the page with a Switch Now button. Switch Now lets you see the system and application packages that are available to update.

- **Step 2** Click **Switch Now** in the banner.
- **Step 3** At the prompt, click **OK** to proceed with the upgrade.

Wait for approximately 90 seconds for the progress bar to finish and the updated system version and banner to display. Refresh the page several times if the updated system version and banner do not appear.

At this point in the procedure, **do not** click **Switch Now** in the **Cisco DNA Center 1.2.8 is Here!** banner that appears at the top of the page.

- Step 4 A system update appears on the Software Updates page. Click Update.
- **Step 5** After the system update is complete, at the top of the **Application Updates** field, click **Download All**. The packages begin downloading.
- **Step 6** After the packages are downloaded, at the top of the **Application Updates** field, click **Update All**. The packages begin updating.

Don't update *individual* applications unless the Cisco TAC instructs you to do so.

- **Step 7** Ensure that each application has been updated by reviewing its version in the **Installed Apps** page.
- **Step 8** After the upgrade to 1.2.6 is complete, see Upgrade from Release 1.2.6 to Release 1.3.3.9, on page 110.

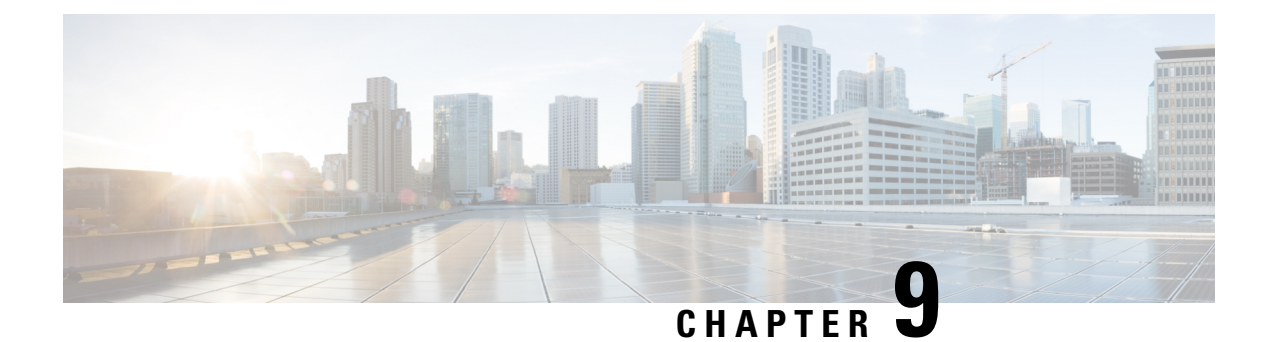

# **Upgrade to Cisco DNA Center 1.3.1.7**

To complete any of the upgrade procedures described in this chapter, you'll need to know the latest version of the System package for the relevant Cisco DNA Center release. To determine the latest version, do the following:

- 1. From the release notes landing page, open the release notes for the appropriate Cisco DNA Center release.
- 2. Refer to the "Updated Packages and Versions in Cisco DNA Center *release*" table and note the System package version that's listed for the release.
  - Cisco ISE Is Required with Cisco DNA Center 1.3.1.0 and Later, on page 113
  - Upgrade from Release 1.3.1.6 to Release 1.3.1.7, on page 114
  - Upgrade from Release 1.3.1.0 1.3.1.5 to Release 1.3.1.7, on page 114
  - Upgrade from Release 1.3.0.x to Release 1.3.1.7, on page 115
  - Upgrade from Release 1.2.12.x to Release 1.3.1.7, on page 115
  - Upgrade from Release 1.2.10.x to Release 1.3.1.7, on page 116
  - Upgrade from Release 1.2.8 to Release 1.3.1.7, on page 117
  - Upgrade from Release 1.2.6 to Release 1.3.1.7, on page 118
  - Upgrade from Release 1.2.5 to Release 1.3.1.7, on page 118
  - Upgrade from Release 1.2 1.2.4 to Release 1.3.1.7, on page 119

### **Cisco ISE Is Required with Cisco DNA Center 1.3.1.0 and Later**

Installation of or upgrade to Cisco DNA Center 1.3.1.0 and later checks to see if Cisco ISE is configured as an authentication and policy (AAA) server. If the correct version of Cisco ISE is already configured, you can start migration of group policy data from Cisco ISE to Cisco DNA Center.

If Cisco ISE is not configured, or if the required version of Cisco ISE is not present, Cisco DNA Center installs, but Group-Based Policy is not enabled. You must install or upgrade Cisco ISE and connect it to Cisco DNA Center. You can then start the data migration.

For more information, see the following:

- To learn how to integrate Cisco DNA Center with Cisco ISE, see the "Integrate Cisco ISE with Cisco DNA Center" topic in the Cisco DNA Center Second-Generation Appliance Installation Guide.
- To view the required versions of Cisco ISE, see the Release Notes for Cisco DNA Center.

• To learn about migrating policy data to Cisco DNA Center, see the "Group-Based Access Control: Policy Data Migration" topic in the Cisco DNA Center Second-Generation Appliance Installation Guide.

### Upgrade from Release 1.3.1.6 to Release 1.3.1.7

By completing this procedure, you can upgrade directly to Cisco DNA Center 1.3.1.7.

After you upgrade, you cannot switch back to an earlier release.

#### Procedure

| Step 1 | At the top of the <b>Application Updates</b> field, click <b>Download All</b> .<br>The packages begin downloading.                               |
|--------|----------------------------------------------------------------------------------------------------|
| Step 2 | After the packages are downloaded, at the top of the <b>Application Updates</b> field, click <b>Update All</b> .<br>The packages begin updating. |
| Step 3 | Ensure that each application has been updated by reviewing its version in the <b>Installed Apps</b> page.                                        |

## Upgrade from Release 1.3.1.0 – 1.3.1.5 to Release 1.3.1.7

By completing this procedure, you can upgrade directly to Cisco DNA Center 1.3.1.7 from the following versions:

- 1.3.1.0
- 1.3.1.1
- 1.3.1.2
- 1.3.1.3
- 1.3.1.4
- 1.3.1.5

After you upgrade to 1.3.1.7, you cannot switch back to an earlier release.

| Step 1 | From the Cisco DNA Center home page, choose 🏶 > System Settings > Software Updates.                                                                  |
|--------|----------------------------------------------------------------------------------------------------|
|        | A system update appears on the Software Updates page.                                                                                                |
| Step 2 | Click Update.                                                                                                    |
| Step 3 | After the system update is complete, at the top of the <b>Application Updates</b> field, click <b>Download All</b> . The packages begin downloading. |
| Step 4 | After the packages are downloaded, at the top of the Application Updates field, click Update All.                                                    |

The packages begin updating.

Step 5

Ensure that each application has been updated by reviewing its version in the Installed Apps page.

### Upgrade from Release 1.3.0.x to Release 1.3.1.7

By completing the following procedure, you can upgrade directly to 1.3.1.7 from the following Cisco DNA Center versions:

- 1.3.0
- 1.3.0.2
- 1.3.0.3
- 1.3.0.4
- 1.3.0.5
- 1.3.0.6
- 1.3.0.7

After you upgrade to 1.3.1.7, you cannot switch back to an earlier release.

#### Procedure

| Step 1 | From the Cisco DNA Center home page, choose 🏶 > System Settings > Software Updates.                                                                                                    |
|--------|----------------------------------------------------------------------------------------------------|
|        | A <b>Cisco DNA Center 1.3.1.7 is Here!</b> banner appears at the top of the page with a <b>Switch Now</b> button. <b>Switch Now</b> lets you see the system and application packages that are available to update. |
| Step 2 | Click Switch Now in the banner.                                                                                                    |
| Step 3 | At the prompt, click <b>OK</b> to proceed with the upgrade.                                                                                                    |
|        | Wait for approximately 90 seconds for the progress bar to finish and the updated system version and banner to display. Refresh the page several times if the updated system version and banner do not appear.      |
| Step 4 | A system update appears on the Software Updates page. Click Update.                                                                                                    |
| Step 5 | After the system update is complete, at the top of the <b>Application Updates</b> field, click <b>Download All</b> .<br>The packages begin downloading.                                                            |
| Step 6 | After the packages are downloaded, at the top of the <b>Application Updates</b> field, click <b>Update All</b> .<br>The packages begin updating.                                                                   |
| Step 7 | Ensure that each application has been updated by reviewing its version in the Installed Apps page.                                                                                                    |

### Upgrade from Release 1.2.12.x to Release 1.3.1.7

From Cisco DNA Center 1.2.12.x, you can upgrade directly to 1.3.1.7 by completing the following procedure.

After you upgrade to 1.3.1.7, you cannot switch back to an earlier release.

|       | Procedure                                                                                                    |
|-------|----------------------------------------------------------------------------------------------------|
| tep 1 | From the Cisco DNA Center home page, choose 🌣 > System Settings > Software Updates.                                                                                                    |
|       | A <b>Cisco DNA Center 1.3.0.7 is Here!</b> banner appears at the top of the page with a <b>Switch Now</b> button. <b>Switch Now</b> lets you see the system and application packages that are available to update. |
| tep 2 | Click Switch Now in the banner.                                                                                                    |
| tep 3 | At the prompt, click <b>OK</b> to proceed, but <b>do not</b> download, update, and install the 1.3.0.7 system and application packages.                                                                            |
|       | Wait for approximately 90 seconds for the progress bar to finish and the updated system version and banner to display. Refresh the page several times if the updated system version and banner do not appear.      |
| tep 4 | Click Switch Now in the Cisco DNA Center 1.3.1.7 is Here! banner that appears.                                                                                                    |
| tep 5 | At the prompt, click <b>OK</b> to proceed with the upgrade.                                                                                                    |
|       | Wait for approximately 90 seconds for the progress bar to finish and the updated system version and banner to display. Refresh the page several times if the updated system version and banner do not appear.      |
| tep 6 | A system update appears on the Software Updates page. Click Update.                                                                                                    |
| tep 7 | After the system update is complete, at the top of the <b>Application Updates</b> field, click <b>Download All</b> .<br>The packages begin downloading.                                                            |
| tep 8 | After the packages are downloaded, at the top of the <b>Application Updates</b> field, click <b>Update All</b> .<br>The packages begin updating.                                                                   |
| tep 9 | Ensure that each application has been updated by reviewing its version in the Installed Apps page.                                                                                                    |

### Upgrade from Release 1.2.10.x to Release 1.3.1.7

You cannot upgrade directly from Cisco DNA Center 1.2.10.x to 1.3.1.7. You must first upgrade to 1.2.12.x. From there, you can upgrade directly to 1.3.1.7.

After you upgrade to 1.3.1.7, you cannot switch back to an earlier release.

| Step 1 | From the Cisco DNA Center home page, choose 🌞 > System Settings > Software Updates.                                                                                                    |
|--------|----------------------------------------------------------------------------------------------------|
|        | A Cisco DNA Center 1.2.12 is Here! banner appears at the top of the page with a Switch Now button.                                                                                                    |
| Step 2 | Click Switch Now in the banner.                                                                                                    |
| Step 3 | At the prompt, click <b>OK</b> to proceed with the upgrade.                                                                                                    |
|        | Wait for approximately 90 seconds for the progress bar to finish and the updated system version and banner to display. Refresh the page several times if the updated system version and banner do not appear. |

| Step 4 | A system update appears on the Software Updates page. Click Update.                                                |
|--------|----------------------------------------------------------------------------------------------------|
| Step 5 | At the top of the <b>Application Updates</b> field, click <b>Download All</b> .<br>The packages begin downloading. |
| Step 6 | After the packages are downloaded, at the top of the Application Updates field, click Update All.                  |
|        | The packages begin updating.                                                                                       |
|        | Important Don't update individual applications unless the Cisco TAC instructs you to do so.                        |
| Step 7 | Ensure that each application has been updated by reviewing its version in the Installed Apps page.                 |
| Step 8 | After the upgrade to 1.2.12.x is complete, see Upgrade from Release 1.2.12.x to Release 1.3.1.7, on page 115.      |

## Upgrade from Release 1.2.8 to Release 1.3.1.7

You cannot upgrade directly from Cisco DNA Center 1.2.8 to 1.3.1.7. You must first upgrade to 1.2.10.x and then to 1.2.12.x. From there, you can upgrade directly to 1.3.1.7.

After you upgrade to 1.3.1.7, you cannot switch back to an earlier release.

| Step 1 | From the Cisco DNA Center home page, choose 🌞 > System Settings > Software Updates.                                                                                                    |
|--------|----------------------------------------------------------------------------------------------------|
|        | A <b>Cisco DNA Center 1.2.10 is Here!</b> banner appears at the top of the page with a <b>Switch Now</b> button. <b>Switch Now</b> lets you see the system and application packages that are available to update. |
| Step 2 | Click <b>Switch Now</b> in the banner.                                                                                                    |
| Step 3 | At the prompt, click <b>OK</b> to proceed with the upgrade.                                                                                                    |
|        | Wait for approximately 90 seconds for the progress bar to finish and the updated system version and banner to display. Refresh the page several times if the updated system version and banner do not appear.     |
|        | At this point in the procedure, <b>do not</b> click <b>Switch Now</b> in the <b>Cisco DNA Center 1.2.12 is Here!</b> banner that appears at the top of the page.                                                  |
| Step 4 | A system update appears on the Software Updates page. Click Update.                                                                                                    |
| Step 5 | After the system update is complete, at the top of the <b>Application Updates</b> field, click <b>Download All</b> .<br>The packages begin downloading.                                                           |
| Step 6 | After the packages are downloaded, at the top of the <b>Application Updates</b> field, click <b>Update All</b> .<br>The packages begin updating.                                                                  |
|        | Don't update <i>individual</i> applications unless the Cisco TAC instructs you to do so.                                                                                                    |
| Step 7 | After the upgrade to 1.2.10.x is complete, see Upgrade from Release 1.2.10.x to Release 1.3.1.7, on page 116.                                                                                                    |

### Upgrade from Release 1.2.6 to Release 1.3.1.7

You cannot upgrade directly from Cisco DNA Center 1.2.6 to 1.3.1.7. You must first upgrade to 1.2.8, and then to 1.2.10.x. From there, you can upgrade directly to 1.3.1.7.

After you upgrade to 1.3.1.7, you cannot switch back to an earlier release.

#### Procedure

| Step 1 Do one of the follow | ving |
|-----------------------------|------|
|-----------------------------|------|

If you installed Cisco DNA Center 1.2.6 as a fresh installation, you must apply a system update patch (1.1.0.659.1) before you can upgrade to 1.2.8. From the Cisco DNA Center home page, choose \$\$\$ > System Settings > Software Updates.

After you apply the system update patch, a **Cisco DNA Center 1.2.8 is Here!** banner appears at the top of the page with a **Switch Now** button. **Switch Now** lets you see the system and application packages that are available to update. Click **Switch Now** and **OK**.

• If you upgraded to 1.2.6 (system update 1.1.0.659.1) from a previous Cisco DNA Center release, you see a **Cisco DNA Center 1.2.8 is Here!** banner. Click **Switch Now** and **OK**.

#### **Step 2** At the prompt, click **OK** to proceed with the upgrade.

Wait for approximately 90 seconds for the progress bar to finish and the updated system version and banner to display. Refresh the page several times if the updated system version and banner do not appear.

At this point in the procedure, **do not** click **Switch Now** in the **Cisco DNA Center 1.2.10 is Here!** banner that appears at the top of the page.

- **Step 3** A system update appears on the **Software Updates** page. Click **Update**.
- **Step 4** After the system update is complete, at the top of the **Application Updates** field, click **Download All**. The packages begin downloading.
- **Step 5** After the packages are downloaded, at the top of the **Application Updates** field, click **Update All**. The packages begin updating.

Don't update individual applications unless the Cisco TAC instructs you to do so.

- **Step 6** Ensure that each application has been updated by reviewing its version in the **Installed Apps** page.
- **Step 7** After the upgrade to 1.2.8 is complete, see Upgrade from Release 1.2.8 to Release 1.3.1.7, on page 117.

### Upgrade from Release 1.2.5 to Release 1.3.1.7

You cannot upgrade directly from Cisco DNA Center 1.2.5 to 1.3.1.7. You must first upgrade to 1.2.6, then to 1.2.8, and then to 1.2.10.x. From there, you can upgrade directly to 1.3.1.7.

After you upgrade to 1.3.1.7, you cannot switch back to an earlier release.

| From the Cisco DNA Center home page, choose 🏶 > System Settings > Software Updates.                                                                                                    |
|----------------------------------------------------------------------------------------------------|
| A <b>Cisco DNA Center 1.2.6 is Here!</b> banner appears at the top of the page with a <b>Switch Now</b> button. <b>Switch Now</b> lets you see the system and application packages that are available to update. |
| Click Switch Now in the banner.                                                                                                    |
| At the prompt, click <b>OK</b> to proceed with the upgrade.                                                                                                    |
| Wait for approximately 90 seconds for the progress bar to finish and the updated system version and banner to display. Refresh the page several times if the updated system version and banner do not appear.    |
| At this point in the procedure, <b>do not</b> click <b>Switch Now</b> in the <b>Cisco DNA Center 1.2.8 is Here!</b> banner that appears at the top of the page.                                                  |
| A system update appears on the Software Updates page. Click Update.                                                                                                    |
| After the system update is complete, at the top of the <b>Application Updates</b> field, click <b>Download All</b> .<br>The packages begin downloading.                                                          |
| After the packages are downloaded, at the top of the <b>Application Updates</b> field, click <b>Update All</b> .<br>The packages begin updating.                                                                 |
| Don't update individual applications unless the Cisco TAC instructs you to do so.                                                                                                    |
| Ensure that each application has been updated by reviewing its version in the <b>Installed Apps</b> page.                                                                                                    |
| After the ungrade to 1.2.8 is complete see Ungrade from Release 1.2.8 to Release 1.3.1.7 on page 117                                                                                                    |

## Upgrade from Release 1.2 – 1.2.4 to Release 1.3.1.7

You cannot upgrade directly from Cisco DNA Center 1.2 - 1.2.4 to 1.3.1.7. You must first upgrade to 1.2.6, then to 1.2.8, and then to 1.2.10.x. From there, you can upgrade directly to 1.3.1.7.

After you upgrade to 1.3.1.7, you cannot switch back to an earlier release.

#### Procedure

**Step 1** From the Cisco DNA Center home page, choose \*> System Settings > Software Updates.

A Cisco DNA Center 1.2.6 is Here! banner appears at the top of the page with a Switch Now button. Switch Now lets you see the system and application packages that are available to update.

- **Step 2** Click **Switch Now** in the banner.
- **Step 3** At the prompt, click **OK** to proceed with the upgrade.

Wait for approximately 90 seconds for the progress bar to finish and the updated system version and banner to display. Refresh the page several times if the updated system version and banner do not appear.

At this point in the procedure, **do not** click **Switch Now** in the **Cisco DNA Center 1.2.8 is Here!** banner that appears at the top of the page.

I

| Step 4           | A system update appears on the Software Updates page. Click Update.                                                                                                    |
|------------------|----------------------------------------------------------------------------------------------------|
| Step 5           | After the system update is complete, at the top of the <b>Application Updates</b> field, click <b>Download All</b> . The packages begin downloading.                                                                 |
| Step 6           | After the packages are downloaded, at the top of the <b>Application Updates</b> field, click <b>Update All</b> .<br>The packages begin updating.                                                                     |
|                  | Don't update individual applications unless the Cisco TAC instructs you to do so.                                                                                                    |
| Step 7<br>Step 8 | Ensure that each application has been updated by reviewing its version in the <b>Installed Apps</b> page.<br>After the upgrade to 1.2.6 is complete, see Upgrade from Release 1.2.6 to Release 1.3.1.7, on page 118. |

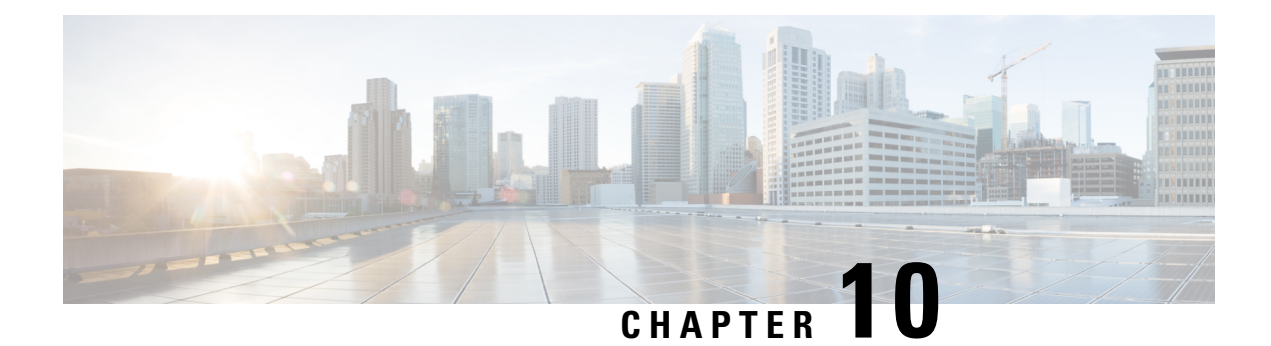

## **Upgrade to Cisco DNA Center 1.3.0.7**

To upgrade to Cisco DNA Center 1.3.0.7, you'll need to know the latest version of the System package for this release. To determine the latest version, do the following:

- 1. From the release notes landing page, open the release notes for Cisco DNA Center 1.3.0.x.
- 2. Refer to the "Updated Packages and Versions in Cisco DNA Center *release*" table and note the System package version that's listed for the release.
  - Upgrade from Release 1.3 1.3.0.6 to Release 1.3.0.7, on page 121
  - Upgrade from Release 1.2.12.x to Release 1.3.0.7, on page 122
  - Upgrade from Release 1.2.10.x to Release 1.3.0.7, on page 123
  - Upgrade from Release 1.2.8 to Release 1.3.0.7, on page 124
  - Upgrade from Release 1.2.6 to Release 1.3.0.7, on page 125
  - Upgrade from Release 1.2.5 to Release 1.3.0.7, on page 126
  - Upgrade from Release 1.2 1.2.4 to Release 1.3.0.7, on page 126

### Upgrade from Release 1.3 – 1.3.0.6 to Release 1.3.0.7

By completing the following procedure, you can upgrade directly to 1.3.0.7 from the following Cisco DNA Center versions:

- 1.3
- 1.3.0.2
- 1.3.0.3
- 1.3.0.4
- 1.3.0.5
- 1.3.0.6

After you upgrade to 1.3.0.7, you cannot switch back to an earlier release.

#### Procedure

| Step 1                                                                                           | From the Cisco DNA Center home page, choose 🌣 > System Settings > Software Updates.                                                                  |  |  |
|--------------------------------------------------------------------------------------------------|----------------------------------------------------------------------------------------------------|--|--|
| <b>Step 2</b> A system update appears on the <b>Software Updates</b> page. Click <b>Update</b> . |                                                                                                    |  |  |
|                                                                                                  | Refresh the page several times if the system update does not appear.                                                                                 |  |  |
| Step 3                                                                                           | After the system update is complete, at the top of the <b>Application Updates</b> field, click <b>Download All</b> . The packages begin downloading. |  |  |
| Step 4                                                                                           | After the packages are downloaded, at the top of the <b>Application Updates</b> field, click <b>Update All</b> .<br>The packages begin updating.     |  |  |
|                                                                                                  | Don't update individual applications unless the Cisco TAC instructs you to do so.                                                                    |  |  |
| Step 5                                                                                           | Ensure that each application has been updated by reviewing its version in the Installed Apps page.                                                   |  |  |

## Upgrade from Release 1.2.12.x to Release 1.3.0.7

You can upgrade directly from Cisco DNA Center 1.2.12.x to 1.3.0.7.

After you upgrade to 1.3.0.7, you cannot switch back to an earlier release.

| Step 1 | From the Cisco DNA Center home page, choose 🌣 > System Settings > Software Updates.                                                                                                    |  |  |  |  |
|--------|----------------------------------------------------------------------------------------------------|--|--|--|--|
|        | A <b>Cisco DNA Center 1.3.0.7 is Here!</b> banner appears at the top of the page with a <b>Switch Now</b> button. <b>Switch Now</b> lets you see the system and application packages that are available to update. |  |  |  |  |
| Step 2 | Click <b>Switch Now</b> in the banner.                                                                                                    |  |  |  |  |
| Step 3 | At the prompt, click <b>OK</b> to proceed with the upgrade.                                                                                                    |  |  |  |  |
|        | Wait for approximately 90 seconds for the progress bar to finish and the updated system version to display. Refresh the page several times if the updated system version does not appear.                          |  |  |  |  |
| Step 4 | A system update appears on the Software Updates page. Click Update.                                                                                                    |  |  |  |  |
| Step 5 | After the system update is complete, at the top of the <b>Application Updates</b> field, click <b>Download All</b> .<br>The packages begin downloading.                                                            |  |  |  |  |
| Step 6 | After the packages are downloaded, at the top of the <b>Application Updates</b> field, click <b>Update All</b> .<br>The packages begin updating.                                                                   |  |  |  |  |
| Step 7 | Ensure that each application has been updated by reviewing its version in the Installed Apps page.                                                                                                    |  |  |  |  |

### Upgrade from Release 1.2.10.x to Release 1.3.0.7

There are two Cisco DNA Center 1.2.10.x to 1.3.0.7 upgrade procedures: one for networks that are not running Cisco SD-Access and one for networks that are. Complete the upgrade procedure that's appropriate for your network.

### **Upgrade Procedure for Deployments Not Running Cisco SD-Access**

If Cisco SD-Access is not running in your network, you can upgrade directly from Cisco DNA Center 1.2.10.x to 1.3.0.7.

After you upgrade to 1.3.0.7, you cannot switch back to an earlier release.

#### Procedure

| Step 1 | From the Cisco DNA Center home page, choose 🌣 > System Settings > Software Updates.                                                                                                    |  |  |  |
|--------|----------------------------------------------------------------------------------------------------|--|--|--|
| Step 2 | Download, update, and install the packages that appear at the top of the page.                                                                                                    |  |  |  |
|        | A <b>Cisco DNA Center 1.2.12 is Here!</b> banner appears at the top of the page with a <b>Switch Now</b> button. <b>Switch Now</b> lets you see the system and application packages that are available to update. |  |  |  |
| Step 3 | At the prompt, click <b>OK</b> to proceed, but <b>do not</b> download, update, and install the 1.2.12.x system and application packages.                                                                          |  |  |  |
|        | Wait for approximately 90 seconds for the progress bar to finish and the updated system version and banner to display. Refresh the page several times if the updated system version and banner do not appear.     |  |  |  |
| Step 4 | Click Switch Now in the Cisco DNA Center 1.3.0.7 is Here! banner that appears.                                                                                                    |  |  |  |
| Step 5 | At the prompt, click <b>OK</b> to proceed with the upgrade.                                                                                                    |  |  |  |
| Step 6 | A system update appears on the Software Updates page. Click Update.                                                                                                    |  |  |  |
| Step 7 | After the system update is complete, at the top of the <b>Application Updates</b> field, click <b>Download All</b> .<br>The packages begin downloading.                                                           |  |  |  |
| Step 8 | After the packages are downloaded, at the top of the <b>Application Updates</b> field, click <b>Update All</b> .<br>The packages begin updating.                                                                  |  |  |  |
| Step 9 | Ensure that each application has been updated by reviewing its version in the Installed Apps page.                                                                                                    |  |  |  |

### **Upgrade Procedure for Deployments Running Cisco SD-Access**

If Cisco SD-Access is running in your network, you cannot upgrade directly from Cisco DNA Center 1.2.10.x to 1.3.0.7. You must first upgrade to 1.2.12.x. From there, you can upgrade directly to 1.3.0.7.

After you upgrade to 1.3.0.7, you cannot switch back to an earlier release.

#### Procedure

| Step 1 | From the Cisco DNA Center home page, choose 🌣 > System Settings > Software Updates.                                                                                                    |  |  |  |
|--------|----------------------------------------------------------------------------------------------------|--|--|--|
|        | A Cisco DNA Center 1.2.12 is Here! banner appears at the top of the page with a Switch Now button.                                                                                                    |  |  |  |
| Step 2 | Click Switch Now in the Cisco DNA Center 1.2.12 is Here! banner.                                                                                                    |  |  |  |
| Step 3 | At the prompt, click <b>OK</b> to proceed with the upgrade.                                                                                                    |  |  |  |
|        | Wait for approximately 90 seconds for the progress bar to finish and the updated system version and banner to display. Refresh the page several times if the updated system version and banner do not appear. |  |  |  |
| Step 4 | A system update appears on the <b>Software Updates</b> page. Click <b>Update</b> .                                                                                                    |  |  |  |
| Step 5 | At the top of the Application Updates field, click Download All.                                                                                                    |  |  |  |
|        | The packages begin downloading.                                                                                                    |  |  |  |
| Step 6 | After the packages are downloaded, at the top of the Application Updates field, click Update All.                                                                                                    |  |  |  |
|        | The packages begin updating.                                                                                                    |  |  |  |
|        | Important Don't update individual applications unless the Cisco TAC instructs you to do so.                                                                                                    |  |  |  |
| Step 7 | Ensure that each application has been updated by reviewing its version in the Installed Apps page.                                                                                                    |  |  |  |
| Step 8 | After the upgrade to 1.2.12.x is complete, see Upgrade from Release 1.2.12.x to Release 1.3.0.7, on page 122.                                                                                                 |  |  |  |

### Upgrade from Release 1.2.8 to Release 1.3.0.7

You cannot upgrade directly from Cisco DNA Center 1.2.8 to 1.3.0.7. You must first upgrade to 1.2.10.x and then to 1.3.0.7.

After you upgrade to 1.3.0.7, you cannot switch back to an earlier release.

#### Procedure

| Step 1 | From the Cisco DNA | Center home page, | choose 🌼 > Sy | vstem Settings > | Software Updates |
|--------|--------------------|-------------------|---------------|------------------|------------------|
|--------|--------------------|-------------------|---------------|------------------|------------------|

A Cisco DNA Center 1.2.10 is Here! banner appears at the top of the page with a Switch Now button. Switch Now lets you see the system and application packages that are available to update.

- **Step 2** Click **Switch Now** in the banner.
- **Step 3** At the prompt, click **OK** to proceed with the upgrade.

Wait for approximately 90 seconds for the progress bar to finish and the updated system version and banner to display. Refresh the page several times if the updated system version and banner do not appear.

At this point in the procedure, **do not** click **Switch Now** in the **Cisco DNA Center 1.2.12 is Here!** banner that appears at the top of the page.

**Step 4** A system update appears on the **Software Updates** page. Click **Update**.

| Step 5 | After the system update is complete, at the top of the <b>Application Updates</b> field, click <b>Download All</b> . The packages begin downloading. |
|--------|----------------------------------------------------------------------------------------------------|
| Step 6 | After the packages are downloaded, at the top of the <b>Application Updates</b> field, click <b>Update All</b> .<br>The packages begin updating.     |
|        | Don't update individual applications unless the Cisco TAC instructs you to do so.                                                                    |
| Step 7 | After the upgrade to 1.2.10.x is complete, see Upgrade Procedure for Deployments Not Running Cisco SD-Access, on page 123.                           |

### Upgrade from Release 1.2.6 to Release 1.3.0.7

You cannot upgrade directly from Cisco DNA Center 1.2.6 to 1.3.0.7. You must first upgrade to 1.2.8, then to 1.2.10, and then to 1.3.0.7.

After you upgrade to 1.3.0.7, you cannot switch back to an earlier release.

#### Procedure

| Step 1 | Do one | of the | foll | owing: |
|--------|--------|--------|------|--------|
|--------|--------|--------|------|--------|

If you installed Cisco DNA Center 1.2.6 as a fresh installation, you must apply a system update patch (1.1.0.659.1) before you can upgrade to 1.2.8. From the Cisco DNA Center home page, choose \$\$\$ > System Settings > Software Updates.

After you apply the system update patch, a **Cisco DNA Center 1.2.8 is Here!** banner appears at the top of the page with a **Switch Now** button. **Switch Now** lets you see the system and application packages that are available to update. Click **Switch Now** and **OK**.

- If you upgraded to 1.2.6 (system update 1.1.0.659.1) from a previous Cisco DNA Center release, you see a **Cisco DNA Center 1.2.8 is Here!** banner. Click **Switch Now** and **OK**.
- **Step 2** At the prompt, click **OK** to proceed with the upgrade.

Wait for approximately 90 seconds for the progress bar to finish and the updated system version and banner to display. Refresh the page several times if the updated system version and banner do not appear.

At this point in the procedure, **do not** click **Switch Now** in the **Cisco DNA Center 1.2.10 is Here!** banner that appears at the top of the page.

- Step 3 A system update appears on the Software Updates page. Click Update.
- **Step 4** After the system update is complete, at the top of the **Application Updates** field, click **Download All**. The packages begin downloading.
- **Step 5** After the packages are downloaded, at the top of the **Application Updates** field, click **Update All**. The packages begin updating.

Don't update individual applications unless the Cisco TAC instructs you to do so.

**Step 6** Ensure that each application has been updated by reviewing its version in the **Installed Apps** page.

**Procedure** 

**Step 7** After the upgrade to 1.2.8 is complete, see Upgrade from Release 1.2.8 to Release 1.3.0.7, on page 124.

### Upgrade from Release 1.2.5 to Release 1.3.0.7

You cannot upgrade directly from Cisco DNA Center 1.2.5 to 1.3.0.7. You must first upgrade to 1.2.6, then to 1.2.8, then to 1.2.10, and then to 1.3.0.7.

After you upgrade to 1.3.0.7, you cannot switch back to an earlier release.

| From the Cisco DNA Center home page, choose 🏶 > System Settings > Software Updates.                                                                                                    |
|----------------------------------------------------------------------------------------------------|
| You will see a system update for 1.2.6; accept the update, download the 1.2.6 packages, and upgrade to 1.2.6.                                                                                                    |
| After the upgrade to 1.2.6 is complete, a <b>Cisco DNA Center 1.2.8 is Here!</b> banner appears at the top of the page with a <b>Switch Now</b> button. <b>Switch Now</b> lets you see the system and application packages that are available to update. |
| Click Switch Now in the banner.                                                                                                    |
| At the prompt, click <b>OK</b> to proceed with the upgrade.                                                                                                    |
| Wait for approximately 90 seconds for the progress bar to finish and the updated system version and banner to display. Refresh the page several times if the updated system version and banner do not appear.                                            |
| At this point in the procedure, <b>do not</b> click <b>Switch Now</b> in the <b>Cisco DNA Center 1.2.10 is Here!</b> banner that appears at the top of the page.                                                                                         |
| A system update appears on the Software Updates page. Click Update.                                                                                                    |
| After the system update is complete, at the top of the <b>Application Updates</b> field, click <b>Download All</b> .<br>The packages begin downloading.                                                                                                  |
| After the packages are downloaded, at the top of the <b>Application Updates</b> field, click <b>Update All</b> .<br>The packages begin updating.                                                                                                    |
| Don't update individual applications unless the Cisco TAC instructs you to do so.                                                                                                    |
| Ensure that each application has been updated by reviewing its version in the <b>Installed Apps</b> page.                                                                                                    |
| After the upgrade to 1.2.8 is complete, see Upgrade from Release 1.2.8 to Release 1.3.0.7, on page 124.                                                                                                    |

### Upgrade from Release 1.2 – 1.2.4 to Release 1.3.0.7

You cannot upgrade directly from Cisco DNA Center 1.2 - 1.2.4 to 1.3.0.7. You must first upgrade to 1.2.6, then to 1.2.8, then to 1.2.10, and then to 1.3.0.7.

After you upgrade to 1.3.0.7, you cannot switch back to an earlier release.

| Step 1 | From the Cisco DNA Center home page, choose $\Rightarrow >$ System Settings $>$ Software Updates.                                                                                                    |
|--------|----------------------------------------------------------------------------------------------------|
|        | A <b>Cisco DNA Center 1.2.6 is Here!</b> banner appears at the top of the page with a <b>Switch Now</b> button. <b>Switch Now</b> lets you see the system and application packages that are available to update. |
| Step 2 | Click Switch Now in the banner.                                                                                                    |
| Step 3 | At the prompt, click <b>OK</b> to proceed with the upgrade.                                                                                                    |
|        | Wait for approximately 90 seconds for the progress bar to finish and the updated system version and banner to display. Refresh the page several times if the updated system version and banner do not appear.    |
|        | At this point in the procedure, <b>do not</b> click <b>Switch Now</b> in the <b>Cisco DNA Center 1.2.8 is Here!</b> banner that appears at the top of the page.                                                  |
| Step 4 | A system update appears on the Software Updates page. Click Update.                                                                                                    |
| Step 5 | After the system update is complete, at the top of the <b>Application Updates</b> field, click <b>Download All</b> .<br>The packages begin downloading.                                                          |
| Step 6 | After the packages are downloaded, at the top of the <b>Application Updates</b> field, click <b>Update All</b> .<br>The packages begin updating.                                                                 |
|        | Don't update individual applications unless the Cisco TAC instructs you to do so.                                                                                                    |
| Step 7 | Ensure that each application has been updated by reviewing its version in the Installed Apps page.                                                                                                    |
|        |                                                                                                    |

I

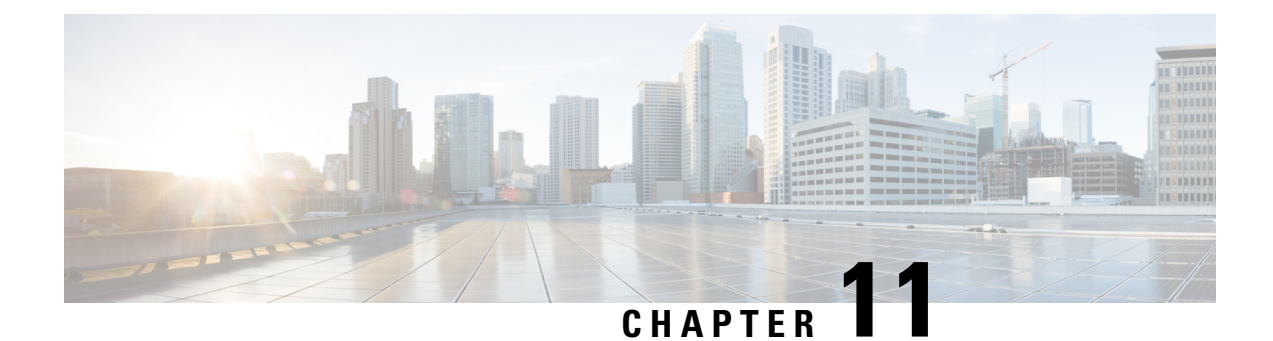

# **Upgrade to Cisco DNA Center 1.2.12.x**

To complete any of the upgrade procedures described in this chapter, you'll need to know the latest version of the System package for the relevant Cisco DNA Center release. To determine the latest version, do the following:

- 1. From the release notes landing page, open the release notes for the appropriate Cisco DNA Center release.
- 2. Refer to the "Updated Packages and Versions in Cisco DNA Center *release*" table and note the System package version that's listed for the release.
  - Upgrade from Release 1.2.10.x to Release 1.2.12.x, on page 129
  - Upgrade from Release 1.2.8 to Release 1.2.12.x, on page 130
  - Upgrade from Release 1.2.6 to Release 1.2.12.x, on page 131
  - Upgrade from Release 1.2.5 to Release 1.2.12.x, on page 131
  - Upgrade from Release 1.2 1.2.4 to Release 1.2.12.x, on page 132

### Upgrade from Release 1.2.10.x to Release 1.2.12.x

You can upgrade directly from Cisco DNA Center 1.2.10.x to 1.2.12.x.

| Step 1 | From the Cisco DNA Center home page, choose 🌣 > System Settings > Software Updates.                                                              |  |  |  |  |
|--------|----------------------------------------------------------------------------------------------------|--|--|--|--|
|        | A Cisco DNA Center 1.2.12 is Here! banner appears at the top of the page with a Switch Now button.                                               |  |  |  |  |
|        | The <b>Switch Now</b> button becomes active only after you download and update any packages that appear on the page.                             |  |  |  |  |
| Step 2 | At the top of the <b>Application Updates</b> field, click <b>Download All</b> .<br>The packages begin downloading.                               |  |  |  |  |
| Step 3 | After the packages are downloaded, at the top of the <b>Application Updates</b> field, click <b>Update All</b> .<br>The packages begin updating. |  |  |  |  |
|        | Don't update individual applications unless the Cisco TAC instructs you to do so.                                                                |  |  |  |  |
| Step 4 | Ensure that each application has been updated by reviewing its version in the Installed Apps page.                                               |  |  |  |  |
| Step 5 | Click Switch Now in the Cisco DNA Center 1.2.12 is Here! banner.                                                                                 |  |  |  |  |

| Step 6  | At the prompt, click <b>OK</b> to proceed with the upgrade.                                                                                                    |  |  |  |  |
|---------|----------------------------------------------------------------------------------------------------|--|--|--|--|
|         | Wait for approximately 90 seconds for the progress bar to finish and the updated system version and banner to display. Refresh the page several times if the updated system version and banner do not appear. |  |  |  |  |
| Step 7  | A system update appears on the Software Updates page. Click Update.                                                                                                    |  |  |  |  |
| Step 8  | At the top of the <b>Application Updates</b> field, click <b>Download All</b> .<br>The packages begin downloading.                                                                                            |  |  |  |  |
| Step 9  | After the packages are downloaded, at the top of the <b>Application Updates</b> field, click <b>Update All</b> .<br>The packages begin updating.                                                              |  |  |  |  |
|         | Don't update individual applications unless the Cisco TAC instructs you to do so.                                                                                                    |  |  |  |  |
| Step 10 | Ensure that each application has been updated by reviewing its version in the Installed Apps page.                                                                                                    |  |  |  |  |

## Upgrade from Release 1.2.8 to Release 1.2.12.x

You cannot upgrade directly from Cisco DNA Center 1.2.8 to 1.2.12.x. You must first upgrade to 1.2.10.x and then to 1.2.12.x.

| Step 1 | From the Cisco DNA Center home page, choose 🏶 > System Settings > Software Updates.                                                                                                    |
|--------|----------------------------------------------------------------------------------------------------|
|        | A Cisco DNA Center 1.2.10 is Here! banner appears at the top of the page with a Switch Now button.                                                                                                    |
| Step 2 | Click Switch Now in the banner.                                                                                                    |
| Step 3 | At the prompt, click <b>OK</b> to proceed with the upgrade.                                                                                                    |
|        | Wait for approximately 90 seconds for the progress bar to finish and the updated system version and banner to display. Refresh the page several times if the updated system version and banner do not appear. |
|        | At this point in the procedure, do <i>not</i> click <b>Switch Now</b> in the <b>Cisco DNA Center 1.2.12 is Here!</b> banner that appears at the top of the page.                                              |
| Step 4 | A system update appears on the Software Updates page. Click Update.                                                                                                    |
| Step 5 | After the system update is complete, at the top of the <b>Application Updates</b> field, click <b>Download All</b> .<br>The packages begin downloading.                                                       |
| Step 6 | After the packages are downloaded, at the top of the <b>Application Updates</b> field, click <b>Update All</b> .<br>The packages begin updating.                                                              |
|        | Don't update individual applications unless the Cisco TAC instructs you to do so.                                                                                                    |
| Step 7 | Ensure that each application has been updated by reviewing its version in the <b>Installed Apps</b> page.                                                                                                    |
| Step 8 | After the upgrade to 1.2.10.x is complete, see Upgrade from Release 1.2.10.x to Release 1.2.12.x, on page 129.                                                                                                |

### Upgrade from Release 1.2.6 to Release 1.2.12.x

You cannot upgrade directly from Cisco DNA Center 1.2.6 to 1.2.12.x. You must first upgrade to 1.2.8, then to 1.2.10.x, and then to 1.2.12.x.

#### Procedure

| Step 1 | Do one | of the | follo | wing     |
|--------|--------|--------|-------|----------|
|        |        |        |       | <u> </u> |

If you installed Cisco DNA Center 1.2.6 as a fresh installation, you must apply a system update patch (1.1.0.659.1) before you can upgrade to 1.2.8. From the Cisco DNA Center home page, choose \$\$\$ > System Settings > Software Updates.

After you apply the system update patch, a **Cisco DNA Center 1.2.8 is Here!** banner appears at the top of the page with a **Switch Now** button. Click **Switch Now** and **OK**.

• If you upgraded to 1.2.6 (system update 1.1.0.659.1) from a previous Cisco DNA Center release, you see a **Cisco DNA Center 1.2.8 is Here!** banner. Click **Switch Now** and **OK**.

Wait for approximately 90 seconds for the progress bar to finish and the updated system version and banner to display. Refresh the page several times if the updated system version and banner do not appear.

At this point in the procedure, do *not* click **Switch Now** in the **Cisco DNA Center 1.2.10 is Here!** banner that appears at the top of the page.

- **Step 2** A system update appears on the **Software Updates** page. Click **Update**.
- **Step 3** After the system update is complete, at the top of the **Application Updates** field, click **Download All**. The packages begin downloading.
- **Step 4** After the packages are downloaded, at the top of the **Application Updates** field, click **Update All**. The packages begin updating.

Don't update *individual* applications unless the Cisco TAC instructs you to do so.

- **Step 5** Ensure that each application has been updated by reviewing its version in the **Installed Apps** page.
- **Step 6** After the upgrade to 1.2.8 is complete, see Upgrade from Release 1.2.8 to Release 1.2.12.x, on page 130.

### Upgrade from Release 1.2.5 to Release 1.2.12.x

You cannot upgrade directly from Cisco DNA Center 1.2.5 to 1.2.12.x. You must first upgrade to 1.2.6, then to 1.2.8, then to 1.2.10.x, and then to 1.2.12.x.

#### Procedure

**Step 1** From the Cisco DNA Center home page, choose  $\Rightarrow$  **System Settings** > **Software Updates**.

You will see a system update for 1.2.6; accept the update, download the 1.2.6 packages, and upgrade to 1.2.6.

After the upgrade to 1.2.6 is complete, a **Cisco DNA Center 1.2.8 is Here!** banner appears at the top of the page with a **Switch Now** button.

| Step 2 | Click Switch Now in the banner.                                                                                                    |  |  |
|--------|----------------------------------------------------------------------------------------------------|--|--|
| Step 3 | At the prompt, click <b>OK</b> to proceed with the upgrade.                                                                                                    |  |  |
|        | Wait for approximately 90 seconds for the progress bar to finish and the updated system version and banner to display. Refresh the page several times if the updated system version and banner do not appear. |  |  |
|        | At this point in the procedure, do <i>not</i> click <b>Switch Now</b> in the <b>Cisco DNA Center 1.2.10 is Here!</b> banner that appears at the top of the page.                                              |  |  |
| Step 4 | A system update appears on the Software Updates page. Click Update.                                                                                                    |  |  |
| Step 5 | After the system update is complete, at the top of the <b>Application Updates</b> field, click <b>Download All</b> .<br>The packages begin downloading.                                                       |  |  |
| Step 6 | After the packages are downloaded, at the top of the <b>Application Updates</b> field, click <b>Update All</b> .<br>The packages begin updating.                                                              |  |  |
|        | Don't update individual applications unless the Cisco TAC instructs you to do so.                                                                                                    |  |  |
| Step 7 | Ensure that each application has been updated by reviewing its version in the Installed Apps page.                                                                                                    |  |  |
| Step 8 | After the upgrade to 1.2.8 is complete, see Upgrade from Release 1.2.8 to Release 1.2.12.x, on page 130.                                                                                                    |  |  |
|        |                                                                                                    |  |  |

### Upgrade from Release 1.2 – 1.2.4 to Release 1.2.12.x

You cannot upgrade directly from Cisco DNA Center 1.2 - 1.2.4 to 1.2.12.x. You must first upgrade to 1.2.6, then to 1.2.10.x, and then to 1.2.12.x.

#### Procedure

| Step 1 | From the Cisco DNA Center home page, choose <sup><math>\infty</math></sup> > <b>System Settings</b> > <b>Software Updates</b> .                                                                               |
|--------|----------------------------------------------------------------------------------------------------|
|        | A Cisco DNA Center 1.2.6 is Here! banner appears at the top of the page with a Switch Now button.                                                                                                    |
| Step 2 | Click Switch Now in the banner.                                                                                                    |
| Step 3 | At the prompt, click <b>OK</b> to proceed with the upgrade.                                                                                                    |
|        | Wait for approximately 90 seconds for the progress bar to finish and the updated system version and banner to display. Refresh the page several times if the updated system version and banner do not appear. |
|        | At this point in the procedure, do <i>not</i> click <b>Switch Now</b> in the <b>Cisco DNA Center 1.2.8 is Here!</b> banner that appears at the top of the page.                                               |
| Step 4 | A system update appears on the Software Updates page. Click Update.                                                                                                    |
| Step 5 | After the system update is complete, at the top of the <b>Application Updates</b> field, click <b>Download All</b> .<br>The packages begin downloading.                                                       |
| Step 6 | After the packages are downloaded, at the top of the <b>Application Updates</b> field, click <b>Update All</b> .<br>The packages begin updating.                                                              |
|        |                                                                                                    |

Don't update *individual* applications unless the Cisco TAC instructs you to do so.

**Step 7** Ensure that each application has been updated by reviewing its version in the **Installed Apps** page.

**Step 8** After the upgrade to 1.2.6 is complete, see Upgrade from Release 1.2.6 to Release 1.2.12.x, on page 131.

I

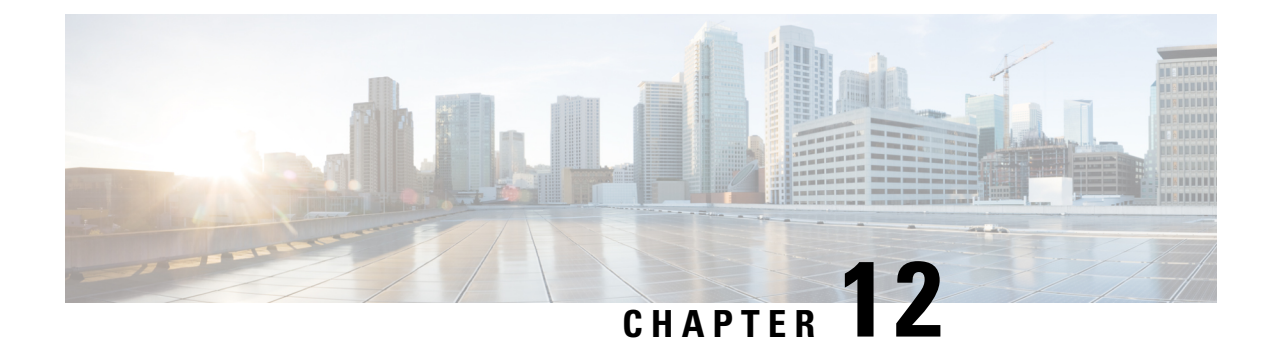

## **Upgrade to Cisco DNA Center 1.2.10.x**

To complete any of the upgrade procedures described in this chapter, you'll need to know the latest version of the System package for the relevant Cisco DNA Center release. To determine the latest version, do the following:

- 1. From the release notes landing page, open the release notes for the appropriate Cisco DNA Center release.
- 2. Refer to the "Updated Packages and Versions in Cisco DNA Center *release*" table and note the System package version that's listed for the release.
  - Upgrade from Release 1.2.8 to Release 1.2.10.x, on page 135
  - Upgrade from Release 1.2.6 to Release 1.2.10.x, on page 136
  - Upgrade from Release 1.2.5 to Release 1.2.10.x, on page 136
  - Upgrade from Release 1.2 1.2.4 to Release 1.2.10.x, on page 137

### Upgrade from Release 1.2.8 to Release 1.2.10.x

You can upgrade directly from Cisco DNA Center 1.2.8 to 1.2.10.x.

| Step 1 | From the Cisco DNA Center home page, choose $\Rightarrow$ > System Settings > Software Updates.                                                                                                    |
|--------|----------------------------------------------------------------------------------------------------|
|        | A Cisco DNA Center 1.2.10 is Here! banner appears at the top of the page with a Switch Now button.                                                                                                    |
| Step 2 | Click Switch Now in the banner.                                                                                                    |
| Step 3 | At the prompt, click <b>OK</b> to proceed with the upgrade.                                                                                                    |
|        | Wait for approximately 90 seconds for the progress bar to finish and the updated system version and banner to display. Refresh the page several times if the updated system version and banner do not appear. |
| Step 4 | A system update appears on the Software Updates page. Click Update.                                                                                                    |
| Step 5 | At the top of the <b>Application Updates</b> field, click <b>Download All</b> .<br>The packages begin downloading.                                                                                            |
| Step 6 | After the packages are downloaded, at the top of the <b>Application Updates</b> field, click <b>Update All</b> .<br>The packages begin updating.                                                              |
|        | Don't update individual applications unless the Cisco TAC instructs you to do so.                                                                                                    |

**Step 7** Ensure that each application has been updated by reviewing its version in the **Installed Apps** page.

### Upgrade from Release 1.2.6 to Release 1.2.10.x

You cannot upgrade directly from Cisco DNA Center 1.2.6 to 1.2.10.x. You must first upgrade to 1.2.8 and then to 1.2.10.x.

| Procedure                                                                                                    |  |
|----------------------------------------------------------------------------------------------------|--|
| Do one of the following:                                                                                                    |  |
| • If you installed Cisco DNA Center 1.2.6 as a fresh installation, you must apply a system update patch (1.1.0.659.1) before you can upgrade to 1.2.8. From the Cisco DNA Center home page, choose <b>\$\$\$ System Settings</b> > <b>Software Updates</b> . |  |
| After you apply the system update patch, a <b>Cisco DNA Center 1.2.8 is Here!</b> banner appears at the top of the page with a <b>Switch Now</b> button. Click <b>Switch Now</b> and <b>OK</b> .                                                             |  |
| • If you upgraded to 1.2.6 (system update 1.1.0.659.1) from a previous Cisco DNA Center release, you see a <b>Cisco DNA Center 1.2.8 is Here!</b> banner. Click <b>Switch Now</b> and <b>OK</b> .                                                            |  |
| Wait for approximately 90 seconds for the progress bar to finish and the updated system version and banner to display. Refresh the page several times if the updated system version and banner do not appear.                                                |  |
| At this point in the procedure, do <i>not</i> click <b>Switch Now</b> in the <b>Cisco DNA Center 1.2.10 is Here!</b> banner that appears at the top of the page.                                                                                             |  |
| A system update appears on the <b>Software Updates</b> page. Click <b>Update</b> .                                                                                                    |  |
| At the top of the <b>Application Updates</b> field, click <b>Download All</b> .<br>The packages begin downloading.                                                                                                    |  |
| After the packages are downloaded, at the top of the <b>Application Updates</b> field, click <b>Update All</b> .<br>The packages begin updating.                                                                                                    |  |
| Don't update individual applications unless the Cisco TAC instructs you to do so.                                                                                                    |  |
| Ensure that each application has been updated by reviewing its version in the <b>Installed Apps</b> page.<br>After the upgrade to 1.2.8 is complete, see Upgrade from Release 1.2.8 to Release 1.2.10.x, on page 135.                                        |  |
|                                                                                                    |  |

### Upgrade from Release 1.2.5 to Release 1.2.10.x

You cannot upgrade directly from Cisco DNA Center 1.2.5 to 1.2.10.x. You must first upgrade to 1.2.6, then to 1.2.8, and then to 1.2.10.x.
### Procedure

| Step 1 | From the Cisco DNA Center home page, choose $\stackrel{\text{def}}{\Rightarrow}$ <b>System Settings</b> > <b>Software Updates</b> .                                                                           |  |  |
|--------|----------------------------------------------------------------------------------------------------|--|--|
|        | You will see a system update for 1.2.6; accept the update, download the 1.2.6 packages, and upgrade to 1.2.6.                                                                                                 |  |  |
|        | After the upgrade to 1.2.6 is complete, a <b>Cisco DNA Center 1.2.8 is Here!</b> banner appears at the top of the page with a <b>Switch Now</b> button.                                                       |  |  |
| Step 2 | Click <b>Switch Now</b> in the banner.                                                                                                    |  |  |
| Step 3 | At the prompt, click <b>OK</b> to proceed with the upgrade.                                                                                                    |  |  |
|        | Wait for approximately 90 seconds for the progress bar to finish and the updated system version and banner to display. Refresh the page several times if the updated system version and banner do not appear. |  |  |
|        | At this point in the procedure, do <i>not</i> click <b>Switch Now</b> in the <b>Cisco DNA Center 1.2.10 is Here!</b> banner that appears at the top of the page.                                              |  |  |
| Step 4 | A system update appears on the Software Updates page. Click Update.                                                                                                    |  |  |
| Step 5 | At the top of the <b>Application Updates</b> field, click <b>Download All</b> .<br>The packages begin downloading.                                                                                            |  |  |
| Step 6 | After the packages are downloaded, at the top of the <b>Application Updates</b> field, click <b>Update All</b> .<br>The packages begin updating.                                                              |  |  |
|        | Don't update individual applications unless the Cisco TAC instructs you to do so.                                                                                                    |  |  |
| Step 7 | Ensure that each application has been updated by reviewing its version in the <b>Installed Apps</b> page.                                                                                                    |  |  |
| oreh o | Aner the upgrade to 1.2.6 is complete, see Opgrade from Release 1.2.6 to Release 1.2.10.x, on page 155.                                                                                                    |  |  |

## Upgrade from Release 1.2 – 1.2.4 to Release 1.2.10.x

You cannot upgrade directly from Cisco DNA Center 1.2 - 1.2.4 to 1.2.10.x. You must first upgrade to 1.2.6, then to 1.2.8, and then to 1.2.10.x.

#### Procedure

| Step 1 | From the Cisco DNA Center home page, choose $\Rightarrow $ System Settings > Software Updates.                                                                                                    |  |  |
|--------|----------------------------------------------------------------------------------------------------|--|--|
|        | A Cisco DNA Center 1.2.6 is Here! banner appears at the top of the page with a Switch Now button.                                                                                                    |  |  |
| Step 2 | <b>PP2</b> Click Switch Now in the banner.                                                                                                    |  |  |
| Step 3 | At the prompt, click <b>OK</b> to proceed with the upgrade.                                                                                                    |  |  |
|        | Wait for approximately 90 seconds for the progress bar to finish and the updated system version and banner to display. Refresh the page several times if the updated system version and banner do not appear. |  |  |
|        | At this point in the procedure, do <i>not</i> click <b>Switch Now</b> in the <b>Cisco DNA Center 1.2.8 is Here!</b> banner that appears at the top of the page.                                               |  |  |
| Step 4 | A system update appears on the Software Updates page. Click Update.                                                                                                    |  |  |

I

| Step 5           | At the top of the <b>Application Updates</b> field, click <b>Download All</b> .<br>The packages begin downloading.                                                                                                    |
|------------------|----------------------------------------------------------------------------------------------------|
| Step 6           | After the packages are downloaded, at the top of the <b>Application Updates</b> field, click <b>Update All</b> .<br>The packages begin updating.                                                                      |
|                  | Don't update individual applications unless the Cisco TAC instructs you to do so.                                                                                                    |
| Step 7<br>Step 8 | Ensure that each application has been updated by reviewing its version in the <b>Installed Apps</b> page.<br>After the upgrade to 1.2.6 is complete, see Upgrade from Release 1.2.6 to Release 1.2.10.x, on page 136. |

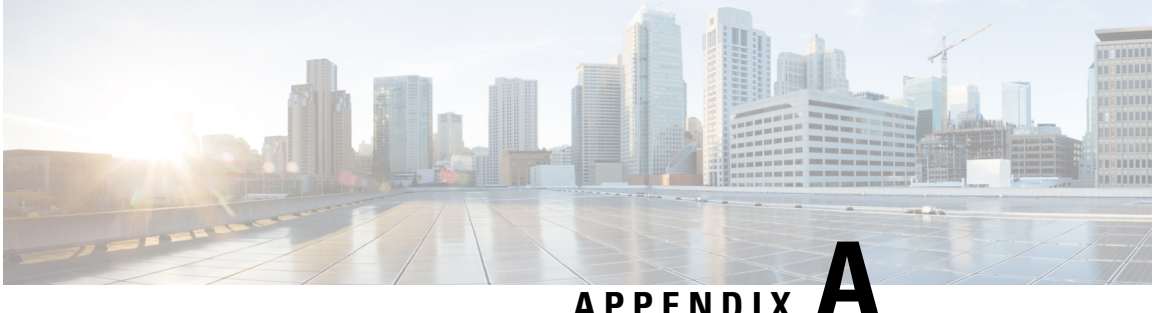

### APPENDIX

# Appendix

- Recover from Premature Package Downloads, on page 139
- Related Documentation, on page 139

### **Recover from Premature Package Downloads**

Successful migration to this release requires that you install all system updates before downloading or installing package updates. Due to dependencies among the updates, failure to observe this rule can make it impossible to install both system updates and package updates. Problem indicators include messages that a system update has failed and package update downloads that never exit the "Downloading" state.

As an admin user with Maglev SSH access privileges, complete the following steps to recover and install the system update.

#### Procedure

| Step 1           | Using an SSH client, log in to the Cisco DNA Center appliance using the IP address of the out-of-band management network adapter, on port 2222. Use the <b>maglev login</b> command and log in with an admin username and password (which is the same login used for the admin user on the Cisco DNA Center GUI). |  |
|------------------|----------------------------------------------------------------------------------------------------|--|
| Step 2           | At the command line, delete all prematurely downloaded package updates by entering the following command:                                                                                                    |  |
|                  | for pkg in \$(maglev package status -o json   jq -r '.[]   select(.available!="-")   [<br>.name,.available   tostring ]   join (":")'); do maglev catalog package delete \$pkg<br>2>/dev/null; done                                                                                                    |  |
|                  | Important You must enter the preceding command as one line.                                                                                                    |  |
| Step 3<br>Step 4 | Trigger the downloaded system update from the Cisco DNA Center GUI.<br>After the system update installs successfully, download and install the package updates.                                                                                                    |  |

## **Related Documentation**

We recommend that you read the following documents relating to Cisco DNA Center.

| For This Type of Information                                                                                         | See This Document                                                  |
|----------------------------------------------------------------------------------------------------|--------------------------------------------------------------------|
| Release information, including new features, limitations, and open and resolved bugs.                                | Cisco DNA Center Release Notes                                     |
| Installation and configuration of Cisco DNA Center, including postinstallation tasks.                                | Cisco DNA Center Installation Guide                                |
| Upgrade information for your current release of Cisco DNA Center.                                                    | Cisco DNA Center Upgrade Guide                                     |
| Use of the Cisco DNA Center GUI and its applications.                                                                | Cisco DNA Center User Guide                                        |
| Configuration of user accounts, security certificates, authentication and password policies, and backup and restore. | Cisco DNA Center Administrator Guide                               |
| Security features, hardening, and best practices to ensure a secure deployment.                                      | Cisco DNA Center Security Best Practices Guide                     |
| Supported devices, such as routers, switches, wireless APs, and software releases.                                   | Cisco DNA Center Compatibility Matrix                              |
| Hardware and software support for Cisco SD-Access.                                                                   | Cisco SD-Access Compatibility Matrix                               |
| Use of the Cisco DNA Assurance GUI.                                                                                  | Cisco DNA Assurance User Guide                                     |
| Use of the Cisco DNA Center platform GUI and its applications.                                                       | Cisco DNA Center Platform User Guide                               |
| Cisco DNA Center platform release information, including new features, deployment, and bugs.                         | Cisco DNA Center Platform Release Notes                            |
| Use of the Cisco Wide Area Bonjour Application GUI.                                                                  | Cisco Wide Area Bonjour Application User Guide                     |
| Use of the Stealthwatch Security Analytics Service on Cisco DNA Center.                                              | Cisco Stealthwatch Analytics Service User Guide                    |
| Use of Rogue Management functionality as a dashboard within Cisco DNA Assurance in the Cisco DNA Center GUI.         | Cisco DNA Center Rogue Management Application<br>Quick Start Guide |

Cisco and the Cisco logo are trademarks or registered trademarks of Cisco and/or its affiliates in the U.S. and other countries. To view a list of Cisco trademarks, go to this URL: https://www.cisco.com/c/en/us/about/legal/trademarks.html. Third-party trademarks mentioned are the property of their respective owners. The use of the word partner does not imply a partnership relationship between Cisco and any other company. (1721R)

© 2019–2022 Cisco Systems, Inc. All rights reserved.